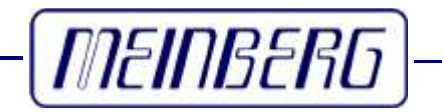

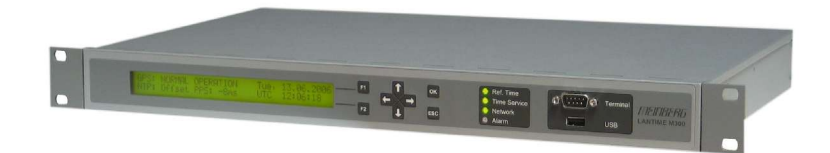

Technical Information Operating Instructions M300 / TCR

#### **Contact Information**

Meinberg Funkuhren GmbH & Co. KG Auf der Landwehr 22 D-31812 Bad Pyrmont

Telephone: +49 (0) 52 81 / 9309-0 Telefax: +49 (0) 52 81 / 9309-30

Internet: http://www.meinberg.de E-Mail: info@meinberg.de

Bad Pyrmont, 18. Dezember 2006

# **Table of Contents**

| Quick Start                                                                                                    | 7              |
|----------------------------------------------------------------------------------------------------|----------------|
| Network Timeserver with TCR synchronized time base                                                                                                    | 8              |
| The Modular System LANTIME.<br>Supported Network Services.<br>Additional Features and Options.<br>User Interface.<br>Options.<br>Why to use a Network Timeserver. |                |
| Network Time Protocol (NTP)<br>NTP Target<br>NTP-Client Installation                                                                                              |                |
| IRIG receiver TCR510                                                                                                    | 16             |
| Description of IRIG-Codes                                                                                                    | 16             |
| IRIG-Standard format                                                                                                    | 17             |
| AFNOR-Standard format                                                                                                    |                |
| Overview                                                                                                    |                |
| Function principle                                                                                                    | 19             |
| Input Signals                                                                                                    |                |
| Input for unmodulated codes                                                                                                    | 20             |
| Input for modulated codes                                                                                                    |                |
| Input impedance                                                                                                    | 21             |
| Booting the Single Board Computer                                                                                                    | 22             |
| Configuration User Interface                                                                                                    |                |
| Configuration via LC Display                                                                                                    | 24             |
| The menus in Detail<br>Root Menu                                                                                                    | 25             |
| Menu: Reference Clock Information<br>Menu IRIG Receiver State<br>IRIG system state: Bit 7 0                                                                       | 27<br>27<br>28 |

| IRIG system configuration Bit 2 0        |  |
|------------------------------------------|--|
| Menu Offset from UTC                     |  |
| Menu IRIG Code.                          |  |
| Menu Initial Time and Data               |  |
| Menu Initial Time and Date               |  |
| The LANTIME configuration interfaces     |  |
| The web interface                        |  |
| Configuration:Main Menu                  |  |
| Configuration: Ethernet                  |  |
| Network interface specific configuration |  |
| IPv4 addresses and DHCP                  |  |
| IPv6 addresses and autoconf              |  |
| High Availability Bonding                |  |
| Additional Network Configuration         |  |
| Configuration: Notification              |  |
| Alarm events                             |  |
| E-mail messages                          |  |
| Windows Popup Messages                   |  |
| SINMP-TRAP messages.                     |  |
| VP100/NET wall mount display             |  |
| Alarm messages                           |  |
| Mum messages                             |  |
| Configuration: Security                  |  |
| Password                                 |  |
| HTTP Access Control                      |  |
| SSH Secure Shell Login                   |  |
| Generate SSL Certificate for HTTPS       |  |
| NTP keys and certificates                |  |
| SNMP Parameter                           |  |
| Configuration: NTP                       |  |
| NTP Authentication                       |  |
| NTP AUTOKEY                              |  |
| Configuration: Local                     |  |
| Administrative functions                 |  |
| User Management                          |  |
| Administrative Information               |  |
| Software Update                          |  |
| Automatic configuration check            |  |
| Get Diagnostics Information              |  |
| Web interface language                   |  |
| Configuration: Statistics                |  |
| Statistical Information                  |  |

| Configuration: Manual                                         | 64 |
|---------------------------------------------------------------|----|
| The Command Line Interface                                    |    |
| CLI Ethernet                                                  | 67 |
| CLI Notification                                              | 70 |
| Alarm events                                                  | 70 |
| E-mail messages                                               | 71 |
| Windows Popup Messages                                        | 72 |
| SNMP-TRAP messages                                            |    |
| VP100/NET wall mount display                                  |    |
| CLI Security                                                  | 73 |
| Password                                                      | 73 |
| SSH Secure Shell Login                                        | 73 |
| Generate SSL Certificate for HTTPS                            | 74 |
| NTP keys and certificates                                     | 74 |
| CLI NTP Parameter                                             | 75 |
| CLI NTP Authentication                                        |    |
| CLI NTP Autokey                                               | 76 |
| CLI Local                                                     | 77 |
| Administrative functions                                      | 77 |
| User Management                                               | 78 |
| Administrative information                                    |    |
| Software Update                                               | 79 |
| SNMP Support                                                  |    |
| Configuration over SNMP                                       |    |
| Examples for the usage of the SNMP configuration features     |    |
| Further configuration possibilities                           |    |
| Send special timeserver commands with SNMP                    | 84 |
| Configuration of the timeserver with SNMP: Reference          |    |
| SNMP Traps                                                    |    |
| SNMP Trap Reference                                           |    |
| Attachment: Technical Information                             | 91 |
| Skilled/Service-Personnel only: Replacing the Lithium Battery | 91 |
| Technical Specifications M600/300 Multipac                    | 91 |
| Safety instructions for building-in equipment                 |    |
| CE-Label                                                      | 92 |
| Rear Panel Connectors                                         | 93 |
| Connector Assignments                                         |    |

| Technical Specifications TCR510             |     |
|---------------------------------------------|-----|
| Signal description TCR510                   |     |
| Rear Connector Pin Assignments TCR510       |     |
| Technical Specifications LAN CPU            |     |
| Rear Connector Pin Assignments LAN CPU      |     |
| VGA, Keyboard Connector Pin Assignments     |     |
| Technical Specifications Power Supply NLP65 |     |
| Declaration of Conformity                   |     |
| Manual VP100/NET Display configuration      |     |
| Global Configuration File                   |     |
| Global Option File                          |     |
| Third party software                        |     |
| Operating System GNU/Linux                  |     |
| Samba                                       |     |
| Network Time Protocol Version 4 (NTP)       |     |
| mini httpd                                  |     |
| GNU General Public License (GPL)            |     |
| USB Stick                                   |     |
| Menu Structure                              |     |
| Menu Configuration Files                    |     |
| Menu Script Files                           |     |
| Keypad locking                              | 114 |
| Reference                                   |     |

## **Quick Start**

When booting the system the following message will be displayed while dots will be counted up in the lower line:.

```
MEINBERG TIMESERVER please wait...
```

Main Menu will be displayed with some important status informations after booting has finished:

| TCR: no data available | Wed, | 18.11.2003 | TCR      | NORMAL OPERATION | Wed, | 1 |
|------------------------|------|------------|----------|------------------|------|---|
| NTP: Not Sync          | UTC  | 10:03:30   | ==> NTP: | Not Sync         | UTC  | 1 |

If the TCR receiver remains asynchronous (Ref.Time LED is still red after 1 minute) the selected IRIG code and the cable (Input Impedance) are to check. Press bottons  $\downarrow, \rightarrow, \downarrow$  from main menu to enter SETUP TCR PARAMETERS. Then press OK to display the current selected IRIG-CODE:

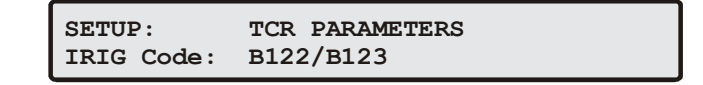

For first time installation enter TCP/IP address, netmask and default gateway. To get an overview of the current configuration press F2 from main menu. Press F2 again to enter SETUP configuration page. Please ask your administrator for propper TCP/IP configuration:

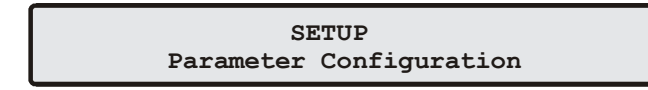

Then press 3 times the OK button to change to IPV4 ETH0 configuration page to enter the IP address, netmask and the default gateway:

SETUP: Ipv4 LAN Parameter ETH0 Ipv4 ADDRESS: 192.168.10.200

After this all further settings can be done via network interface, either by using a WEB browser or a Telnet/SSH Session.

Default user: **root** Default password: **timeserver** 

### Network Timeserver with TCR synchronized time base

LANTIME (Local Area Network Timeserver) provides a high precision time base to a TCP/IP network (Stratum-1-Server). The NTP (Network Time Protocol) is used to synchronize all NTP clients with the reference. The several LANTIME variants differ from each other by the time reference. A GPS receiver, a DCF77 receiver or an IRIG time code receiver can be integrated as an internal reference as well as a combination of these references (hybrid system). External references are also possible. LANTIME/TCR is a set of equipment composed of a IRIG Time Code Receiver TCR510, a single-board computer with integrated network board and a power supply, all installed in a metal 19" modular chassis and ready to operate. A simplified LINUX operating system is installed on the single-board computers flash disk. Four push buttons and a 2 x 40 character LC display can be used to configure and monitor the time server. After the network connection has been established the time server can also be configured and monitored remotely from a workstation via TELNET or FTP. An integrated HTTP server enables access to the LANTIME by using an ordinary WEB browser.

### The Modular System LANTIME

LANTIME M300 is a set of equipment composed of a reference clock (e.g.: satellite controlled clock GPS167or Time Code Receiver TCR5xx), a single-board computer SBC LX800 500 MHz with integrated network card, and a power supply unit NLP65, all installed in a metal desktop case and ready to operate. The interfaces provided by LANTIME are accessible via connectors in the rear panel of the case. Details of the components are described below.

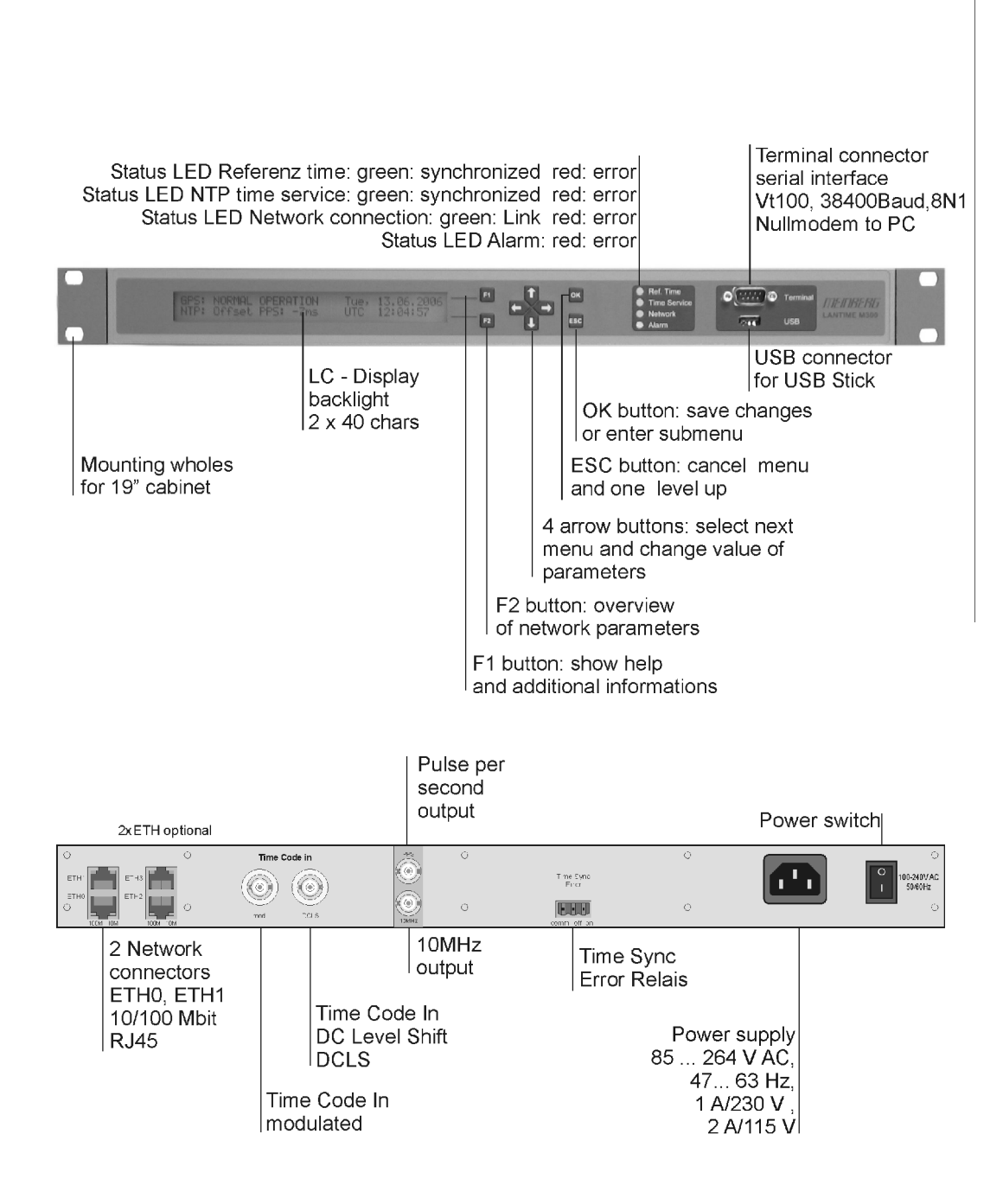

The implemented NTPD distributes the reference time from the GPS receiver cyclic in the network. Information on the NTPD is monitored on the LC display or can be inquired via the network.

The installation of LANTIME is very easy for the system/network administrator. The network address, the netmask and the default gateway have to be configured from the front panel of LANTIME. The network address or the equivalent name of LANTIME has to be shown to all NTP clients in the TCP/IP network.

As well as NTP the Linux system also supports a number of further network protocols: HTTP(S), FTP, SSH and Telnet. Because of this remote configuration or status requests can come from any WEB browser. This access via the network can be deactivated. Changes in the receiver status, errors or other important events are logged either on the local Linux system or on an external SYSLOG-Server. In addition messages can be sent to a data center via SNMP traps or automatically generated e-mails where they can be recorded. Furthermore all alarm messages can be displayed by the large display VP100/20/NET that is accessed via network connection. In order to avoid a service interruption several LANTIME NTP servers can be installed in the same network to obtain redundancy.

## **Supported Network Services**

The following network services are provided via RJ45 10/100Base-T Ethernet (Auto sensing):

- NTP v2, v3, v4
  - NTP broadcast mode
  - NTP multicast
  - NTP symmetric keys
  - NTP Autokey
- Simple Network Time Protocol (SNTP)
- TIME
- SNMP v1,2,3 with extended SNMP-Agent and SNMP-Traps for NTP and reference clock status
- DHCP Client
- NFS
- TELNET
- FTP
- HTTP
- HTTPS with Openssl2
- SSH2 Secure Shell Login
- Alarm messages via e-mail
- IPv6
  - 3 global IPv6 addresses configurable
  - Autoconf Feature to be disabled
  - supported network services: NTP, HTTP, HTTPS, SNMP, SSH
- Windows "net time" via NETBIOS
- Winpopup (Window Mail)

## **Additional Features and Options**

- external NTP timeserver
- free configuration of NTP: thereby MD5 authentication and access control via address & mask restriction
- extended menu guidance for configuration and monitoring via Telnet, SSH or serial terminal interface
- optional up to 3 RJ45/10/100 Mbit Ethernet interfaces
- extended HTTP statistic support with long-term graphic and access statistic to NTP
- alarm messages can be displayed on external large display VP100/20/NET
- USB memory stick slot for extended functionality: software update, transfer of secure certificates, log files and configurations, keypad locking

## **User Interface**

- terminal connection via serial interface, status LED
- Web browser interface with graphical statistic of the one-day cycle offsets
- Telnet or Secure Shell Login for password protected operation of the Linux operating system
- FTP access for updating the operating system and downloading log files
- Simple Network Management Protocol for automatically SNMP-Traps in case of alarm
- SYSLOG messages can be passed to different computers
- configurable e-mail notification
- Simulation of a synchronous radio clock in order to operate without antenna

## **Options**

- up to two further Ethernet RJ45 connectors
- Frequency and pulse outputs via BNC connectors (e.g. 10 MHz, 2.048 MHz, PPS)
- higher free running accuracy with optional oscillators (OCXO)
- IRIG-B outputs
- ANZ14/NET or VP100/20/NET as display connected via network

### Why to use a Network Timeserver

A network timeserver should be used if accurate time is essential for undisturbed operation. It is possible to synchronize computers in a network using Public Domain Time servers over the Internet, but there are good reasons not to use them:

- The possibility to send notification via e-mail or SNMP-Trap to an administrator in the event of any synchronisation failure.
- The computers in the network do not have a reliable internet connection.
- The computers in the network cannot rely on the availability of external timeservers. Most operators of these timeservers do not guarantee continuous availability nor the accuracy of their service.
- NTP is able to compensate for the propagation delay of the network packets only in case of "usual" internet traffic. However, if unforeseen occurrences cause badly fluctuating propagation times, it is possible that the time synchronisation is disturbed. Reasons for this may be: hacker attacks, numerous upcoming new viruses etc.
- An own timeserver cannot be easily compromised by external sources.

### **Network Time Protocol (NTP)**

NTP is a common method for synchronization of hardware clocks in local und global networks. The basic concept, version 1 [Mills88], was published in 1988 as RFC (Request For Comments). Experiences made from the practical use in Internet was followed by version 2 [Mills89]. The software package NTP is an implementation of the actual version 3 [Mills90], based on the specification RFC-1305 from1990 (directory doc/NOTES). Permission to use, copy, modify and distribute this software for any purpose and without fee is hereby granted (read File COPYRIGHT).

NTP's way of operation is basically different from that of most other protocols. NTP does not synchronize all connected clocks, it forms a hierarchy of timeservers and clients. A level in this hierarchy is called a *stratum*, and Stratum-1 is the highest level. Timeservers of this level synchronize themselves by a reference time source, such as a radio controlled clock, GPS-receiver or modem time distribution. Stratum-1-Servers distribute their time to several clients in the network which are called Stratum-2.

A high precision synchronization is feasible because of the several time references. Every computer synchronizes itself by up to three valued time sources. NTP enables the comparison of the hardware times and the adjustment of the own clock. A time precision of 128 ms, often better than 50 ms, is possible.

## **NTP** Target

The software package NTP was tested on different UNIX systems. Many UNIX systems have pre-installed a NTP client. Only some configurations have to be made (/etc/ntp.conf - see NTP Client Installation). NTP clients as freeware or shareware are available the other operating also for most systems like Windows XP/2000/NT/95/98/3x, OS2 or MAC. The following WEB site is recommended to get the latest version of NTP: "http://www.eecis.udel.edu/~ntp/". More information you can find on our web page at "http://www.meinberg.de/english/sw/ntp.htm".

## **NTP-Client Installation**

The following example shows the installation of a NTP client under UNIX. First make sure that there is no NTP installed on your computer because many UNIX operating systems include NTP already.

The shipped source code of the NTP daemon has to be compiled on the target system. Using the enclosed script file configures the compilation of the NTP daemon and all tools.

#### configure

All necessary information from the system will be collected and the corresponding make files will be generated in the subdirectories.

After that the NTP daemon and all needed utilities will be generated. Therefore type:

#### make

While compiling the NTP daemon several warnings may appear. These warnings are mostly unimportant. In case of problems during the compilation read the system dependent notes in the subdirectory 'html'.

Afterwards the generated programs and tools have to be moved in the corresponding directories. Therefore type:

#### make install

The time adjustment can occur in different ways. Either the system time can be set once by using the tool "ntpdate lantime" or the NTPD daemon is started. In the first case it is recommended to set the time automatically with "cron" or once when booting the system. The second case is described below.

First a file named /etc/ntp.conf has to be generated with an editor. Adapting the file to Meinberg LANTIME it should contain the following:

# Example for /etc/ntp.conf for Meinberg LANTIME server 127.127.1.0 # local clock server 172.16.3.35 # TCPIP address of LANTIME # optional: Driftfile # driftfile /etc/ntp.drift # optional: activate all messages in syslogfile # logconfig =all The NTP daemon is started with "ntpd" or, using "rc.local", while booting the system. Status messages during operation are saved in /var/adm/messages and / var/adm/syslog (corresponding to the syslog configuration).

#### e.g.: tail /var/log/messages

shows the last lines from the file "messages"

The status messages can also be redirected in a log file by using the following option:

#### ntpd -llogfile

The command "ntpq" in the directory "ntpq" requests the actual status of the NTP daemon (see also doc/ntpq.8).

#### e.g.: ntpq/ntpq

An interpreter appears; Type "?" for a list of all available commands. The command "peer" is used to list all active reference clocks:

| remote   | refid    | st | t | when | poll | reach | delay | offset | jitter |
|----------|----------|----|---|------|------|-------|-------|--------|--------|
| LOCAL(0) | LOCAL(0) | 3  | 1 | 36   | 64   | 3     | 0.00  | 0.000  | 7885   |
| lantime  | .GPS.    | 0  | 1 | 36   | 64   | 1     | 0.00  | 60.1   | 15875  |

with the following meaning:

| - remote: | list of all valid time servers (ntp.conf)                        |
|-----------|------------------------------------------------------------------|
| - refid:  | reference number                                                 |
| - st:     | actual stratum value (hierarchy level)                           |
| - when:   | last request (seconds)                                           |
| - poll:   | period of requesting the time server (seconds)                   |
| - reach:  | octal notation of the successful requests, shifted left          |
| - delay:  | delay of the network transmission (milliseconds)                 |
| - offset: | difference between system time and reference time (milliseconds) |
| - jitter: | variance of the offsets (milliseconds)                           |

Repeatedly "peer" commands lets the user observe the accuracy of the NTP daemon. Every 64 seconds (value of -poll) a new time string is red in from the radio clock. The NTP daemon needs approx. 3...5 minutes for initialisation. This is indicated by a wildcard (\*) on the left side of the remote name.

The NTP daemon terminates itself if the system time differs from the UTC time by more than 1024 seconds. This often happens when the time zone is not correctly set (see also system manual "zic" or "man zic").

## **IRIG receiver TCR510**

The transmission of coded timing signals began to take on widespread importance in the early 1950's. Especially the US missile and space programs were the forces behind the development of these time codes, which were used for the correlation of data. The definition of time code formats was completely arbitrary and left to the individual ideas of each design engineer. Hundreds of different time codes were formed, some of which were standardized by the "Inter Range Instrumantation Group" (IRIG) in the early 60's.

Except these "IRIG Time Codes" other formats, like NASA36, XR3 or 2137, are still in use. The board TCR510 however only decodes IRIG-A, IRIG-B or AFNOR NFS 87-500 formats. The AFNOR code is a variant of the IRIG-B format. Within this code the complete date is transmitted instead of the 'Control Functions' of the IRIGtelegram.

## **Description of IRIG-Codes**

The specification of individual IRIG time code formats is defined in IRIG Standard 200-98. They are described by an alphabetical character followed by a three-digit number sequence. The following identification is taken from the IRIG Standard 200-98 (only the codes relevant to TCR510 are listed):

| character | bit rate desigr | nation                              | Α            | 1000 pps                       |  |
|-----------|-----------------|-------------------------------------|--------------|--------------------------------|--|
|           |                 |                                     | В            | 100 pps                        |  |
| 1st digit | form designat   | tion                                | 0            | DC Level Shift                 |  |
|           |                 |                                     |              | width coded                    |  |
|           |                 |                                     | 1            | sine wave carrier              |  |
|           |                 |                                     |              | amplitude modulated            |  |
| 2nd digit | carrier resolut | tion                                | 0            | no carrier (DC Level<br>Shift) |  |
|           |                 |                                     | 1            | 100 Hz, 10 msec resolution     |  |
|           |                 |                                     | 2            | 1 kHz, 1 msec resolution       |  |
|           |                 |                                     | 3            | 10 kHz, 100 msec resolution    |  |
| 3rd digit | coded express   | sions                               | 0            | BCD, CF, SBS                   |  |
|           |                 |                                     | 1            | BCD, CF                        |  |
|           |                 |                                     | 2            | BCD                            |  |
|           |                 |                                     | 3            | BCD, SBS                       |  |
|           | BCD:            | time of year, E                     | BCD-coded    |                                |  |
|           | CF:             | F: Control-Functions (user defined) |              |                                |  |
|           | SBS:            | seconds of day                      | since midnig | ht (binary)                    |  |

# **IRIG-Standard format**

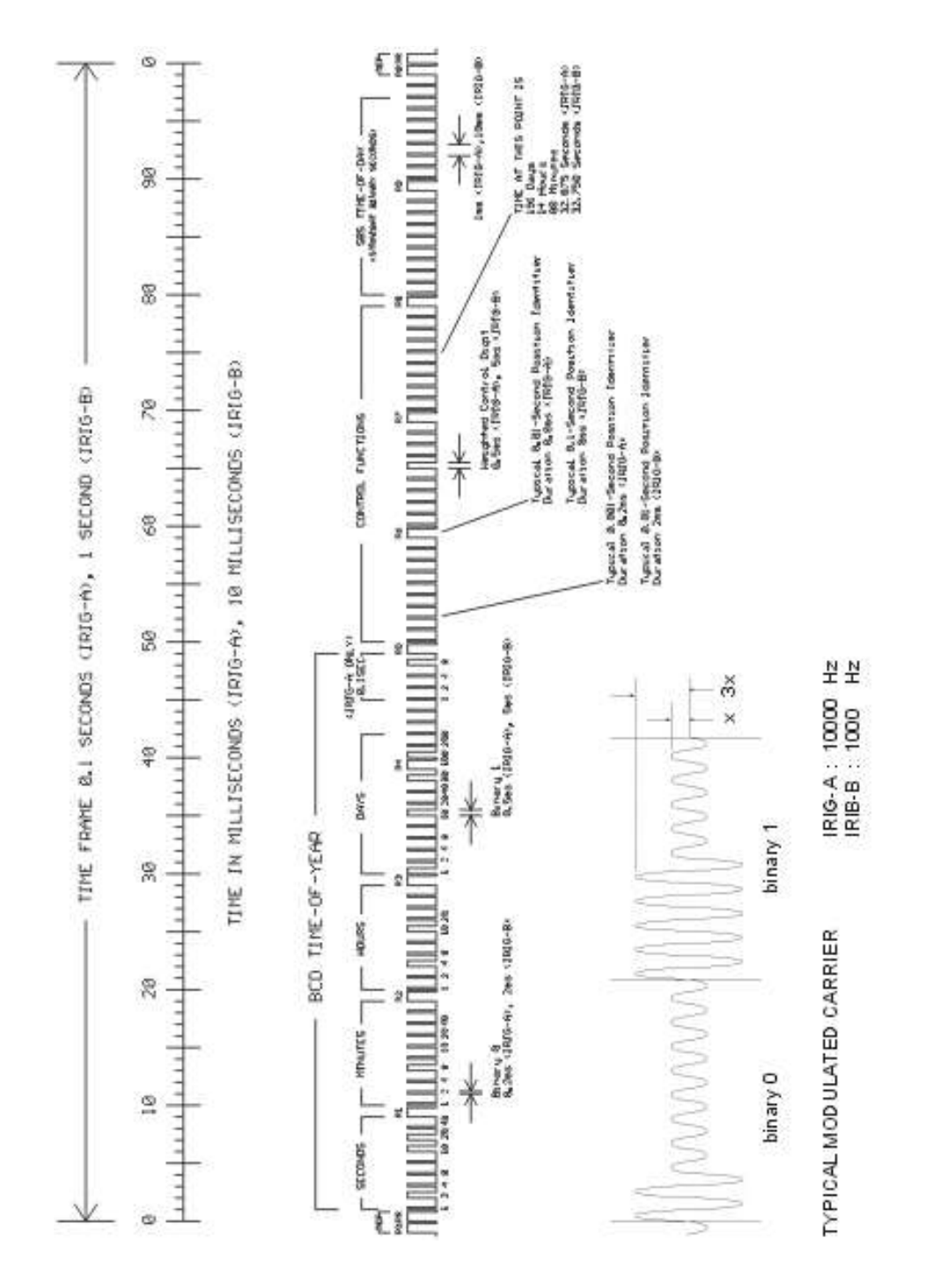

## **AFNOR-Standard format**

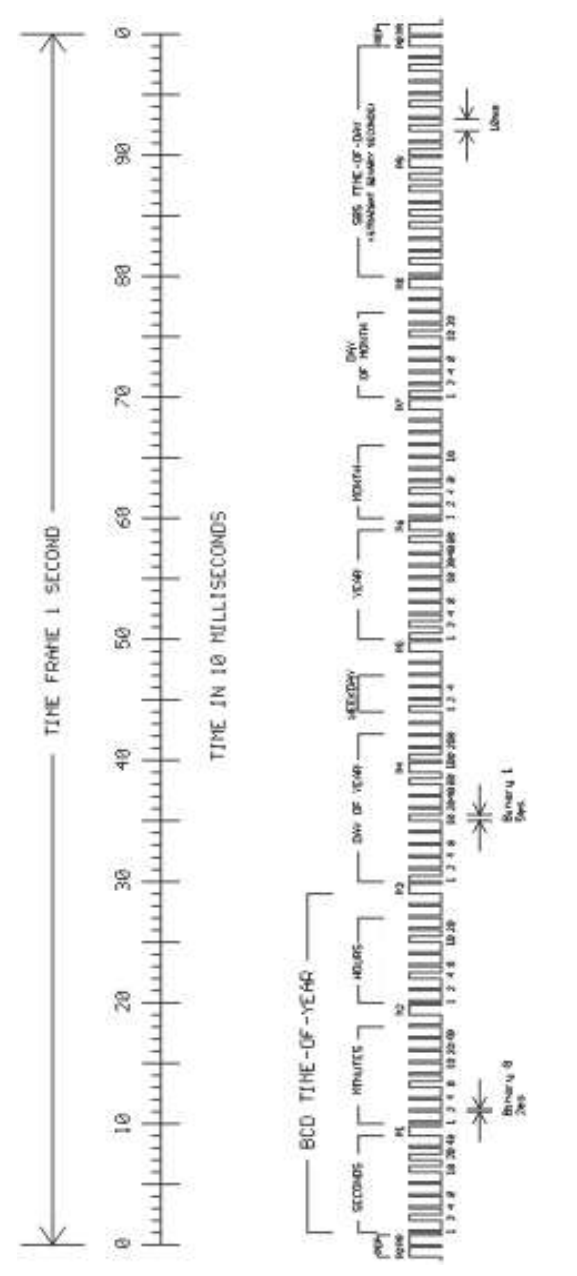

## **Overview**

The Board TCR510 was designed for the decoding of unmodulated and modulated IRIG- and AFNOR-Timecodes. Modulated codes transport the time information by modulating a sinusoidal carrier signals amplitude whereas unmodulated signals employ a pulse width modulated DC signal.

The receivers automatic gain control allows the reception of signals within a range from abt. 600mVpp up to 8Vpp. The potential free input can be jumper selectable terminated in either 50  $\Omega$ , 600  $\Omega$  or 5 k $\Omega$ . Modulated codes are applied to the board via an on board SMB connector.

The unmodulated or 'DC Level Shift' timeocdes are applied via SUB-D connector on rear panel. Galvanic insulation of this input is obtained by an opto coupler device.

TCR510 provides two configurable serial ports (RS232 or 1xRS485 option), a pulse per minute and per second ( PPS / PPM ) as well as a DCF Simulation port at TTL Level. Further three fixed frequency outputs at 100 kHz, 1 MHz and 10 MHz at TTL Level are available.

## **Function principle**

After the received IRIG-Code has passed a consistency check, the software clock and the battery backed realtime clock of TCR510 are synchronized to the external time reference. If an error in the IRIG-telegram is detected, the boards system clock switches into holdover mode.

Apart from the codes AFNOR NFS 87-500 and IEEE1344, IRIG-Codes do not carry a complete date but the number of the day within the current year (1...366). Hence the date that is output in the serial telegram must be completed by the date stored in the buffered real time clock. The day within the current year calculated from the RTCs date is compared with the day number from the IRIG-Code every minute. When a mismatch between these two day numbers is detected the board signalizes freewheeling mode, however the systems time base will continue to synchronize with the IRIG-signal. The DCF-Simulation is surpressed in this case.

Time and date of the real time clock can be set by a Meinberg Standard Telegram via serial port COM0. Received IRIG-time can be re-calculated into UTC provided that no time zone changeovers such as daylight saving appear in the received IRIGtelegrams. For more information please see chapter 'UTC-Offset' in the online documentation of the enclosed software TCRMON.

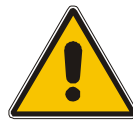

IRIG-telegrams do not include announcers for the change of time zone (daylight saving on/off) or for the insertion of a leap second. Start or end of daylight saving time is executed with a delay of one second by TCR510PCI therefore. If a leap second is inserted, the system clock will be set to second '0' for two consecutive seconds.

The board TCR510 decodes the following formats:

| A133: | 1000 pps, amplitude modulated sine wave signal, 10 kHz carrier frequency |
|-------|--------------------------------------------------------------------------|
|       | BCD time of year, SBS time of day                                        |
| A132: | 1000 pps, amplitude modulated sine wave signal, 10 kHz carrier frequency |
|       | BCD time of year                                                         |
| A003: | 1000 pps, DC Level Shift pulse width coded, no carrier                   |

|                   | BCD time of year, SBS time of day                                      |
|-------------------|------------------------------------------------------------------------|
| A002:             | 1000 pps, DC Level Shift pulse width coded, no carrier                 |
|                   | BCD time of year                                                       |
| B123:             | 100pps, amplitude modulated sine wave signal, 1 kHz carrier frequency  |
|                   | BCD time of year, SBS time of day                                      |
| B122:             | 100 pps, amplitude modulated sine wave signal, 1 kHz carrier frequency |
|                   | BCD time of year                                                       |
| B003:             | 100 pps,DC Level Shift pulse width coded, no carrier                   |
|                   | BCD time of year, SBS time of day                                      |
| B002:             | 100 pps, DC Level Shift pulse width coded, no carrier                  |
|                   | BCD time of year                                                       |
| AFNOR NFS 87-500: | 100 pps, amplitude modulated sine wave signal, 1 kHz carrier frequency |
|                   | BCD time of year, complete date, SBS time of day                       |

## **Input Signals**

Modulated IRIG or AFNOR-Codes are applied via the on board SMB connector. The lead should be shielded. Unmodulated codes are applied at SUB-D connector on rear panel. Voltages applied to this input shall not exceed 12 V. The IRIG-Code to be used must be set at the DIP Switch.

## Input for unmodulated codes

Unmodulated IRIG-Codes, often referred to as pulse with coded or DC-Level Shift Codes (DCLS), are fed into the board via SUB-D connector on rear panel. Insulation of this input is done by a opto coupler device. The input circuitry is shown below.

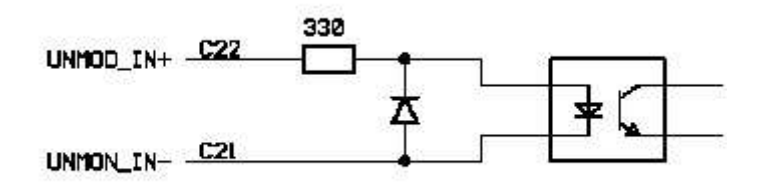

### Input for modulated codes

Modulated codes must be applied to the on board SMB Connector. An automatic gain control allows decoding of codes within an amplitude range from abt. 600 mVpp up to 8 Vpp. To allow adaption of different time code generators, the boards input impedance can be selected by an on board jumper.

### Input impedance

The IRIG-specification does not define values for the output impedance of generators or the input impedance of receivers. This fact led to incompatibility of some modules, because the manufacturers could choose the impedances freely. For example: if the output impedance of the generator is high and the input impedance of the receiver low, the signal level at the receiver input might be too low for correct decoding. Therefore the board TCR510 provides a jumper to select the impedance (50 $\Omega$ , 600  $\Omega$  or 5 k $\Omega$ ) of the input for modulated codes (SMB) to comply with the requirements of several systems.

Meinberg IRIG-generators have an output impedance of 50  $\Omega$ , to build a matched transmission system when using a coaxial cable. If such a generator is used to synchronize TCR510, the input impedance has to be set to 50  $\Omega$  accordingly (default on delivery).

In addition to the telegram, the **AFNOR-code** defines the input/output impedances also. If TCR510 is synchronized by this code, an input impedance **600**  $\Omega$  of must be set.

The setting "5 k $\Omega$ " may be necessary if the generator has a high output impedance (see specifications of manufacturer). The driver software shows a bar chart for evaluation of the signal level at the receiver input.

The following detail of the placeplan of TCR510 shows the possible jumper setting with the related input impedance:

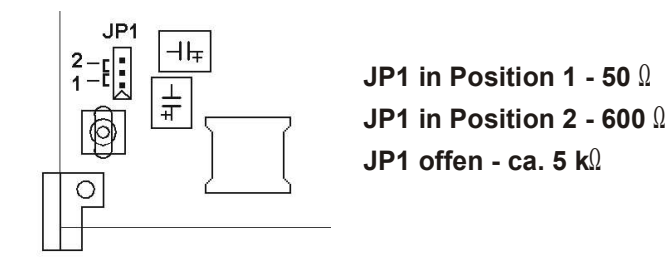

### **Booting the Single Board Computer**

The LINUX operating system is loaded from a packed file on the flash disk of the single board computer to a RAM disk. All files of the flash disk are stored in the RAM disk after booting. Because of that it is guaranteed that the file system is in a defined condition after restart. This boot process takes approx. two minutes. During this time the following message appears on the display:

| MEINBERG      | TIMESERVER | please | wait |
|---------------|------------|--------|------|
| • • • • • • • |            |        |      |

After starting up the LINUX system the network function is initiated and the program for communication with the TCR510 and the NTPD (NTP daemon) is started. After that NTPD starts synchronisation with the reference clocks (usual the hardware clock of the single board computer and the TCR). Until synchronisation is finished the following message is displayed:

| TCR: | NORMAL  | OPERATION | Wed, | 18.11.2002 |
|------|---------|-----------|------|------------|
| NTP: | Not Syr | nC        | MEZ  | 10:04:10   |

For the synchronisation of the NTPD with the TCR it is necessary that the IRIGreceiver is locked with the input signal ("Ref.Time" LED is green). In this case the following message is monitored on the display:

| TCR: | NORMAL | OPERA | TION | Wed, | 18.11.2002 |
|------|--------|-------|------|------|------------|
| NTP: | Offset | TCR:  | 1ms  | MEZ  | 10:04:10   |

The second line shows the user that the NTPD is synchronized with the TCR with an offset of -1 ms. Because of the internal time of the NTP which is adjusted by a software PLL (phase locked loop) it takes a certain time to optimise this offset. The NTPD tries to keep the offset below  $\pm 128$  ms; if the offset becomes too large the system time is set with the IRIG-time. Typically values for the offset are +-5 ms after the NTPD has already synchronized.

## **Configuration User Interface**

There are several ways to configure the LANTIME parameters:

Command Line Interface (CLI) via TELNET Command Line Interface via SSH Command Line Interface via serial interface terminal (BGT versions only) HTTP Interface Secure HTTP Interface (HTTPS) Front panel LCD Interface SNMP Management

To put LANTIME into operation for the first time an IP address is entered via the front panel keys and LC display (refer to: DHCP IPv4 or AUTOCONF IPv6). LANTIME variants without LC display have to be given the IP address via the serial interface in the front panel, running a terminal software e.g. on a laptop. If once the IPv4 address, netmask and IPv4 GATEWAY are configured, or the network interface is initialised by IPv6 SCOPE-LINK, the LANTIME is accessible from any computer in the network (remote).

To set up a TELNET connection the following commands are entered:

telnet 198.168.10.10 // LANTIME IP address user: root password: timeserver

With "setup" the configuration program is started.

To set up a SSH connection the following commands are entered:

ssh root@198.168.10.10 // LANTIME IP address
password: timeserver

With "setup" the configuration program is started.

To set up a HTTP connection the following address is to enter in a web browser:

http://198.168.10.10 // LANTIME IP address password: timeserver

To set up a Secure HTTP (HTTPS) connection the following address is entered in a web browser:

| https://198.168.10.10 | // LANTIME IP address |
|-----------------------|-----------------------|
| password: timeserver  |                       |

## **Configuration via LC Display**

On first installation of LANTIME the network parameters can only be configured by the front panels push buttons and the LC display. Press MENU until the SETUP menus appear on the display. The first setup menu are the LAN PARAMETERS. Pressing NEXT further setup menus appear. Pressing CLR/ACK the LAN PARAMETERS menu is entered. The submenu TCP/IP ADDRESS appears. Pressing NEXT the following submenus can be chosen: NET MASK, DEFAULT GATEWAY, IPv6 address, HOSTNAME, DOMAINNAME, NAMESERVER and REMOTE CONNECT. CLR/ACK lets the user enter the corresponding submenu to make changes with NEXT and INC. Pressing CLR/ACK after changing parameters acknowledges the changes. Leaving the menu with MENU all changes are discarded and the setup menu is displayed again. All changed settings of the LAN PARAMETER's sub menu come into affect not before MENU is pressed once again and the changes are confirmed.

The unique 32 bit TCP/IP address must be set by the network administrator. The net mask will be defined by the network. It is probable that you will need to set up the default gateway also.

The correct connection to the LANTIME can be reviewed from any other workstation in the network with the program PING.

REMOTE CONNECT lets the user enable or disable all connections via network (e.g. TELNET, FTP or HTTP). If changes occur via HTTP interface or setup program the message "REMOTE CONNECT: partial enabled" may appear. The NTP protocol will restart after any change.

**NOTE:** Any HTTP, HTTPS, SSH or TELNET connection to the LANTIME is possible only if REMOTE CONNECT is enabled!

## The menus in Detail

## **Root Menu**

The root menu is shown when the receiver has completed initialisation after powerup. With the four arrow buttons and the buttons "OK", "ESC", "F1" and "F2" the navigation and setting of parameters can be managed. Main menu can be reached by pressing "ESC" some times. The main menu reflect some of the main parameters of the time server. First line displays the status of the Reference Clock (GPS167). The text "NORMAL OPERATION" might be replaced by "no data available", "not locked" or "telegram error". If the Time Code signal is disconnected or not working properly, the text "no data available" is displayed instead.

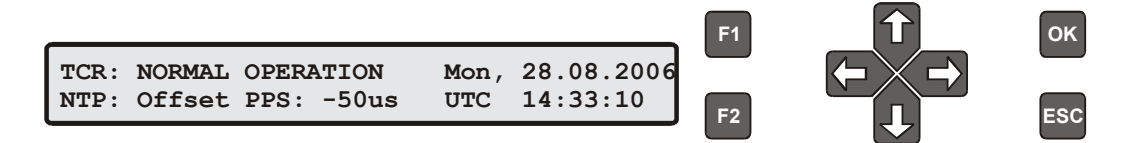

Current time and date of the timeserver with the name of the time zone (NTP uses UTC time zone) will be monitored on the right side. If the "IGNORE LOCK" option is enabled "Simulation Mode" will be shown.

When pressing the "OK" button from main menu the version of the LANTIME software, the NTP and the LINUX kernel version will be displayed.

```
TYP:ELX800TCR511M3xV5.152.6.12SN:030100000000NTP:4.2.0
```

The following main menus will be displayed when pressing the "UP" and "DOWN" arrow buttons:

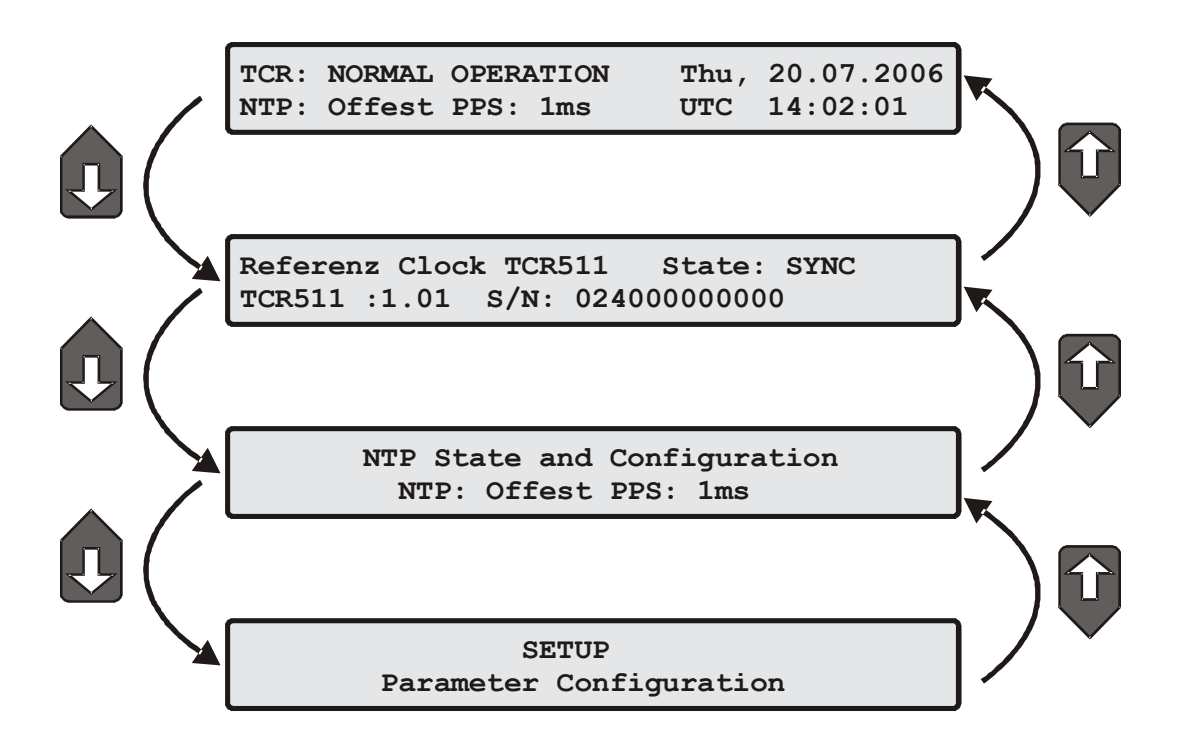

## **Menu: Reference Clock Information**

The Reference Clock menu and all its submenus will manage all status information and parameters of the reference clock (TCR5xx receiver).

```
Reference Clock TCR511 State: SYNC
TCR511 :1.01 S/N: 024000000000
```

This first menu will monitor the current state ("sync" or "not sync"). The next line will reflect the version number and the serial number of the TCR5xx.

To enter the following submenus press the "OK" or right arrow button:

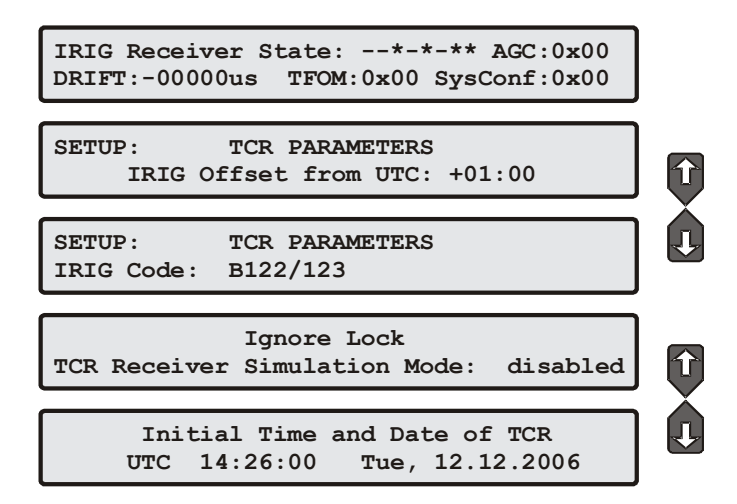

## Menu IRIG Receiver State

Pressing  $\downarrow, \rightarrow$  in the root menu is shown when the single board computer has completed initialisation after power-up. The first line of the display shows the system state with 8 options described above. On the right side the AGC (Automatic Gain Control of the input signal) value in hexadecimal will be shown. The second line will display the drift in [us] of the internal oscillator, the TFOM value (Time Figure Of Merit: the quality of the IRIG-signal, only used with IEEE 1344) and the current system configuration:

| IRIG  | Receiver  | State:  | **   | *_   | AGC:0xFF |
|-------|-----------|---------|------|------|----------|
| Drift | :-00001us | s TFOM: | OxFF | SysC | onf:0x00 |

## IRIG system state: Bit 7 ... 0

| Invalid UTC parameter              |
|------------------------------------|
| TCAP exceeded, jitter out of range |
| Lock on                            |
| Telegramm error                    |
| Data available                     |
| Invalid sysconf                    |
| Pulses enabled                     |
| Warmed up                          |
|                                    |

**Invalid UTC parameter:** This bit is set to one if the checksum of the 'Offset from UTC' parameter, which must be used if no IEEE1344 extensions are available, is invalid. User must enter new 'Offset from UTC' data to clear this bit. Please note that the IRIG-receiver never leaves freewheeling mode if IEEE1344 is disabled and the UTC-Parameter are invalid!

**TCAP exceeded, jitter out of range:** If the jitter between two consecutive IRIG-telegrams exceeds +/- 100us the receiver switches into freewheeling mode and the 'TCAP exceeded' Bit is set. 'TCAP exceeded' is cleared if the measured jitter is below +/- 100us.

Lock on: 'Lock On' is set whenever the receiver is in synchronous mode and the internal oscillator correction value has settled.

**Telegram error:** This bit is set if the cosistency check of two consecutive IRIG-telegrams fails. The IRIG-receiver switches into freewheling mode if 'telegram error' is set.

Data available: 'data available' is set if the receiver can read the timecode.

**Invalid sysconf:** If 'invalid sysconf' is set the checksum of the system configuration data is invalid. In this case the default mode 'IEEE1344 disabled' is selected. User must cycle the system or enter a new system configuration in the IRIG-parameter menu.

**Pulses enabled:** The pulse per second (PPS) signal which increases the NTP's acurracy is turned when 'lock on' is set the first time. The 'pulses enabled' bit is set if the PPS signal is enabled.

## IRIG system configuration Bit 2 ... 0

| Bit 7 4: | reserved                   |
|----------|----------------------------|
| Bit 3:   | ignore Day Of Year enabled |
| Bit 2:   | ignore TFOM                |
| Bit 1:   | ignore SYNC                |
| Bit 0:   | IEEE 1344 enabled          |

## Menu Offset from UTC

In this menu the parameters of the IRIG-receiver can be set. The submenu "Offset from UTC" lets the user set the offset from local time to UTC time. The IRIG-signal provided no information of the offset from UTC and the receiver has to generate this information for the NTP daemon.

```
SETUP: TCR PARAMETERS
Offset from UTC: +02:00
```

## Menu IRIG Code

The submenu "IRIG CODE" lets the user set up the incomming time code. Press OK to select the specific IRIG codes.

```
SETUP: TCR PARAMETERS
IRIG Code: B122/123
```

### **Menu Simulation Mode**

The submenu "IGNORE LOCK" lets the user enable or disable the IRIG SYNC simulation mode. If you want to use the IRIG-receiver without connecting an IRIG-signal this mode will simulate a valid output for the NTP daemon. This is only for test purposes. IGNORE LOCK should be disabled under normal operating conditions.

Ignore Lock TCR Receiver Simulation Mode: disabled

## Menu Initial Time and Date

The submenu "TIME and DATE" lets the user set the time and date of the IRIG-receiver. If no IEEE1344 extensions are present in the connected IRIG-signal, no date information is available from it. The item "IEEE 1344" must be set to 'disable' and the user must manually enter the current date. Press OK to edit and to confirm the date of the IRIG-receiver. After setting the time manually the NTP daemon will be restarted automatically.

```
Initial Time and Date of TCR
UTC 15:26:02 Tue, 12.12.2006
```

## The LANTIME configuration interfaces

The LANTIME offers three different options for configuration and status management: Web interface, Command Line Interface Setup and SNMP. In order to use the SNMP features of your LANTIME, you need special software like management systems or SNMP clients. In order to use the web interface, all you need is a web browser (LANTIME supports a broad range of browsers).

In addition to the SNMP and web interface, you can also manage your LANTIME configuration via a command line interface (CLI), which can be used via a TELNET or SSH connection. A setup tool can be started after login, just type "setup" and press ENTER at the prompt.

There are only a few differences between the web interface and the CLI, most options are accessible from both interfaces (the CLI has no statistical functions).

| Lantime                                                                                                    | configura                                                                                                    | tion utility 1.                                                                                                    | .01                                                                                                    |                                                                                                    |                                |
|----------------------------------------------------------------------------------------------------|----------------------------------------------------------------------------------------------------|----------------------------------------------------------------------------------------------------|----------------------------------------------------------------------------------------------------|----------------------------------------------------------------------------------------------------|--------------------------------|
| Lantime:                                                                                                    | MGX                                                                                                    | V4.07                                                                                                    | S/N:                                                                                                    | n/a                                                                                                    |                                |
| Host:                                                                                                    | LanGpsV4                                                                                                    |                                                                                                    | IPv4:                                                                                                    | 172.16.3.226                                                                                                    |                                |
| Domain:                                                                                                    | py.meinberg.de                                                                                                    |                                                                                                    | IPv6:                                                                                                    | fe80::2e0:4bff;fe06:74                                                                                                    | 6d/10 (Linklocal)              |
| GPS Status:                                                                                                    | Normal Operatio                                                                                                    | on                                                                                                    | Uptime:                                                                                                    | 1:08                                                                                                    |                                |
| VTP Status:                                                                                                    | Offset PPS: 2µs                                                                                                    | 5                                                                                                    |                                                                                                    |                                                                                                    |                                |
| Receiver<br>nformation:                                                                                                    | sync; 51.9834° !                                                                                                    | 9.2260° 174m; 10/11                                                                                                    | 1SVs                                                                                                    |                                                                                                    |                                |
| ₋ast<br>nessages:                                                                                                    | 20.04.04 08:<br>20.04.04 08:<br>20.04.04 08:                                                                                                    | 44:15 UTC: lantime<br>40:03 UTC: lantime<br>36:42 UTC: lantime                                                                                                    | <pre>e -&gt; NTP sync to PPS e -&gt; NTP sync to GPS e -&gt; lantime rebooted</pre>                                                                                                |                                                                                                    |                                |
| onfiguratio<br>Ethernet                                                                                                    | n & Managemer                                                                                                    | nt:<br>Security                                                                                                    | NTP                                                                                                    | Local Statistic                                                                                                    | Manual Logot                   |
| Meinberg Funkuhr<br>Auf der Landwehr:                                                                                                    | en<br>22                                                                                                    | Contact<br>Phone: 4                                                                                                    | 48 (0) 52 81 / 83 08 - 0                                                                                                    | Internet<br>Homepage: http://www                                                                                                    | .meinberg.de                   |
| Meinberg Funkuhr<br>Auf der Landwehr<br>D - 31812 Bad Pyr<br>172.16.3.2                                                                                                    | en<br>22<br>mont, Germany<br><b>27 - PuTTY</b>                                                                                                    | Contact<br>Phone: 4<br>Fac: 49 (                                                                                                    | 99 (0) 52 51 / 93 08 - 0<br>(0) 52 51 / 93 09 - 30<br>(0) 52 51 / 93 09 - 30                                                                                                    | icternet<br>Homepage: http://www<br>Email: into@melnberg                                                                                                    | xmeinberg.de<br>g.de<br>       |
| Meinberg Funkuhr<br>Auf der Landwehr<br>D - 31812 Bad Pyr<br><b>172.16.3.2</b><br>Lant ime :                                                                                                    | en<br>22<br>mont, Germany<br><b>27 - PUTTY</b>                                                                                                    | Contact<br>Phone -<br>Fac 49 (<br>LANTIME CC                                                                                                    | 99 (0) 52 81/03 09 - 0<br>(0) 52 81/03 09 - 30<br>(0) 52 81/03 09 - 30                                                                                                    | iderret<br>Homepage: http://www<br>Email: into@meinber<br>TILLITY 1.01                                                                                                    | umeinberg de<br>Lote<br>In / a |
| Meinberg Funkahr<br>Auf der Landwehr<br>D - 31812 Bad Pyn<br><b>172.16.3.2</b><br>Lant ime :<br>Host :                                                                                                    | en<br>22<br>mont. Germany<br>27 - PuTTY<br>: MGX/GPS 1<br>: LanGpsV4                                                                                                    | Contact<br>Phone:<br>Fac: 49 (<br>LANTIME CC<br>L9"/1U V4.05                                                                                                    | 90 (0) 52 81/93 09 - 0<br>(0) 52 81/93 09 - 30<br>ONFIGURATION U                                                                                                    | Idarred<br>Homepage: http://www.<br>Email: inte@meinberg<br>TILLITY 1.01<br>S/N:<br>Uptime:                                                                                                    |                                |
| Meinberg Funkshr<br>Auf der Landwehr<br>31812 Bad Pyr<br><b>172.16.3.2</b><br>Lantime :<br>Host:<br>Domain:                                                                                                    | en<br>22<br>27 - PuTTY<br>: MGX/GPS 1<br>: LanGpsV4<br>: py.meinbe                                                                                                    | Contact<br>Phone:<br>Fac:49(<br>LANTIME CC<br>19"/10 V4.05<br>erg.de                                                                                                    | 40 (0) 52 51 / 83 09 - 0<br>(0) 52 51 / 83 09 - 30                                                                                                    | Idented<br>Homepage: http://www.<br>Email:integmeinberg<br>TILLITY 1.01  <br>S/N:<br>Uptime:<br>Notification:                                                                                        |                                |
| Meinberg Funkuhr<br>Auf der Landwehr<br>D-31812 Bad Pyr<br><b>172.16.3.2</b><br>Lantime:<br>Host:<br>Domain:<br>IPv4: 1 <sup>°</sup>                                                                                                    | en<br>22<br>27 - PuTTY<br>27 - PuTTY<br>: MGX/GPS 1<br>: LanGpsV4<br>: py.meinber<br>72.16.3.227                                                                                                    | Contact<br>Phone -<br>Fac: 49(<br>LANTIME CO<br>19"/10 V4.05<br>erg.de<br>7 IPv6: 1                                                                                                    | ee (0) 52 01/93 09-0<br>(0) 52 01/93 09-30<br>ONFIGURATION U                                                                                                    | Hdernet<br>Honepape: http://www.<br>Email: integmeinber<br>TILITY 1.01<br>S/N:<br>Uptime:<br>Notification:<br>:fe04:c240/10 (I                                                                       |                                |
| Menberg Funkdry<br>Ard de Landweht:<br>D-31912 Bad Pyr<br>172.16.3.2<br>Lantime :<br>Host:<br>Domain:<br>IPv4: 1 <sup>°</sup><br>GPS STA <sup>°</sup>                                                                                                   | en<br>22<br>27 - PuTTY<br>27 - PuTTY<br>27 - PuTTY<br>21 MGX/GPS 1<br>21 LanGpsV4<br>21 py.meinber<br>22 .16.3.227<br>TUS: Normal                                                                      | Contact<br>Phone -<br>Fac 40(<br>LANTIME CO<br>19"/1U V4.05<br>erg.de<br>7 IPv6: 1<br>Operation                                                                                                    | ee (0) 52 01/93 09-0<br>(0) 52 01/93 09-30<br>ONFIGURATION U                                                                                                    | Hdernet<br>Hdenepar: http://www.<br>Email:integmeinber<br>TILITY 1.01<br>S/N:<br>Uptime:<br>Notification:<br>:fe04:c240/10 (I<br>Date:                                                               |                                |
| Marcherg Funktdwar<br>And der Landteehr<br>D 31812 Baad Pyr<br>172.16.3.2<br>Lantime :<br>Host:<br>Domain:<br>IPv4: 1 <sup>r</sup><br>GPS STA <sup>r</sup><br>NTP STA <sup>r</sup>                                                                      | 27 - PuTTY<br>27 - PuTTY<br>: MGX/GPS 1<br>: LanGpsV4<br>: py.meinbe<br>72.16.3.22 <sup>7</sup><br>FUS: Normal<br>TUS: Offset                                                                          | Contect<br>Plana -<br>Fac:49(<br>LANTIME CC<br>19"/10 V4.05<br>erg.de<br>7 IPv6: 1<br>1 Operation<br>5 PPS: Sus                                                                                    | 99 (0) 52 91 / 93 09 - 0<br>(0) 52 91 / 93 09 - 30<br>ONFIGURATION U                                                                                                    | Hdernet<br>Hdenepage: http://www.<br>Email: (nte@meinber<br>S/N:<br>S/N:<br>Uptime:<br>Notification:<br>:fe04:c240/10 (I<br>Date:<br>Time:                                                           |                                |
| Menberg Funkt/<br>Ard der Landenkri<br>D-31012 Bad Pyr<br>172.16.3.2<br>Lantime :<br>Host:<br>Domain:<br>IPv4: 1 <sup>°</sup><br>GPS STA <sup>°</sup><br>NTP STA <sup>°</sup><br>Receiver                                                               | 27 - PuTTY<br>27 - PuTTY<br>: MGX/GPS 1<br>: LanCpsV4<br>: py.meinbe<br>72.16.3.227<br>TUS: Normal<br>TUS: Offset<br>: informat:                                                                       | Contect<br>Process<br>Face 0<br>  LANTIME CO<br>L9"/1U V4.05<br>erg.de<br>7 IPv6: 1<br>1 Operation<br>: PPS: 5µs<br>Lon: sync; 5:                                                                  | e(0)52 e1/93 0e - 0<br>(0)52 e1/93 0e - 50<br>CONFIGURATION U<br>fe80::2e0:4bff<br>1.9835° 9.2260                                                                                  | Vdernet<br>Homepag: http://www.<br>Email: info@meinberg<br>TILLITY 1.01  <br>S/N:<br>Uptime:<br>Notification:<br>:fe04:c240/10 (I<br>Date:<br>Time:<br>° 179m; 8/9SVs                                |                                |
| Mendeerg Funkder<br>Auf de Landeeder<br>0 - 31012 Bad Pyr<br>172.16.3.2<br>Lantime :<br>Host: 1<br>Domain:<br>IPv4: 1<br>GPS STA'<br>NTP STA'<br>Receiver                                                                                               | 27 - PuTTY<br>27 - PuTTY<br>: MGX/GPS 1<br>: LanCpsV4<br>: py.meinber<br>72.16.3.227<br>rUS: Normal<br>rUS: Offset<br>: informat:<br>1550053:                                                          | Contect<br>Phone:<br>Fac:40<br>  LANTIME CC<br>L9"/1U V4.05<br>erg.de<br>7 IPv6: 1<br>L Operation<br>: PPS: 5µs<br>Lon: sync; 5:                                                                   | e(0)5291/9309-0<br>(0)5291/9309-30<br>ONFIGURATION U<br>fe80::2e0:4bff<br>1.9835° 9.2260                                                                                           | Vdernet<br>Homepag: http://www.<br>Email: info@meinberg<br>S/N:<br>Uptime:<br>Notification:<br>:fe04:c240/10 (I<br>Date:<br>Time:<br>° 179m; 8/9SVs                                                  |                                |
| Meinberg Funkder<br>Auf de Lanteiner<br>172.16.3.2<br>Lantime :<br>Host:<br>Domain:<br>IPv4: 1 <sup>°</sup><br>GPS STAT<br>NTP STAT<br>Receiver<br>Last Mez<br>26.03.0 <sup>°</sup>                                                                     | an<br>22 - PuTTY<br>27 - PuTTY<br>: MGX/GPS 1<br>: LanGpsV4<br>: py.meinbe<br>72.16.3.227<br>TUS: Normal<br>TUS: Offset<br>: informati<br>ssages:<br>4 08:38:41                                        | Contest<br>Phone.<br>fac.do<br>  LANTIME CC<br>19"/1U V4.05<br>erg.de<br>7 IPv6: 1<br>1 Operation<br>5 PPS: 5µs<br>Lon: sync; 5:                                                                   | <pre>%0,052 e1/33 08 - 0<br/>(0)22 81/83 08 - 30<br/>ONFIGURATION U<br/>fe80::2e0:4bff<br/>1.9835° 9.2260<br/>me -&gt; NTP sync</pre>                                              | TILITY 1.01<br>S/N:<br>Uptime:<br>Notification:<br>:fe04:c240/10 (I<br>Date:<br>Time:<br>° 179m; 8/95Vs                                                                                              |                                |
| Memberg Funkdar<br>Auf der Landevehr<br>172.16.3.2<br>Lantime :<br>Host :<br>Domain :<br>IPv4: 1 <sup>°</sup><br>GPS STA <sup>°</sup><br>NTP STA <sup>°</sup><br>Receiver<br>Last Mes<br>26.03.04                                                       | an<br>22 - Pully<br>27 - Pully<br>I MGX/GPS 1<br>I LanGpsV4<br>Py.meinbe<br>72.16.3.227<br>FUS: Normal<br>FUS: Offset<br>I informati<br>ssages:<br>4 08:38:41<br>4 08:34:15                            | Contact<br>Phone-<br>Fac 40<br>  LANTIME CC<br>19"/1U V4.05<br>erg.de<br>7 IPv6: 1<br>1 Operation<br>2 PPS: 5µs<br>ion: sync; 5:<br>1 UTC: lantif<br>5 UTC: lantif                                 | ex 0)52 01/93 00-0<br>(0)52 01/93 00-30<br>CNFIGURATION U<br>fe80::2e0:4bff<br>1.9835° 9.2260<br>me -> NTP sync<br>me -> NTP sync                                                  | Hernet<br>Henrejag: http://www.<br>Enul: intogeneinber<br>S/N:<br>Uptime:<br>Notification:<br>:fe04:c240/10 (I<br>Date:<br>Time:<br>° 179m; 8/9SVs<br>: to PPS<br>to GPS                             |                                |
| Memberg Funkdwi<br>And de Landweit.<br>- 31812 Bad Pyr<br>172.16.3.2<br>Lantime :<br>Domain:<br>Domain:<br>IPv4: 1 <sup>°</sup><br>GPS STAT<br>NTP STAT<br>Receive:<br>Last Mes<br>26.03.0 <sup>°</sup><br>26.03.0 <sup>°</sup><br>26.03.0 <sup>°</sup> | 27 - PuTTY<br>27 - PuTTY<br>: MGX/GPS 1<br>: LanGpsV4<br>: py.meinbe<br>72.16.3.227<br>FUS: Normal<br>FUS: Offset<br>: informati<br>sages:<br>4 08:38:411<br>4 08:33:11<br>4 08:29:54                  | Contect<br>Plane -<br>Fac:40<br>  LANTIME CC<br>19"/1U V4.05<br>erg.de<br>7 IPv6: 1<br>1 Operation<br>5 PPS: 5µs<br>ion: sync; 5:<br>1 UTC: lantin<br>9 UTC: lantin<br>9 UTC: lantin               | ex(0)5201/9300-0<br>(0)5201/9300-0<br>CONFIGURATION U<br>fe80::2e0:4bff<br>1.9835° 9.2260<br>me -> NTP sync<br>me -> NTP sync<br>me -> NTP sync<br>me -> NTP sync<br>me -> Int ime | Vdernet<br>Honepage: http://www.<br>Email:integmeinber<br>S/N:<br>Uptime:<br>Notification:<br>::fe04:c240/10 (I<br>Date:<br>Time:<br>° 179m; 8/9SVs<br>to PPS<br>to GPS<br>to local<br>rebooted      |                                |
| Menderg Funkder<br>Auf de Landeshi<br>0-3102 Bad Pyr<br>172.16.3.2<br>Lantime :<br>Host:<br>Domain:<br>IPv4: 1°<br>GPS STAT<br>NTP STAT<br>Receiver<br>Last Mes<br>26.03.04<br>26.03.04<br>26.03.04<br>Configur                                         | 27 - PuTTY<br>27 - PuTTY<br>: MGX/GPS 1<br>: LanCpSV4<br>: py.meinbe<br>72.16.3.227<br>TUS: Normal<br>TUS: Offset<br>: informati<br>ssages:<br>4 08:38:41<br>4 08:33:15<br>4 08:32:54<br>: cation & Me | Contect<br>Phone-<br>fac do<br>19"/10 V4.05<br>erg.de<br>7 IPv6: 1<br>1 Operation<br>5 PPS: 5µs<br>ion: sync; 5:<br>1 UTC: lantin<br>5 UTC: lantin<br>9 UTC: lantin<br>4 UTC: lantin<br>anagement: | exmmetric<br>constitution of<br>constitution of<br>feso::2e0:4bff<br>1.9835° 9.2260<br>me -> NTP sync<br>me -> NTP sync<br>me -> NTP sync<br>me -> NTP sync<br>me -> Iantime       | Hernet<br>Henrejag: http://www.<br>Enul: intogeneinber<br>S/N:<br>Uptime:<br>Notification:<br>:fe04:c240/10 (I<br>Date:<br>Time:<br>° 179m; 8/9SVs<br>: to PPS<br>: to GPS<br>: to local<br>rebooted | [<br>                          |

The above screenshots show the web interface and the Command Line Interface setup tool. The CLI setup tool cannot be used by more than one user at a time, the web interface can be used by more than one user in parallel, but the two or more running sessions may influence each other. We explicitly do not recommend the parallel usage of the configuration interfaces.

## The web interface

Connect to the web interface by entering the following address into the address field of your web browser:

### http://198.168.10.10

(You need to replace 198.168.10.10 with the IP address of your LANTIME). If you want to use an encrypted connection, replace the <u>http://</u> with <u>https://</u> in the above address. You may be prompted to accept the SSL certificate of your LANTIME the first time you are connecting to the system via HTTPS.

In both HTTP and HTTPS mode, you will see the following login screen:

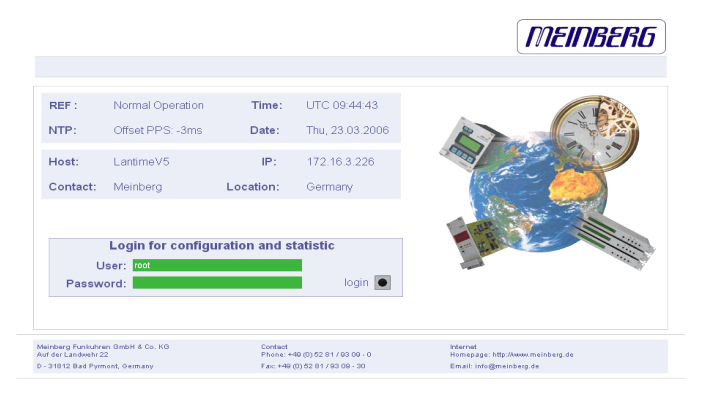

On this start page you see a short status display The upper line shows the operation mode of the TCR receiver. If the connection to the IRIG-signal is lost, a "TCR: no data available" will appear.

In the upper right corner of the display the time and time zone can be found, below that you will find the date and weekday.

On the second line the systems reports the NTP status. During the initial synchronisation process a "NTP: not sync" indicates that the NTP system is not synchronised, this can also appear if the TCR510 looses synchronisation and the NTP switches back to its "LOCAL CLOCK" time source.

The TCR510 clock is connected to the LANTIME system internally by using a serial connection and additionally by using the second pulse. There are therefore 2 reference clocks used by NTPD, the TCR and PPS time source. You will find the two time sources in the status information of the NTPD. After the NTP is synchronised, the Display shows "NTP: Offset TCR: x" or "NTP: Offset PPS: x" where "x" is the actual offset to the TCR or PPS time source.

This page will be reloaded every 30 seconds in order to reflect the current status of the unit. Please bear this in mind when you try to login and enter your password. If you do not press ENTER or the Login button within 30 seconds, the user and the password field is cleared and you have to start over again.

## **Configuration: Main Menu**

| Lonanio.            | MGX/TCR 1HE V4.12                                                          | S/N:                                                     | n/a                                     |
|---------------------|----------------------------------------------------------------------------|----------------------------------------------------------|-----------------------------------------|
| Host:               | LanTcrV4                                                                   | IPv4:                                                    | 172.16.3.238                            |
| Domain:             | py.meinberg.de                                                             | IPv6:                                                    | fe80::2e0:4bff.fe06:fb87/10 (Linklocal) |
| TCR Status:         | Normal Operation                                                           | Uptime:                                                  | 9 min                                   |
| NTP Status:         | Offset PPS: -2µs                                                           |                                                          |                                         |
| Receiver informatio | n: sync;                                                                   |                                                          |                                         |
| Last messages:      | 28.07.04 11:10:27 UTC:<br>28.07.04 11:06:12 UTC:<br>28.07.04 11:02:53 UTC: | lantime -> NTP s<br>lantime -> NTP s<br>lantime -> lanti | sync to PPS                             |
|                     |                                                                            |                                                          |                                         |

After entering the right password, the main menu page shows up. This page contains an overview of the most important configuration and status parameters for the system.

The start page gives a short overview of the most important configuration parameters and the runtime statistics of the unit. In the upper left corner you can read which LANTIME model and which version of the LANTIME software you are using. This LANTIME software version is a head version number describing the base system and important subsystems. Below the version you will find the actual hostname and domain of your LANTIME unit, the IPv4 and IPv6 network address of the first network interface and on the right side the serial number, the uptime of the system (time since last boot) and the notification status.

In the second section the actual status of the TCR510 reference clock and the NTP subsystem is shown, additional information about the TCR510 IRIG-receiver are also found here. This includes the current mode of the TCR510 IRIG-receiver and the current state.

The third section shows the last messages of the system, with a timestamp added. The newest messages are on top of the list. This is the content of the file / var/log/messages, which is created after every start of the system (and is lost after a power off or reboot).

By using the buttons in the lower part of the screen, you can reach a number of configuration pages, which are described below.

# **Configuration: Ethernet**

|                                                                                                    |                                                                                                    |            |            |                                                                                                    |                                                                                                    | Ľ                                                       |                                          | 11 11521  | π |
|----------------------------------------------------------------------------------------------------|----------------------------------------------------------------------------------------------------|------------|------------|----------------------------------------------------------------------------------------------------|----------------------------------------------------------------------------------------------------|---------------------------------------------------------|------------------------------------------|-----------|---|
| Ethernet Notification                                                                                                    | Security                                                                                                    | NTP        | Local      | 8                                                                                                    | Statistic                                                                                                    | Manua                                                   | I.                                       | Main Menu |   |
| thernet configuration                                                                                                    | on                                                                                                    |            |            |                                                                                                    |                                                                                                    |                                                         |                                          |           |   |
| ain network information:                                                                                                    |                                                                                                    |            |            |                                                                                                    |                                                                                                    |                                                         |                                          |           |   |
| Ustran                                                                                                    | Landin a) //                                                                                                    |            |            |                                                                                                    |                                                                                                    |                                                         |                                          |           |   |
| Hostname                                                                                                    | Lanumevo                                                                                                    |            |            |                                                                                                    |                                                                                                    |                                                         |                                          |           |   |
| Domainname                                                                                                    | py.meinberg.de                                                                                                    | 9          |            |                                                                                                    |                                                                                                    |                                                         |                                          |           |   |
| Nameserver 1                                                                                                    | 172.16.3.1                                                                                                    |            |            |                                                                                                    |                                                                                                    |                                                         |                                          |           |   |
| Nameserver 2                                                                                                    |                                                                                                    |            |            |                                                                                                    |                                                                                                    |                                                         |                                          |           |   |
| Syslogserver 1                                                                                                    | :                                                                                                    |            |            |                                                                                                    |                                                                                                    |                                                         |                                          |           |   |
| Syslogserver 2                                                                                                    |                                                                                                    |            |            |                                                                                                    |                                                                                                    |                                                         |                                          |           |   |
| , ,                                                                                                    |                                                                                                    |            |            |                                                                                                    |                                                                                                    |                                                         |                                          |           |   |
| efault Gateways:                                                                                                    |                                                                                                    |            |            |                                                                                                    |                                                                                                    |                                                         |                                          |           |   |
| IPv4 Gateway                                                                                                    | 172 16 3 1                                                                                                    |            |            |                                                                                                    |                                                                                                    |                                                         |                                          |           |   |
|                                                                                                    |                                                                                                    |            |            |                                                                                                    |                                                                                                    |                                                         |                                          |           |   |
| IPv6 Gateway                                                                                                    |                                                                                                    |            |            |                                                                                                    |                                                                                                    |                                                         |                                          |           |   |
|                                                                                                    |                                                                                                    |            |            |                                                                                                    |                                                                                                    |                                                         |                                          |           |   |
| vailable network services:                                                                                                    |                                                                                                    |            |            |                                                                                                    | Lurroo                                                                                                    |                                                         | Number                                   |           |   |
| Active:                                                                                                    |                                                                                                    | l elnet    | FIP SSH    |                                                                                                    | HTTPS                                                                                                    |                                                         |                                          | <u>os</u> |   |
|                                                                                                    |                                                                                                    |            |            |                                                                                                    |                                                                                                    |                                                         |                                          |           |   |
| Active:                                                                                                    |                                                                                                    |            |            |                                                                                                    |                                                                                                    |                                                         | <u>र</u>                                 |           |   |
| Active:<br>Available network interfaces: 3                                                                                                    | 3                                                                                                    |            |            |                                                                                                    |                                                                                                    | <u>N</u>                                                | V                                        |           |   |
| Active:<br>Available network interfaces: :<br>nterface 0:<br>TCP/IP address: 172:16.3.22                                                                                                    | <b>3</b><br>26                                                                                                    |            | ]          | IPv6                                                                                                    | 1:                                                                                                    |                                                         | V                                        |           |   |
| Active:<br>Available network interfaces: :<br>nterface 0:<br>TCP/IP address: 172:16.3.22<br>Netmask: 265.255<br>DHCP-Client: □                                                                                                    | <b>3</b><br>26<br>5.0                                                                                                    |            | ]          | 1Pv6<br>1Pv6<br>1Pv6                                                                                                    | 1:                                                                                                    | E                                                       | V                                        |           |   |
| Active:<br>Available network interfaces: :<br>nterface 0:<br>TCP/IP address: 172:16.3.22<br>Netmask: 255.255.25<br>DHCP-Client:<br>Net link mode: AUTO                                                                                                    | <b>3</b><br>26<br>5.0                                                                                                    |            | ]          | IPv6<br>IPv6<br>IPv6<br>Autoco                                                                                                    | 1:<br>2:<br>3:                                                                                                    |                                                         |                                          |           |   |
| Active:<br>Available network interfaces: :<br>nterface 0:<br>TCP/IP address: 172.16.3.27<br>Netmask: 255.255.25<br>DHCP-Client:<br>Net link mode: AUTO                                                                                                    | 3<br>26<br>5.0<br><b>x</b>                                                                                                    |            | IP by Rout | IPv6<br>IPv6<br>IPv6<br>Autoco<br>er Advertisemen                                                                                 | 1: 2: 3: 5: 5: 5: 5: 5: 5: 5: 5: 5: 5: 5: 5: 5:                                                                                                    |                                                         |                                          |           |   |
| Available network interfaces: 3<br>nterface 0:<br>TCP/IP address: 172.16.3.22<br>Netmask: 255.255.25<br>DHCP-Client:<br>Net link mode: AUTO                                                                                                    | 3<br>26<br>5.0                                                                                                    |            | IP by Rout | IPv6<br>IPv6<br>IPv6<br>Autoco<br>er Advertisemer<br>Link loc                                                                     | 1:<br>2:<br>2:<br>1:<br>7:<br>2:<br>1:<br>1:<br>1:<br>1:<br>1:<br>1:<br>1:<br>1                                                                                                    | Haff fe0c:134c/                                         | 64                                       |           |   |
| Active:<br>Available network interfaces: :<br>Interface 0:<br>TCP/IP address: 172.16.3.22<br>Netmask: 255.255.25<br>DHCP-Client:<br>Net link mode: AUTO                                                                                                    | 3<br>:6<br>:0<br>                                                                                                    |            | IP by Rout | IPv6<br>IPv6<br>Autoco<br>er Advertisemer<br>Link loc                                                                             | 1:<br>2:<br>3:<br>f. ☑<br>nt:<br>fres0::2e0:<br>2e0:<br>2e0:                                                                                                    | Abffre0c:134cA                                          | 64                                       |           |   |
| Active:<br>Available network interfaces: :<br>nterface 0:<br>TCP/IP address: [172:16.3.22<br>Netmask: [265:255:2<br>DHCP-Client:<br>Net link mode: [AUTO<br>nterface 1:<br>TCP/IP address:                                                                                                    | 3<br>26<br>6.0<br><b>x</b>                                                                                                    |            | IP by Rout | IPv6<br>IPv6<br>Autoco<br>er Advertisemen<br>Link loc<br>IPv6<br>IPv6                                                             | 1: 2: 2: 1. 2: 1. | Abffre0c:134cA                                          | 64                                       |           |   |
| Active:<br>Available network interfaces:<br>nterface 0:<br>TCP/IP address: 172.16.3.22<br>Netmask: 255.255.25<br>DHCP-Client: □<br>Net link mode: AUTO<br>Net link mode: AUTO<br>Netmask:<br>DHCP-Client: □<br>Netmask: AUTO                                                                                                    | 3                                                                                                    |            | IP by Rout | IPv6<br>IPv6<br>Autoco<br>er Advertisemen<br>Link loc<br>IPv6<br>IPv6<br>Autoco                                                   | 1: 2: 33 34 54 54 54 54 54 54 54 54 54 54 54 54 54                                                                                                    | Abffre0c:134cA                                          | 64                                       |           |   |
| Active:<br>Available network interfaces: :<br>nterface 0:<br>TCP/IP address: 172:16.3.22<br>Netmask: 255:255<br>DHCP-Client: □<br>Net link mode: AUTO<br>Net link mode: AUTO<br>High availability bonding: Single com                                                                                                    | 3<br>26<br>5.0<br>¥                                                                                                    |            | IP by Rout | IPx6<br>IPx6<br>Autoco<br>er Advertisemen<br>Link loc<br>IPx6<br>IPx6<br>Autoco<br>Link loc                                       | 1:<br>2:<br>3:<br>1:<br>2:<br>3:<br>1:<br>2:<br>3:<br>1:<br>1:<br>1:<br>1:<br>1:<br>1:<br>1:<br>1                                                                                                    | ір///e0c.134сл                                          | <b>R</b><br>884<br>4                     |           |   |
| Active:<br>Available network interfaces:<br>TCP/IP address: 172:16.3.22<br>Netmask: 255:255.25<br>DHCP-Client:<br>Net link mode: AUTO<br>Net link mode: AUTO<br>Netmask:<br>DHCP-Client:<br>Net mask:<br>DHCP-Client:<br>Net mask:<br>DHCP-Client:<br>Net mask:<br>Stationary (Single construction)<br>High availability bonding: Single construction                                                                                                    | 3<br>5.0<br>•<br>•<br>•<br>•                                                                                                    |            | IP by Rout | IPv6<br>IPv6<br>Autoco<br>er Advertisemen<br>Link loc<br>IPv6<br>IPv6<br>Autoco<br>Link loc                                       | 1:<br>2:<br>3:<br>1:<br>1:<br>2:<br>2:<br>3:<br>1:<br>1:<br>2:<br>2:<br>3:<br>1:<br>1:<br>1:<br>1:<br>1:<br>1:<br>1:<br>1                                                                                                    | ibffre0c:134cA                                          | 64                                       |           |   |
| Available network interfaces:<br>nterface 0:<br>TCP/IP address: 172.16.3.22<br>Netmask: 255.255.25<br>DHCP-Client:<br>Net link mode: AUTO<br>nterface 1:<br>TCP/IP address:<br>DHCP-Client:<br>Net link mode: AUTO<br>High availability bonding: Single com<br>nterface 2:<br>TCP/IP address:                                                                                                    | 3<br>:6<br>:0<br>                                                                                                    |            | IP by Rout | IPv6<br>IPv6<br>Autoco<br>er Advettiseme<br>Link loc<br>IPv6<br>IPv6<br>Link loc                                                  | 1:<br>2:<br>3:<br>nf. ♥<br>1:<br>2:<br>3:<br>nf. ♥<br>1:<br>1:<br>1:<br>1:<br>1:<br>1:<br>1:<br>1:                                                                                                    | Ibff fe0c:134cA                                         | <b>R</b><br>884<br>4                     |           |   |
| Active:<br>Available network interfaces: :<br>nterface 0:<br>TCP/IP address: 172.16.3.22<br>Netmask: 255.255.25<br>DHCP-Client:<br>Net link mode: AUTO<br>nterface 1:<br>TCP/IP address:<br>DHCP-Client:<br>Net link mode: AUTO<br>High availability bonding: Single com<br>nterface 2:<br>TCP/IP address:<br>Netmask:<br>DHCP-Client:<br>CP/IP address:<br>CP/IP address:<br>C                                                                          | 3<br>26<br>5.0<br>•<br>•                                                                                                    |            | IP by Rout | IPv6<br>IPv6<br>Autoco<br>er Advertisemen<br>Link loc<br>IPv6<br>Autoco<br>Link loc<br>IPv6<br>IPv6<br>IPv6                       | 1:<br>2:<br>3:<br>nf: ♥<br>nt:<br>1:<br>2:<br>3:<br>nf:<br>1:<br>2:<br>3:<br>1:<br>2:<br>3:<br>1:<br>2:<br>3:<br>1:<br>2:<br>3:<br>3:<br>1:<br>2:<br>3:<br>3:<br>1:<br>2:<br>3:<br>3:<br>1:<br>2:<br>3:<br>3:<br>1:<br>2:<br>3:<br>3:<br>1:<br>2:<br>3:<br>3:<br>1:<br>2:<br>3:<br>3:<br>1:<br>2:<br>3:<br>3:<br>1:<br>2:<br>3:<br>3:<br>1:<br>2:<br>3:<br>3:<br>1:<br>2:<br>3:<br>3:<br>1:<br>2:<br>3:<br>3:<br>1:<br>2:<br>3:<br>3:<br>1:<br>2:<br>3:<br>1:<br>2:<br>3:<br>2:<br>3:<br>1:<br>2:<br>3:<br>2:<br>3:<br>2:<br>3:<br>2:<br>3:<br>2:<br>3:<br>2:<br>3:<br>2:<br>3:<br>2:<br>3:<br>2:<br>3:<br>2:<br>3:<br>2:<br>3:<br>2:<br>3:<br>2:<br>3:<br>2:<br>3:<br>3:<br>2:<br>3:<br>2:<br>3:<br>3:<br>2:<br>3:<br>2:<br>2:<br>3:<br>2:<br>3:<br>2:<br>3:<br>3:<br>2:<br>3:<br>3:<br>2:<br>3:<br>3:<br>3:<br>3:<br>3:<br>3:<br>3:<br>3                                                                                                    | Ibff.fe0c:134c/                                         | <b>R</b><br>64<br>4                      |           |   |
| Available network interfaces:<br>nterface 0:<br>TCP/IP address: 172.16.3.22<br>Netmask: 265.25.25<br>DHCP-Client: □<br>Net link mode: AUTO<br>nterface 1:<br>TCP/IP address: □<br>Net link mode: AUTO<br>High availability bonding: single com<br>nterface 2:<br>TCP/IP address: □<br>Netmask: □<br>DHCP-Client: □<br>Netmask: □<br>DHCP-Client: □<br>Netmask: □<br>Netmask: □<br>DHCP-Client: □<br>Netmask: □<br>Netmask: □<br>Netm | 3<br>26<br>6.0<br>¥<br>rection ¥                                                                                                    |            | IP by Rout | IP-6<br>IP-6<br>Autoco<br>er Advertisemen<br>Link loc<br>IP-6<br>Autoco<br>Link loc<br>IP-6<br>IP-6<br>IP-6<br>IP-6<br>Autoco     | 1:<br>2:<br>3:<br>fif ♥<br>fit:<br>1:<br>2-<br>3:<br>1:<br>2-<br>3:<br>1:<br>2-<br>3:<br>1:<br>2-<br>3:<br>1:<br>1:<br>2-<br>3:<br>1:<br>1:<br>1:<br>2-<br>3:<br>1:<br>1:<br>1:<br>1:<br>1:<br>1:<br>1:<br>1                                                                                                    | in <b>v</b> .                                           | 4                                        |           |   |
| Active:<br>Available network interfaces:<br>nterface 0:<br>TCP/IP address: [172:16.3.2;<br>Netmask: [255:255<br>DHCP-Client: []<br>Net link mode: [AUTO<br>High availability bonding: [single cont<br>nterface 2:<br>TCP/IP address: []<br>Netmask: []<br>DHCP-Client: []<br>Netmask: []<br>DHCP-Client: []<br>Net link mode: [AUTO<br>High availability bonding: [single cont<br>Net link mode: []                                                                                                    | 3<br>26<br>5 0<br>V<br>rection V<br>rection V                                                                                                    |            | IP by Rout | IP-6<br>IP-6<br>Autoco<br>er Advertisemen<br>Link loc<br>IP-6<br>Autoco<br>Link loc<br>IP-6<br>IP-6<br>Autoco<br>Link loc         | 1:<br>2:<br>3:<br>1:<br>2:<br>2:<br>3:<br>1:<br>2:<br>3:<br>1:<br>2:<br>3:<br>1:<br>1:<br>2:<br>3:<br>1:<br>1:<br>1:<br>1:<br>1:<br>1:<br>1:<br>1                                                                                                    | ibnfre0c:134c/                                          | 4                                        |           |   |
| Active:<br>Available network interfaces:<br>TCP/IP address: 172.16.3.2;<br>Netmask: 255.255.25<br>DHCP-Client:<br>Net link mode: AUTO<br>Net link mode: AUTO<br>High availability bonding: Single cons<br>Netmask:<br>DHCP-Client:<br>Netmask:<br>DHCP-Client:<br>Netmask:<br>DHCP-Client:<br>Netmask:<br>DHCP-Client:<br>Netmask:<br>DHCP-Client:<br>Netmask:<br>DHCP-Client:<br>Netmask:<br>DHCP-Client:<br>Netmask:<br>DHCP-Client:<br>Netmask:<br>DHCP-Client:<br>Netmask:<br>DHCP-Client:<br>Netmask:<br>DHCP-Client:<br>Netmask:<br>DHCP-Client:<br>Netmask:<br>Netmask:<br>DHCP-Client:<br>Netmask:<br>Netmask:<br>DHCP-Client:<br>Netmask:<br>DHCP-Client:<br>Netmask:<br>Netmask:<br>DHCP-Client:<br>Netmask:<br>Netmask:<br>DHCP-Client:<br>Netmask:<br>DHCP-Client:<br>Netmask:<br>Netmask:<br>DHCP-Client:<br>Netmask:<br>DHCP-Client:<br>Netmask:<br>DHCP-Client:<br>Netmask:<br>DHCP-Client:<br>Netmask:<br>DHCP-Client:<br>Netmask:<br>DHCP-Client:<br>Netmask:<br>DHCP-Client:<br>Netmask:<br>DHCP-Client:<br>Netmask:<br>DHCP-Client:<br>Netmask:<br>DHCP-Client:<br>Netmask:<br>DHCP-Client:<br>Netmask:<br>DHCP-Client:<br>Netmask:<br>DHCP-Client:<br>DHCP-Client:                                                                                                    | 3<br>16<br>5.0<br>v<br>rection v<br>rection v<br>v                                                                                                    |            | IP by Rout | IPv6<br>IPv6<br>Autoco<br>er Advertisemen<br>Link loc<br>IPv6<br>IPv6<br>Link loc<br>IPv6<br>IPv6<br>Autoco<br>Link loc           | 1:<br>2:<br>3:<br>1:<br>2:<br>3:<br>1:<br>2:<br>3:<br>1:<br>2:<br>3:<br>1:<br>2:<br>3:<br>1:<br>1:<br>2:<br>3:<br>1:<br>1:<br>1:<br>2:<br>3:<br>1:<br>1:<br>1:<br>1:<br>2:<br>3:<br>1:<br>1:<br>1:<br>1:<br>1:<br>1:<br>1:<br>1                                                                                                    | ibmfre0c:134c//                                         | 4                                        |           |   |
| Active:<br>Available network interfaces:<br>TCP/IP address: 172.16.3.2:<br>Netmask: 255.255.25<br>DHCP-Client:<br>Net link mode: AUTO<br>High availability bonding: Single com<br>nterface 2:<br>TCP/IP address:<br>DHCP-Client:<br>Net link mode: AUTO<br>High availability bonding: Single com<br>Net link mode: AUTO<br>High availability bonding: Single com                                                                                                    | 3<br>3<br>5.0<br>v<br>nection v<br>ion:<br>survetion                                                                                                    | Edit addit | IP by Rout | IPv6<br>IPv6<br>Autoco<br>er Advertisemen<br>Link loc<br>IPv6<br>IPv6<br>IPv6<br>IPv6<br>IPv6<br>IPv6<br>IPv6<br>IPv6             | 1:<br>2:<br>3:<br>nf: ♥<br>nt:<br>1:<br>2:<br>3:<br>1:<br>2:<br>3:<br>1:<br>2:<br>3:<br>1:<br>2:<br>3:<br>1:<br>1:<br>2:<br>3:<br>1:<br>1:<br>1:<br>2:<br>3:<br>1:<br>1:<br>1:<br>1:<br>1:<br>1:<br>1:<br>1                                                                                                    | ibff fe0c:134c/l                                        | 64 64 64 64 64 64 64 64 64 64 64 64 64 6 | ration    |   |
| Available network interfaces:<br>nterface 0:<br>TCP/IP address: 172.16.3.27<br>Netmask: 265.255<br>DHCP-Client: □<br>Net link mode: AUTO<br>Interface 1:<br>TCP/IP address: □<br>Net link mode: AUTO<br>High availability bonding: single com<br>Interface 2:<br>TCP/IP address: □<br>Net mask: □<br>DHCP-Client: □<br>Net mask: □<br>Net mask: □<br>DHCP-Client: □<br>Net mask: □<br>Net mask: □<br>Net m                       | 3 26 6.0 P P rection P rection P                                                                                                    | Editaddit  | IP by Rout | IP-6<br>IP-6<br>Autoco<br>er Advertisemen<br>Link loc<br>IP-6<br>IP-6<br>IP-6<br>IP-6<br>IP-6<br>IP-6<br>IP-6<br>IP-6             | 1:<br>2:<br>3:<br>1:<br>2:<br>3:<br>1:<br>2:<br>3:<br>1:<br>2:<br>3:<br>1:<br>2:<br>3:<br>1:<br>1:<br>2:<br>3:<br>1:<br>1:<br>1:<br>1:<br>1:<br>1:<br>1:<br>1                                                                                                    | abtTr(e0c:134c/i<br>bbtTr(e0c:134c/i<br>SetTr(e30.721/6 | 64<br>4                                  | ration    |   |
| Active:<br>Available network interfaces:<br>ICP/IP address: [72:16.3;2;<br>Netmask: [255:255<br>DHCP-Client: []<br>Net link mode: [AUTO]<br>Interface 1:<br>ICP/IP address: []<br>Netmask: []<br>DHCP-Client: []<br>Netmask: []<br>ICP/IP address: []<br>Netmask: []<br>DHCP-Client: []<br>Net link mode: [AUTO]<br>High availability bonding: [single com<br>Net link mode: [AUTO]<br>High availability bonding: [single com<br>Net link mode: [AUTO]<br>High availability bonding: [single com<br>Additional network configurat<br>Show additional network config                                                                                                    | 3                                                                                                    | Editaddit  | IP by Rout | IP-6<br>IP-6<br>Autoco<br>er Advertisemen<br>Link loc<br>IP-6<br>Autoco<br>Link loc<br>IP-6<br>IP-6<br>IP-6<br>Autoco<br>Link loc | 1:<br>2:<br>3:<br>1:<br>2:<br>3:<br>1:<br>2:<br>3:<br>1:<br>2:<br>3:<br>1:<br>1:<br>2:<br>3:<br>1:<br>1:<br>1:<br>1:<br>1:<br>1:<br>1:<br>1                                                                                                    | ibrfre0c:134c/l                                         | 4<br>4                                   | ration    |   |
| Active:<br>Available network interfaces:<br>nterface 0:<br>TCP/IP address: 172.16.3.2.2<br>Netmask: 255.555<br>DHCP-Client: □<br>Net link mode: AUTO<br>Interface 1:<br>TCP/IP address: □<br>Net link mode: AUTO<br>High availability bonding: single com<br>nterface 2:<br>TCP/IP address: □<br>Net mask: □<br>DHCP-Client: □<br>Net link mode: AUTO<br>High availability bonding: single com<br>Additional network configurat<br>Show additional network configurat                                                                                                    | 3 26 5.0 P Pecton P Pecton P Peecton P Peecton P Peect | Edit addit | IP by Rout | IP-6<br>IP-6<br>Autoco<br>er Advertisemen<br>Link loc<br>IP-6<br>IP-6<br>IP-6<br>IP-6<br>IP-6<br>IP-6<br>Autoco<br>Link loc       | 1:<br>2:<br>3:<br>1:<br>2:<br>3:<br>1:<br>2:<br>3:<br>1:<br>2:<br>3:<br>1:<br>2:<br>3:<br>1:<br>2:<br>3:<br>1:<br>2:<br>3:<br>1:<br>1:<br>2:<br>3:<br>1:<br>1:<br>2:<br>3:<br>1:<br>1:<br>2:<br>3:<br>1:<br>1:<br>1:<br>1:<br>1:<br>1:<br>1:<br>1                                                                                                    | ibffre0c:134cA                                          | 64                                       | ration    |   |

In the network configuration all parameters related to the network interfaces can be changed. In the first section you can change the hostname and domain name. You can also specify two nameserver and two SYSLOG server. In the nameserver and syslog server fields you may enter an IPv4 or IPv6 address (the syslog servers can be specified as a hostname, too).

All information written to the LANTIME SYSLOG (/var/log/messages) can be forwarded to one or two remote SYSLOG servers. The SYSLOG daemon of this remote SYSLOG needs to be configured to allow remote systems to create entries. A Linux SYSLOD can be told to do so by using the command "syslogd –r" when starting the daemon.

If you enter nothing in the SYSLOG server fields or specify 0.0.0.0 as the SYSLOG servers addresses, the remote SYSLOG service is not used on your LANTIME.

Please be aware of the fact that all SYSLOG entries of the timeserver are stored in / var/log/messages and will be deleted when you power off or reboot the timeserver. A daily CRON job is checking for the size of the LANTIME SYSLOG and deletes it automatically, if the log size is exceeding a certain limit.

By specifying one or two remote SYSLOG servers, you can preserve the SYSLOG information even when you need to reboot or switch off the LANTIME.

In the second section the possible network protocols and access methods can be configured. You can enable/disable TELNET, FTP, SSH, HTTP, HTTPS, SNMP and NETBIOS by checking/unchecking the appropriate check boxes. After you saved your settings with the "Save" button, all these subsystems are stopped and eventually restarted (only if they are enabled, of course).

The third section allows you to select the IP protocol version 6. In this version the IPv4 protocol is mandatory and cannot be disabled, but as a workaround a standalone IPv6 mode can be achieved by entering an IPv4 address "0.0.0.0" and disabling the DHCP client option for every network interface of your LANTIME. By doing so, you ensure that the timeserver cannot be reached with IPv4. Please note that TELNET, FTP and NETBIOS cannot be used over IPv6 in this version. It is no problem to use IPv4 and IPv6 in a mixed mode environment on your LANTIME.

### Network interface specific configuration

The interface specific parameters can be found in the Interface section. If your LANTIME is equipped with only one network interface, you will find only one sub section (Interface 0). Otherwise you see a sub section for each installed Ethernet port.

Here, the parameters for the network port can be changed. In the upper section of the page you can enter the IPv4 parameters, the lower part gives you access to the IPv6 parameters of the interface.

## **IPv4 addresses and DHCP**

IPv4 addresses are built of 32 bits, which are grouped in four octets, each containing 8 bits. You can specify an IP address in this mask by entering four decimal numbers, separated by a point ".".

Example: 192.168.10.2

Additionally you can specify the IPv4 netmask and your default gateway address.

Please contact your network administrator, who can provide you with the settings suitable for your specific network.

If there is a DHCP (Dynamic Host Configuration Protocol) server available in your network, the LANTIME system can obtain its IPv4 settings automatically from this server. If you want to use this feature (again, you should ask your network administrator whether this is applicable in your network), you can change the DHCP Client parameter to "ENABLED". In order to activate the DHCP client functionality, you can also enter the IP address "000.000.000.000" in the LCD menu by using the front panel buttons of the LANTIME. Using DHCP is the default factory setting.

The MAC address of your timeserver can be read in the LCD menu by pressing the NEXT button on the front panel twice. This value is often needed by the network administrator when setting up the DHCP parameters for your LANTIME at the DHCP server.

If the DHCP client has been activated, the automatically obtained parameters are shown in the appropriate fields (IPv4 address, netmask, gateway).

## IPv6 addresses and autoconf

You can specify up to three IPv6 addresses for your LANTIME timeserver. Additionally you can switch off the IPv6 autoconf feature. IPv6 addresses are 128 bits in length and written as a chain of 16bit numbers in hexadecimal notation, separated with colons. A sequence of zeros can be substituted with "::" once.

If you enabled the IPv6 protocol, the LANTIME always gets a link local address in the format "fe80:: ...", which is based upon the MAC address of the interface. If a IPv6 router advertiser is available in your network and if you enabled the IPv6 autoconf feature, your LANTIME will be set up with up to three link global addresses automatically.

The last parameter in this sub section is "Netlink mode". This controls the port speed and duplex mode of the selected Ethernet port. Under normal circumstances, you should leave the default setting ("autosensing") untouched, until your network administrator tells you to change it.

### **High Availability Bonding**

The standard moniker for this technology is IEEE 802.3ad, although it is known by the common names of trunking, port trunking, teaming and link aggregation. The conventional use of bonding under Linux is an implementation of this link aggregation.

A separate use of the same driver allows the kernel to present a single logical interface for two physical links to two separate switches. Only one link is used at any given time. By using media independent interface signal failure to detect when a switch or link becomes unusable, the kernel can, transparently to user space and application layer services, fail to the backup physical connection. Though not common, the failure of switches, network interfaces, and cables can cause outages. As a component of high availability planning, these bonding techniques can help reduce the number of single points of failure.

At this menu point it is possible to add each Ethernet port to a bonding group. At least two physical Ethernet ports must be linked to one bonding group to activate this feature. The first Ethernet Port in one bonding group provides the IP-Address and the net mask of this new virtual device.
# **Additional Network Configuration**

You can configure additional network parameter like special network routes or alias definitions. For this you will edit a script file which will be activated every time after the network configuration will run.

|                                                                                       |                                               | MEINBER                                      | 6      |
|---------------------------------------------------------------------------------------|-----------------------------------------------|----------------------------------------------|--------|
| Ethernet Notification                                                                 | Security NTP Loc                              | al Statistic Manual Main Menu                |        |
| Ethernet configurat                                                                   | ion                                           |                                              |        |
| Content of /mnt/flash/config                                                          | /netconf.cmd:                                 |                                              |        |
| <pre>#!/bin/bash #Example how to setup an a route add -net 172.16.6.0 Save file</pre> | dditional route<br>netmask 255.255.255.0 eth0 |                                              | ×<br>× |
| Meinberg Funkuhren<br>Auf der Landwehr 22                                             | Contact<br>Phone: +49 (0) 52 81 / 93 09 - 0   | Internet<br>Homepage: http://www.meinberg.de |        |
| D - 31812 Bad Pyrmont, Germany                                                        | Fax: +49 (0) 52 81 / 93 09 - 30               | Email: info@meinberg.de                      |        |

Also the Samba Configuration from ,,/etc/samba/smb.conf<sup>\*</sup> can be edited:

|                                                                           |                                                                                                    |                                                           |                                                     |       |                                                                | MEINBERG         |
|---------------------------------------------------------------------------|----------------------------------------------------------------------------------------------------|-----------------------------------------------------------|-----------------------------------------------------|-------|----------------------------------------------------------------|------------------|
| Ethernet                                                                  | Notification                                                                                                    | Security                                                  | NTP                                                 | Local | Statistic                                                      | Manual Main Menu |
| Ethernet c                                                                | onfigurat                                                                                                    | <b>ion</b><br>J/samba/smb.o                               | :nf:                                                |       |                                                                |                  |
| crea<br>brow<br>[print\$]<br>comm<br>path<br>writ<br>forc<br>crea<br>dire | te mask = 060<br>seable = No<br>ent = Printer<br>= /var/lib/s<br>e list = @nta<br>e group = nta<br>te mask = 066<br>ctory mask = 1 | Drivers<br>amba/drivers<br>dmin root<br>dmin<br>4<br>D775 |                                                     |       |                                                                | 4                |
| Save file                                                                 |                                                                                                    |                                                           |                                                     |       |                                                                | Close            |
| Meinberg Funkuhren<br>Auf der Landwehr 22<br>D - 31812 Bad Pyrmon         | t, Germany                                                                                                    | Contact<br>Phone: +<br>Fax: +49                           | -49 (0) 52 81 / 93 09 - 0<br>(0) 52 81 / 93 09 - 30 |       | Internet<br>Homepage: http://www.mo<br>Email: info@meinberg.de | einberg.de       |

# **Configuration:** Notification

|                                                                                                    |                    |                                  |                                         | MEINBERG    |
|----------------------------------------------------------------------------------------------------|--------------------|----------------------------------|-----------------------------------------|-------------|
| Iotification managem                                                                                                    | ient               |                                  |                                         |             |
| To address:                                                                                                    | 1                  |                                  |                                         |             |
|                                                                                                    |                    |                                  |                                         |             |
| From address:                                                                                                    |                    |                                  |                                         |             |
| Smarthost:                                                                                                    |                    |                                  |                                         |             |
| Vindows messenger informatio                                                                                                    | n (WinPopup):      |                                  |                                         |             |
| Mail address 1:                                                                                                    |                    |                                  |                                         |             |
| Mail address 2:                                                                                                    |                    |                                  |                                         |             |
|                                                                                                    |                    |                                  |                                         |             |
| nnine mormauon.                                                                                                    |                    |                                  |                                         |             |
| SNMP manager 1:                                                                                                    |                    | Community:                       |                                         |             |
| SNMP manager 2:                                                                                                    |                    | Community:                       |                                         |             |
| Display 1: Display 2:                                                                                                    |                    | Serial number:<br>Serial number: |                                         |             |
| user defined notification:                                                                                                    |                    |                                  |                                         |             |
| Show user defined notification:                                                                                                    | otification script |                                  | Edit user defined notifica              | tion script |
| Show user defined notification:<br>Show user defined n                                                                                                    | otification script |                                  | Edit user defined notifica              | tion script |
| Show user defined notification:<br>Show user defined n<br>lotification conditions :                                                                                                    | otification script | Email Wmail                      | Edit user defined notifica<br>Triggers: | tion script |
| Show user defined notification:<br>Show user defined n<br>Jotification conditions :<br>Condition:<br>NTP not sync<br>NTP stopped                                                                                                    | otification script | Email Wmail                      | Edit user defined notifica              | tion script |
| Show user defined notification:<br>Show user defined n<br>Jotification conditions :<br>Condition:<br>NTP not sync<br>NTP stopped<br>Server boot                                                                                              | otification script | Email Wmail                      | Edit user defined notifica              | TUser       |
| Show user defined notification:<br>Show user defined n<br>Jotification conditions :<br>Condition:<br>NTP not sync<br>NTP stopped<br>Server boot<br>Receiver not respondi                                                                     | ing                |                                  | Edit user defined notifica              | T User      |
| Show user defined notification:<br>Show user defined n<br>Notification conditions :<br>Condition:<br>NTP not sync<br>NTP stopped<br>Server boot<br>Receiver not sync<br>Confid shareod                                                       | ing                | Email Wmail                      | Edit user defined notifica              | TUser       |
| Show user defined notification:<br>Show user defined n<br>Jotification conditions :<br>Condition:<br>NTP not sync<br>NTP stopped<br>Server boot<br>Receiver not respondi<br>Receiver not sync<br>Config changed<br>Edit messages             | ing                |                                  | Edit user defined notifica              | TUser       |
| Ser defined notification:<br>Show user defined n<br>Notification conditions :<br>Condition:<br>NTP not sync<br>NTP stopped<br>Server boot<br>Receiver not respondi<br>Receiver not sync<br>Config changed<br>Edit messages<br>Save settings  | ing                | Email Wmail                      | Edit user defined notifica              | tion script |
| Show user defined notification:<br>Show user defined notification conditions :<br>Condition:<br>NTP not sync<br>NTP stopped<br>Server boot<br>Receiver not respondi<br>Receiver not sync<br>Config changed<br>Edit messages<br>Save settings | ing                | Email Wmail                      | Edit user defined notifica              | tion script |

#### Alarm events

On this page you can set up different notification types for a number of events. This is an important feature because of the nature of a timeserver: running unobserved in the background. If an error or problem occurs, the timeserver is able to notify an administrator by using a number of different notification types.

The LANTIME timeserver offers four different ways of informing the administrator or a responsible person about nine different events: EMAIL sends an e-mail message to a specified e-mail account, SNMP-TRAP sends a SNMP trap to one or two SNMP trap receivers, WINDOWS POPUP MESSAGE sends a winpopup message to one or two different computers and DISPLAY shows the alarm message on a wall mount display model VP100/NET, which is an optional accessory you can obtain for your LANTIME.

| "NTP not sync"            | NTP is not synchronised to a reference time source               |
|---------------------------|------------------------------------------------------------------|
| "NTP stopped"             | NTP has been stopped (mostly when very large time offsets occur) |
| "Server boot"             | System has been restarted                                        |
| "Receiver not responding" | No contact to the internal TCR510 receiver                       |
| "Receiver not sync"       | Internal TCR510 clock is not synchronised to IRIG-signal         |
| "no IRIG signal"          | TCR510 no IRIG-signal detected                                   |
| "IRIG signal detected"    | TCR510 IRIG-signal detected                                      |
| "Config changed"          | Configuration was changed by a user                              |

Here is a table of supported events:

Every event can use a combination of those four notification types, of course you can disable notification for an event (by just disabling all notification types for this event). The configuration of the four notification types can be changed in the upper section of the page, you can control which notification is used for which event in the lower part of the page.

# **E-mail messages**

You can specify the e-mail address which is used as the senders address of the notification e-mail (From: address), the e-mail address of the receiver (To: address) and a SMTP smarthost, that is a mail server forwarding your mail to the receiver's mail server. If your LANTIME system is connected to the internet, it can deliver those e-mails itself by directly connecting to the receivers mail server.

These settings can not be altered with the LC display buttons of the front panel. Please note the following:

- The LANTIME hostname and domain name should be known to the SMTP smarthost
- A valid nameserver entry is needed
- The domain part of the "From:" address has to be valid

# Windows Popup Messages

Most Microsoft Windows operating systems provide you with a local notification tool. You can send messages via the special Windows protocol in your local network. It is not necessary to enable the NETBIOS protocol of the LANTIME in order to use this notification. On the Windows client side it is necessary to activate the "Microsoft Client for Windows" in the network configuration.

You can enter the Windows computer name of up to two Windows PCs in the appropriate fields. Every message contains a time stamp and a plain text message:

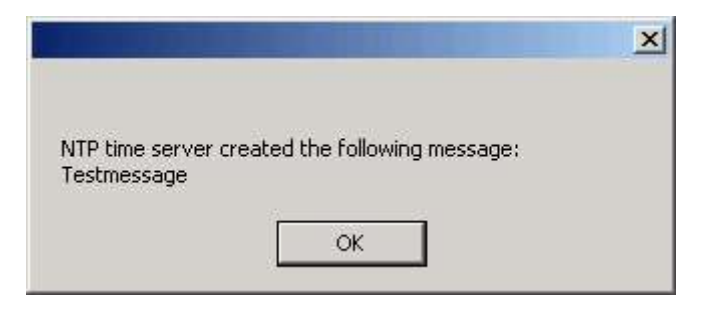

# **SNMP-TRAP** messages

Up to two SNMP trap receiver hosts can be configured in this subsection, you may use IPv4 or IPv6 addresses or specify a hostname. Additionally you have to enter a valid SNMP community string for your trap receiving community. These can be unrelated to the SNMP community strings used for status monitoring and configuration access (see SNMP configuration on the "Security" page).

### **VP100/NET** wall mount display

The VP100/NET wall display is an optional accessory for the LANTIME timeserver, it has an own integrated Ethernet port (10/100 Mbit) and a SNTP client. The time for the display can be received from any NTP server using the SNTP protocol (like your LANTIME), additionally the display is capable of showing text messages, which are sent by using a special utility. The LANTIME can send an alarm message to one or two VP100/NET displays over the network, whenever an event occurs for which you selected the display notification type. If this happens, a scrolling alarm message is shown three times on the display.

Just enter the display's IP address and its serial number (this is used for authorisation), which can be found by pressing the SET button on the back of the display four times. The serial number consists of 8 characters, representing four bytes in hexadecimal notation.

If you want to use the display for other purposes, you can send text messages to it by using our command line tool *send2display*, which can be found on the LANTIME. This allows you to use the display by CRON jobs or your own shell scripts etc. If you run the tool without parameters, a short usage screen is shown, explaining all parameters it may understand. See appendix for a printout of this usage screen.

# **User defined Alarm scripts**

You can define your own alarm script for every event by using the "Edit user defined notification script". This script will be called automatically if one of the selected events occurs. This user alarm script will be stored on the Flash-Disk at "/mnt/flash/user\_defined\_notification". This script will be called with index and the alarm message as text. The index value of the test message is 0.

### Alarm messages

You can change the alarm message text for every event by using the "Edit Messages" button, the messages are stored in a file /mnt/flash/notification\_messages on the flash disk of your timeserver.

| Notification conditions : | please adjust the messages t | o fulfill your needs |      |
|---------------------------|------------------------------|----------------------|------|
|                           | Condition                    | Adjusted condition:  | 1    |
|                           | NTP not sync                 |                      | -    |
|                           | NTP stopped                  |                      | -    |
|                           | Server boot                  |                      | -    |
|                           | Receiver not                 |                      | -    |
|                           | responding                   |                      | _    |
|                           | Config changed               |                      | _    |
|                           | Default messages             |                      |      |
| Save settings             |                              | Reset changes        | Back |
|                           |                              | [tow]                |      |

# **Configuration: Security**

|                                                                           |                                                                                |                                                                         | neinberg  |
|---------------------------------------------------------------------------|--------------------------------------------------------------------------------|-------------------------------------------------------------------------|-----------|
| Ethernet Notificatio                                                      | n Security NTP                                                                 | Local Statistic Manual                                                  | Main Menu |
| Security managen                                                          | nent                                                                           |                                                                         |           |
| Login:                                                                    |                                                                                |                                                                         |           |
| New password:                                                             |                                                                                |                                                                         |           |
| Re-enter:                                                                 |                                                                                | Change Lantime password                                                 |           |
|                                                                           | Config HTTP access control                                                     |                                                                         |           |
|                                                                           |                                                                                |                                                                         |           |
| SSH key generation:                                                       |                                                                                |                                                                         |           |
|                                                                           | Generate SSH key                                                               | Show SSH key                                                            |           |
|                                                                           |                                                                                |                                                                         |           |
| HTTPS certificate generat                                                 | ion:                                                                           |                                                                         |           |
|                                                                           | Generate SSL certificate for HTTP                                              | Show SSL certificate for HTTP                                           |           |
|                                                                           | Browse                                                                         |                                                                         |           |
|                                                                           | Upload HTTPS certificate                                                       |                                                                         |           |
|                                                                           |                                                                                |                                                                         |           |
| NTP autokey generation:                                                   |                                                                                |                                                                         |           |
|                                                                           | Generate new NTP public key                                                    | Generate groupkey                                                       |           |
|                                                                           |                                                                                |                                                                         |           |
|                                                                           |                                                                                | Browse                                                                  |           |
|                                                                           |                                                                                | Upload groupkey                                                         |           |
| NTP autokey password:                                                     | timeserver                                                                     |                                                                         |           |
|                                                                           |                                                                                |                                                                         |           |
| NTP symmetric keys:                                                       |                                                                                |                                                                         |           |
|                                                                           | Show NTP MD5 keys                                                              | Edit NTP MD5 keys                                                       |           |
| SNMP:                                                                     |                                                                                |                                                                         |           |
| Read community String:                                                    | public                                                                         |                                                                         |           |
| Read/Write community string:                                              |                                                                                |                                                                         |           |
| SNMP contact:                                                             | Meinberg                                                                       |                                                                         |           |
| SNMP location:                                                            | Germany                                                                        |                                                                         |           |
|                                                                           | Please edit these values on the local page                                     |                                                                         |           |
| User name :                                                               | root                                                                           |                                                                         |           |
| Authentication passphrase:                                                |                                                                                |                                                                         |           |
| Re-enter passphrase:                                                      | Change SNMP v3 :                                                               | authentication                                                          |           |
|                                                                           |                                                                                |                                                                         |           |
| Save settings                                                             | Resetcha                                                                       | nges                                                                    | Back      |
|                                                                           | [ top                                                                          | <br>                                                                    |           |
|                                                                           |                                                                                |                                                                         |           |
| leinberg Funkuhren<br>.uf der Landwehr 22<br>- 31812 Bad Pyrmont, Germany | Contact<br>Phone: +49 (0) 52 81 / 93 09 - 0<br>Fax: +49 (0) 52 81 / 93 09 - 30 | internet<br>Homepage: http://www.meinberg.de<br>Email: info@meinberg.de |           |
|                                                                           |                                                                                |                                                                         |           |

## Password

On the ""Security" page you can manage all security relevant parameters for your timeserver. In the first section "Login" the administration password can be changed, which is used for SSH, TELNET, FTP, HTTP and HTTPS access. The password is stored encrypted on the internal flash disk and can only be reset to the default value "timeserver" by a "factory reset", changing all settings back to the factory defaults. Please refer to the LCD configuration section in this manual.

# **HTTP Access Control**

With this function you can restrict the access to the web interface and allow only a few hosts to login. Only the hosts you entered in the list are able to login to the HTTP/HTTPS server of your LANTIME.

|                                          |                                            | INE                                          | INBERG   |
|------------------------------------------|--------------------------------------------|----------------------------------------------|----------|
| Security management                      |                                            |                                              |          |
| HTTP access control:                     |                                            |                                              |          |
|                                          |                                            | Add/Remove address                           | ]        |
| Authorised TCP/IP addresses:             |                                            |                                              |          |
| no access control current)               | y configured                               |                                              | <u> </u> |
|                                          |                                            |                                              |          |
|                                          |                                            |                                              | T        |
|                                          |                                            |                                              | Close    |
| leinberg Funkuhren<br>uf der Landwehr 22 | Contact<br>Phone: 49 (0) 52 81 / 93 09 - 0 | Internet<br>Homepage: http://www.meinberg.de |          |
| - 31812 Bad Pyrmont, Germany             | Fax: 49 (0) 52 81 / 93 09 - 30             | Email: info@meinberg.de                      |          |

If a non-allowed host tries to login, the following message appears:

|                                                                                                    |                           |         |                        | MEINBERG                                                                                                    |  |
|----------------------------------------------------------------------------------------------------|---------------------------|---------|------------------------|----------------------------------------------------------------------------------------------------|--|
| GPS controlled NTP time server         Permission denied - it's not allowed to login from 172.16.3.20 |                           |         |                        |                                                                                                    |  |
| GPS:                                                                                                  | Normal Operation          | Time:   | UTC 09:50:23           |                                                                                                    |  |
| NTP:                                                                                                  | Offset PPS: 0µs           | Date:   | Tue, 20.04.2004        |                                                                                                    |  |
|                                                                                                    |                           |         |                        |                                                                                                    |  |
| Log                                                                                                   | in for statistic          | and con | figuration             |                                                                                                    |  |
| Pass                                                                                                  | word:                     |         | login 💽 🗉 🧕            |                                                                                                    |  |
|                                                                                                    |                           |         |                        | and the second second s |  |
| einberg Funk                                                                                          | ubren                     | Contact |                        | Internet                                                                                                    |  |
| · 31812 Bad I                                                                                         | nr 22<br>Pyrmont, Germany | Fac: 49 | (0) 52 81 / 93 09 - 30 | Homepage: http://www.meinberg.de<br>Email: info@meinberg.de                                                                                                    |  |

### **SSH Secure Shell Login**

The SSH provides you with a secure shell access to your timeserver. The connection is encrypted, so no readable passwords are transmitted over your network. The actual LANTIME version supports SSH1 and SSH2 over IPv4 and IPv6. In order to use this feature, you have to enable the SSHD subsystem and a security key has to be generated on the timeserver by using the "Generate SSH key" button. Afterwards, a SSH client can connect to the timeserver and opens a secure shell:

#### ssh root @ 192.168.16.111

The first time you connect to a SSH server with an unknown certificate, you have to accept the certificate, afterwards you are prompted for your password (which is configured in the first section of this page).

If you generate a new SSH key, you can copy and paste it into your SSH client configuration afterwards in order to allow you to login without being prompted for a password. We strongly recommend to use SSH for shell access, TELNET is a very insecure protocol (transmitting passwords in plain text over your network).

If you enabled SSH, your LANTIME automatically is able to use secure file transfer with SCP or SFTP protocol. The usage of FTP as a file transfer protocol is as insecure as using TELNET for shell access.

| Security managemen                                                                                                    | t                                                                                                    |                                                                                                    |       |
|----------------------------------------------------------------------------------------------------|----------------------------------------------------------------------------------------------------|----------------------------------------------------------------------------------------------------|-------|
| Content of /tmp/ssh_key_outp                                                                                                    | ut:                                                                                                    |                                                                                                    |       |
| Generating public/private rs<br>Your identification has been<br>Your public key has been saw<br>The key fingerprint is:<br>8e:60:93:71:17:a9:8a:11:06:00 | al key pair.<br>saved in /mnt/flash/packages/ssh/et<br>ed in /mnt/flash/packages/ssh/etc/ss<br>D:86:5e:5e:85:77:b2 LanGpsV4 | c/ssh/ssh_host_key.<br>h/ssh_host_key.pub.                                                                           |       |
| ssh_host_key.pub:                                                                                                    |                                                                                                    |                                                                                                    |       |
| 1024 35<br>1357591306774735019902961003<br>2215703795216605133710922780<br>1351647624196090387680733698<br>314722461 LanGpsV4                            | D33114663603927620378216333556987286<br>18916726727430391953303855484871591<br>388474051003966900898761279039014130         | 199788390795457634997982217705497163<br>403180512441617844661360580516117177<br>572524653525536357290081450326356907 |       |
|                                                                                                    |                                                                                                    |                                                                                                    | Close |
| feinberg Funkuhren<br>uf der Landwehr 22                                                                                                    | Contact<br>Phone: 49 (0) 52 81 / 93 09 - 0                                                                                  | Internet<br>Homecage: http://www.meinberg.de                                                                         |       |
|                                                                                                    |                                                                                                    |                                                                                                    |       |

## **Generate SSL Certificate for HTTPS**

HTTPS is the standard for encrypted transmission of data between web browser and web server. It relies on X.509 certificates and asymmetric crypto procedures. The timeserver uses these certificates to authenticate itself to the client (web browser). The first time a web browser connects to the HTTPS web server of your LANTIME, you are asked to accept the certificate of the web server. To make sure that you are talking to your known timeserver, check the certificate and accept it, if it matches the one stored on the LANTIME. All further connections are comparing the certificate with this one, which is saved in your web browser configuration. Afterwards you are prompted to verify the certificate only when it changed.

By using the button "Generate SSL certificate for HTTP" you can create a new certificate. Please enter your organisation, name, mail address and the location in the upcoming form and press "Generate SSL certificate" to finally generate it.

|                                           |                                            | MEINBER                                      |
|-------------------------------------------|--------------------------------------------|----------------------------------------------|
| Generate HTTPS                            | certificate                                |                                              |
|                                           | Please fill out the following field        | s:                                           |
|                                           | Country name:                              | (2 letter code)                              |
|                                           | Locality name:                             |                                              |
|                                           | Organization name:                         |                                              |
|                                           | Common name:                               |                                              |
|                                           | Email address:                             |                                              |
|                                           |                                            | Generate Diffie-Hellman parameter            |
|                                           | Generate SSL certificate                   | Back                                         |
| Meinberg Funkuhren<br>Auf der Landwehr 22 | Contact<br>Phone: 49 (0) 62 81 / 93 09 - 0 | internet<br>Homepage: http://www.meinberg.de |
| D - 31812 Bad Pyrmont, Germany            | Fax: 49 (0) 52 81 / 93 09 - 30             | Email: info@meinberg.de                      |

After the successful generation of the certificate, it is shown to you:

|                                                                             |                                                                                                    |                                                                       | MEINBERG |
|-----------------------------------------------------------------------------|----------------------------------------------------------------------------------------------------|-----------------------------------------------------------------------|----------|
| Security management                                                         |                                                                                                    |                                                                       |          |
| Content of /www/filetmp:                                                    |                                                                                                    |                                                                       |          |
| BGIN R2A PFIVATE KEY                                                        | toootti/SPHL3ye8W/K7BKIRoCqL0Eabg<br>or:3M51gfe0xIRAL-yPedabuchf7M54090<br>/Hog/OND05D705Haber7H/SHAFLAF<br>/HS31FL2Bable7H/SHAFLAF<br>/HS31FL2Bable7H/SHAFLAF<br>/HS31FL2Bable7H0A0059/VFBHABLAF<br>HS31FL2Bable7H0A0059/VFBHABLAF<br>HS31FL2Bable7H0A0059/VFBHABLAF<br>HS31FL2Bable7H0A0059/FIDeBable7H3AL<br>HS31FL2Bable7H3FL2Bable7H3ABLAF<br>/HS31FL2Bable7H3ABLAF<br>/HS31FL2BABLAF<br>/HS31FL2BABLAF<br>/HS31FL2BABLAF<br>/HS31FL2BABLAF<br>/HS31FL2BABLAF<br>/HS31FL2BABLAF<br>/HS31FL2BABLAF<br>/HS31FL2BABLAF<br>/HS31FL2BABLAF<br>/HS31FL2BABLAF<br>/HS31FL2BABLAF<br>/HS31FL2BABLAF<br>/HS31FL2BABLAF<br>/H |                                                                       |          |
|                                                                             |                                                                                                    |                                                                       | Close    |
| Aeinberg Funkuhren<br>luf der Landwehr 22<br>) - 31812 Bad Pyrmont, Germany | Contact<br>Phone: 49 (0) 52 81 / 93 09 - 0<br>Fax: 49 (0) 52 81 / 93 09 - 30                                                                                                    | Internet<br>Homepage: http://www.meinberg.<br>Email: info@meinberg.de | de       |

It is also possible to upload your own HTTPS certification. If you upload a non valid certification HTTPS will not work.

# NTP keys and certificates

The fourth and fifth section of the "Security" page allow you to create the needed crypto keys and certificates for secure NTP operation (please see NTP authentication below).

The function "Generate new NTP public key" is creating a new self-signed certificate for the timeserver, which is automatically marked as "trusted".

**Important note:** This certificate is depending on the hostname of your LANTIME, it is mandatory to re-create the certificate after changing the hostname. The certificates are build with the internal command "ntp-keygen -T" (ntp-keygen is part of the installed NTP suite). Your LANTIME is using the /etc/ntp/ directory for storing its private and public keys (this is called the "keysdir"). Please refer to the chapter "NTP Autokey" for further information (below).

The two options "Show NTP MD5 key" and "Edit NTP MD5 keys" allow you to manage the symmetric keys used by NTP. More about that can be found in the chapter about symmetric keys (below).

| Content of /mnt/flash/ntp.key:                                           |                                                                              |                                                                         |       |
|--------------------------------------------------------------------------|------------------------------------------------------------------------------|-------------------------------------------------------------------------|-------|
| 6 M keyl                                                                 |                                                                              |                                                                         | Close |
| leinberg Funkuhren<br>uf der Landwehr 22<br>- 31812 Bad Pyrmont, Germany | Contact<br>Phone: 49 (0) 52 81 / 93 09 - 0<br>Fax: 49 (0) 52 81 / 93 09 - 30 | Internet<br>Homepage: http://www.meinberg.de<br>Email: info@meinberg.de |       |

# **SNMP** Parameter

In the last Section all parameters for SNMP can be configured. More information you can find later in this manual.

# **Configuration: NTP**

| Ethernet Notification                                 | Security NTP Local                               | Statistic                  | Manua           | /// <b>///</b> // | Main Menu |
|-------------------------------------------------------|--------------------------------------------------|----------------------------|-----------------|-------------------|-----------|
|                                                       |                                                  |                            |                 |                   |           |
| ITP management                                        |                                                  |                            |                 |                   |           |
| NTP configuration:                                    |                                                  |                            |                 |                   |           |
| External NTP server address                           | 1: 172.16.3.225                                  | Кеу:                       | 🔽 use           | autokey           | Prefer    |
| External NTP server address                           | 2:                                               | Key:                       | 🗖 use           | autokey           | Prefer    |
| External NTP server address                           | 3:                                               | Key:                       | 🗖 use           | autokey           | Prefer    |
| External NTP server address                           | 4: I                                             | Key:                       | 🗖 use           | autokey           | Prefer    |
| External NTP server address                           | 5:                                               | Key:                       | 🗖 use           | autokey           | Prefer    |
| Stratum of local clo                                  | sk 12                                            |                            |                 |                   |           |
|                                                       | C disable local clock                            |                            |                 |                   |           |
| Local trusted ke                                      | у:                                               |                            |                 |                   |           |
| NTP broadcast addres                                  | s: 0                                             | Key:                       | 🗖 use           | autokey           |           |
| Broadcast interv                                      | all                                              |                            |                 |                   |           |
| NTP Trusttim                                          | e: Days V<br>D=Standard receiver trust time used |                            |                 |                   |           |
|                                                       |                                                  |                            | Autokey         | DDS               | -         |
| Active:                                               |                                                  |                            |                 | <b>N</b>          |           |
| Edit additional NT                                    | <sup>2</sup> parameter                           | Show current               | NTP configura   | tion              |           |
| Config NTP acce                                       | iss control                                      |                            |                 |                   |           |
|                                                       |                                                  |                            |                 |                   |           |
| Save settings                                         | Reset changes                                    |                            |                 |                   | Back      |
| einberg Funkuhren GmbH & Co. KG<br>If der Landwehr 22 | Contact<br>Phone: +49 (0) 52 81 / 93 09 - 0      | Internet<br>Homepage: http | ://www.meinberg | 1 de              |           |

The NTP configuration page is used to set up the additional NTP parameters needed for a more specific configuration of the NTP subsystem.

The default configuration of the timeserver consists of a local clock, which represents the hardware clock of your LANTIME system and the GPS reference clock. The local clock is only chosen as the NTP time reference after the GPS clock lost its synchronisation. The stratum level of this local clock is set to 12, this ensures that clients recognise the switchover to the local clock and are able to eventually take further actions. The local clock can be disabled if the timeserver should not answer any more when the reference clock is out of order.

Because the reference clock is internally connected to the LANTIME system by using a serial connection, the accuracy using this way of synchronisation is around 1 ms. The high accuracy of the LANTIME timeserver (around 10 microseconds) is available by using the ATOM driver of the NTP subsystem, which is directly interpreting the PPS (pulse per second) of the GPS reference clock. The default configuration looks like this:

# Edit /mnt/flash/ntpconf.add to add additional NTP parameters

By using the NTP configuration page, a number of additional parameters can be added to this default ntp.conf. In the upper section up to five external NTP servers can be set up to provide a high grade of redundancy for the internal reference clock. For each of these external NTP servers the AUTOKEY or symmetric key feature of NTP can be used to ensure the authentic of these time sources. The "Prefer" flag can be set for each external server. The internal refclock has set this flag by default. The "Prefer" flag is usefull if one of the refclocks are not available or out of sync.

The field "Stratum of local clock" is used to change the stratum level of the local clock (see above), default is 12.

The "Local trusted key" field holds a list of all trusted symmetric keys (comma or space separated), which have to be accepted by the NTPD of your LANTIME.

If you want to use your LANTIME timeserver to send NTP broadcast packets to your network, you have to enter a valid broadcast address in "NTP broadcast address". If you want to use IPv6 multicast mode, you have to enter a valid IPv6 multicast address in this field. Please note that NTP Version 4, which is used by the LANTIME timeserver, only permits authenticated broadcast mode. Therefore you have to set up the AUTOKEY feature or a symmetric key if you use a NTPv4 client and want to broadcast / multicast your time. A sample configuration of the NTP client for broadcast with symmetric keys looks like:

```
broadcastclient yes
broadcastdelay 0.05  # depends on your network
keys /etc/ntp/keys
trustedkey 6 15
requestkey 15
controlkey 15
```

In the next section you can enable the AUTOKEY feature for your LANTIME timeserver and the PPS mode (which is enabled in default settings), see above for a description.

The NTP Trusttime will specify the time how long the NTP will trust the reference time if this is not synchronized (free running). This time will be set in seconds or minutes or hours. The value 0 will be select the default value for the specific reference clock. The default values are:

Lantime/GPS : 96 h Lantime/PZF : 0,5 h Lantime/RDT: 0,5 h Lantime/NDT: 96 h

After each restart and after any change of configuration a new /etc/ntp.conf file is generated by the LANTIME software. Any changes you made to this file are lost. In order to use your custom ntp.conf (your LANTIME is using a standard version of the NTP software suite, therefore all configuration parameters of the NTP software are fully supported), you have to edit the file /mnt/flash/ntpconf.add, which is automatically appended to the /etc/ntp.conf file generated at boot time or when reloading configuration after a change. You can edit this file by using the button "Edit additional NTP parameter".

|                                                                             |                                                                                | MEINBERU                                                                | <b>j</b> |
|-----------------------------------------------------------------------------|--------------------------------------------------------------------------------|-------------------------------------------------------------------------|----------|
| NTP management                                                              |                                                                                |                                                                         |          |
| Content of /mnt/flash/ntpconf.a                                             | add:                                                                           |                                                                         |          |
| # Edit /mnt/flash/ntpconf.add                                               | d to add additional NTP parameters                                             |                                                                         |          |
| Save file                                                                   |                                                                                | Clos                                                                    | e        |
| Meinberg Funkuhren<br>Auf der Landwehr 22<br>D - 31812 Bad Pyrmont, Germany | Contact<br>Phone: +49 (0) 52 81 / 93 09 - 0<br>Fax: +49 (0) 52 81 / 93 09 - 30 | Internet<br>Homepage: http://www.meinberg.de<br>Email: info@meinberg.de |          |

By choosing "Show current NTP configuration", you can review the actual state of the /etc/ntp.conf file. The file cannot be changed on this page, see above for a description why editing this file is not reasonable.

|                                                 |                                                                                                 |                                                                                    |                             | MEINBERG |
|-------------------------------------------------|-------------------------------------------------------------------------------------------------|------------------------------------------------------------------------------------|-----------------------------|----------|
| ITP ma                                          | anagement                                                                                       |                                                                                    |                             |          |
| Content o                                       | of /etc/ntp.conf:                                                                               |                                                                                    |                             |          |
| # *** 1<br># NTP.CON                            | lantime ***<br>NF for GPS167 with UNI ERLAN                                                     | GEN(do not modify)                                                                 |                             | ×        |
| server 1<br>fudge 1                             | 127.127.1.0<br>127.127.1.0 stratum 12                                                           | # local clock<br># local stratum                                                   |                             |          |
| server 1<br>fudge 1<br>server 1<br>fudge 1      | 127.127.8.0 mode 135 prefer<br>127.127.8.0 time1 0.0042<br>127.127.22.0<br>127.127.22.0 flag3 1 | # GPS167 UNI Erlangen PPS<br># relative to PPS<br># ATOM (PPS)<br># enable PPS API |                             |          |
| enable st<br>statsdir<br>statistic<br>driftfile | tats<br>/var/log/<br>≥s loopstats<br>≥ /etc/ntp.drift                                           |                                                                                    |                             |          |
| server 1<br># Edit /n                           | 172.16.3.227<br>mnt/flash/ntpconf.add to add                                                    | additional NTP parameters                                                          |                             |          |
|                                                 |                                                                                                 |                                                                                    |                             |          |
|                                                 |                                                                                                 |                                                                                    |                             |          |
|                                                 |                                                                                                 |                                                                                    |                             | Ciose    |
|                                                 |                                                                                                 | Ourstand .                                                                         | let-see at                  |          |
| uf der Landweh                                  | nren<br>nr 22                                                                                   | Phone: 49 (0) 52 81 / 93 09 - 0                                                    | Homepage: http://www.meinbo | irg.de   |
|                                                 |                                                                                                 |                                                                                    |                             |          |

# **NTP** Authentication

**NTP** version 2 and version 3 support an authentication method using symmetric keys. If a packet is sent by the NTPD while using this authentication mode, every packet is provided with a 32 bit key ID and a cryptographic 64/128 bit checksum of the packet. This checksum is built with MD5 or DES, both algorithms offer a sufficient protection against manipulation of data.

Please note that the distribution of DES in the United States of America and Canada is subject to restrictions, while MD5 is not affected by that. With any of these algorithms the receiving NTP clients validate the checksum. Both parties (server and client) need to have the same crypto key with the same key ID.

In the authentication mode a party is marked "untrusted" and not suitable for synchronisation, whenever unauthorised packets or authorised packets with a wrong key are used. Please note that a server may recognise a lot of keys but uses only a few of them. This allows a timeserver to serve a client, who is demanding an authenticated time information, without "trusting" the client.

Some additional parameters are used to specify the key IDs used for validating the authentic of each partner. The configuration file /etc/ntp.conf of a server using this authentication mode may look like this:

| # peer configuration for 128   | 3.100.100.7                                   |
|--------------------------------|-----------------------------------------------|
| # (expected to operate at st   | tratum 2)                                     |
| # fully authenticated this tir | ne                                            |
| peer 128.100.49.105 key 22     | # suzuki.ccie.utoronto.ca                     |
| peer 128.8.10.1 key 4          | # umd1.umd.edu                                |
| peer 192.35.82.50 key 6        | # lilben.tn.cornell.edu                       |
| keys /mnt/flash/ntp.keys       | # path for key file                           |
| trustedkey   2   4   5         | # define trusted keys                         |
| requestkey I5                  | # key (mode 6) for accessing server variables |
| controlkey 15                  | # key (mode 7) for accessing server variables |

The "keys" parameter indicates the location of the file, in which all symmetric keys are stored. The "trustedkey" line identifies all key IDs, which have to be considered "trusted" or "uncompromised". All other keys defined in the keyfile are considered "compromised". This allows to re-use already owned keys by just adding their respective key ID to the "trustedkey" parameter. If a key needs to be "switched off", it can be removed from this line without actually removing it from the system. This ensures an easy way to re-activate it later without actually transferring the key again.

The line "requestkey 15" declares the key ID for mode-6 control messages (as described in RFC-1305), which are used by the ntpq utility for example. The "controlkey" parameter is specifying the key used for mode-7 private control messages, for example used by the ntpdc utility. These keys protect the ntpd variables against unauthorised modification.

The ntp.keys file mentioned above holds a list of all keys and their respective ID known by the server. This file should not be world-readable (only root should be able to look into this) and it may look like this:

| # ntp l | ceys file | (ntp.keys)             |                                     |
|---------|-----------|------------------------|-------------------------------------|
| 1       | N         | 29233E0461ECD6AE       | # des key in NTP format             |
| 2       | Μ         | RIrop8KPPvQvYotM       | # md5 key as an ASCII random string |
| 14      | Μ         | sundial                | # md5 key as an ASCII string        |
| 15      | Α         | sundial                | # des key as an ASCII string        |
| # the f | ollowing  | g 3 keys are identical |                                     |
| 10      | Α         | SeCReT                 |                                     |
| 10      | Ν         | d3e54352e5548080       |                                     |
| 10      | S         | a7cb86a4cba80101       |                                     |

The first column holds the key ID (used in the ntp.conf file), the second column defines the format of the key, which is following in column three. There are four different key formats: "A" means DES key with up to eight 7-bit ASCII characters, where each character is standing for a key octet (this is used by Unix passwords, too). "S" is a DES key written in hexadecimal notation, where the lowest bit (LSB) of each octet is used as the odd parity bit. If the key format is specified as "N", it also consists of a hexadecimal string, but in NTP standard format by using the highest bit (HSB) of each octet used as the odd parity bit. A key defined as "M" is a MD5 key with up to 31 ASCII characters. The Lantime supports MD5 authentication only.

Please be aware of the following restrictions: No "#", "\t" (tab), "\n" (newline) and "\0" (null) are allowed in a DES or MD5 ASCII key. The key ID 0 is reserved for special purposes and should not appear in the keys file.

### **NTP AUTOKEY**

NTP Version 4 supports symmetric keys and additionally provides the so-called AUTOKEY feature. The authentic of received time at the NTP clients is sufficiently ensured by the symmetric key technique. In order to achieve a higher security, e.g. against so-called replay attacks, it is important to change the used crypto keys from time to time.

In networks with a lot of clients, this can lead to a logistic problem, because the server key has to be changed on every single client. To help the administrator to reduce this work (or even eliminate it completely), the NTP developers invented the AUTOKEY feature, which works with a combination of group keys and public keys. All NTP clients are able to verify the authentic of the time they received from the NTP servers of their own AUTOKEY group by using this AUTOKEY technique.

The AUTOKEY features works by creating so-called secure groups, in which NTP servers and clients are combined. There are three different kinds of members in such a group:

#### a) Trusted Host

One or more trusted NTP servers. In order to become a "trusted" server, a NTP server must own a self-signed certificate marked as "trusted". It is good practice to operate the trusted hosts of a secure group at the lowest stratum level (of this group).

#### b) Host

One ore more NTP servers, which do not own a "trusted" certificate, but only a self-signed certificate without this "trusted" mark.

#### c) Client

One ore more NTP client systems, which in contrast to the above mentioned servers do not provide accurate time to other systems in the secure group. They only receive time.

All members of this group (trusted hosts, hosts and clients) have to have the same group key. This group key is generated by a so-called trusted authority (TA) and has to be deployed manually to all members of the group by secure means (e.g. with the UNIX SCP command). The role of a TA can be fulfilled by one of the trusted hosts of the group, but an external TA can be used, too.

The used public keys can be periodically re-created (there are menu functions for this available in the web interface and also in the CLI setup program, see "Generate new NTP public key" in section "NTP Autokey" of the "Security Management" page) and then distributed automatically to all members of the secure group. The group key remains unchanged, therefore the manual update process for crypto keys for the secure group is eliminated.

A LANTIME can be a trusted authority / trusted host combination and also a "non-trusted" host in such a secure group.

To configure the LANTIME as a TA / trusted host, enable the AUTOKEY feature and initialise the group key via the HTTPS web interface ("Generate groupkey") or CLI setup program. In order to create such a group key, a crypto password has to be used in order to encrypt / decrypt the certificate. This crypto password is shared between all group members and can be entered in the web interface and CLI setup program, too. After generating the group key, you have to distribute it to all members of your secure group (and setup these systems to use AUTOKEY, too). In the ntp.conf file of all group members you have to add the following lines (or change them, if they are already included):

```
crypto pw cryptosecret
keysdir /etc/ntp/
```

In the above example "cryptosecret" is the crypto password, that has been used to create the group key and the public key. Please note that the crypto password is included as a plain text password in the ntp.conf, therefore this file should not be world-readable (only root should have read access to it).

On the clients, the server entries must be altered to enable the AUTOKEY feature for the connections to the NTP servers of the group. This looks like:

```
server time.meinberg.de autokey version 4 server time2.meinberg.de
```

You find the server time.meinberg.de which is using the AUTOKEY feature, while time2.meinberg.de is used without any authentic checks.

If you want to setup the LANTIME server as a trusted host, but need to use a different trusted authority, please create your own group key with this TA and include it with the web interface of your LANTIME (on page "Security Management" see section "NTP autokey", function "Upload groupkey").

If you want to setup the LANTIME as a "non-trusted" NTP server, you have to upload the group key of your secure group ( "Security Management" / "NTP autokey" / "Upload groupkey") and create your own, self-signed certificate (without marking it as "trusted"). Because every certificate which is creating by using the web interface and/or CLI setup is marked "trusted", you have to execute the tool "ntp-keygen" manually on your LANTIME by using shell access (via SSH).

```
LantimeGpsV4:/etc/ntp # ntp-keygen -q cryptosecret
```

Here, too, "cryptosecret" is the crypto password used in the ntp.conf entry. Then you have to copy the new ntpkeys to the flash disk with:

#### cp /etc/ntp/ntpkey\_\* /mnt/flash/config/ntp/uploaded\_groupkeys

A detailed description about ntp-keygen can be found on the NTP website (http://www.ntp.org).

#### Example:

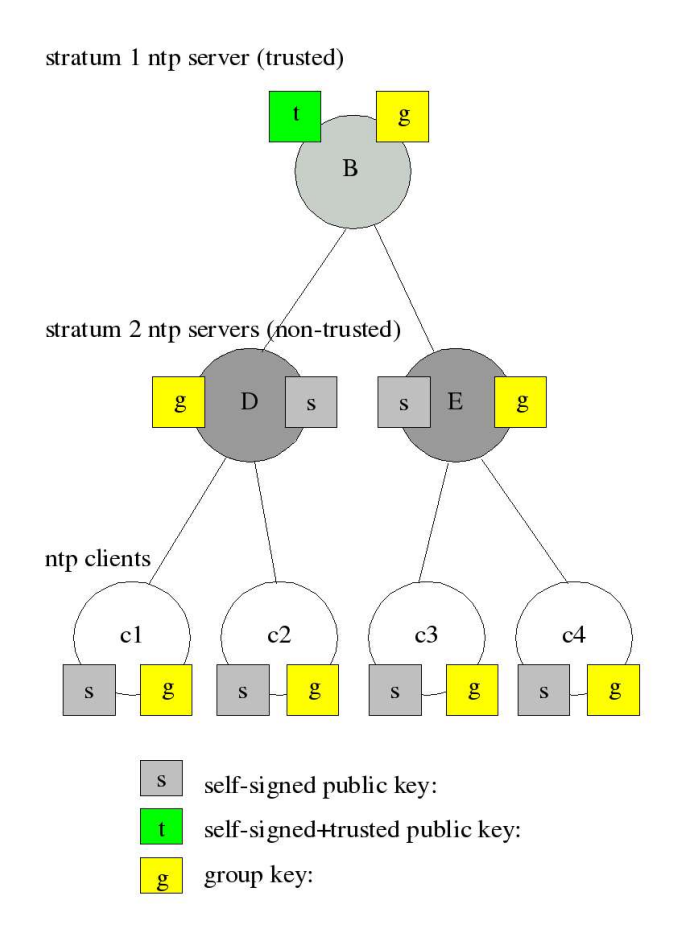

This autokey group is formed by one Stratum-1-server (B), two Stratum-2-servers (D and E) and a number of clients (in the diagram there are 4 clients shown, c1 - c4). B is the trusted host, he holds the group key and a self-signed certificate marked as "trusted".

D and E are NTP servers, which are "non-trusted" hosts of the group, they hold the group key and a self-signed certificate which lacks the "trusted" mark. The clients also hold the group key and a self-signed certificate.

In order to distribute new public keys to the whole group, the administrator only has to generate a new "t" key, which will be distributed automatically to the two hosts D and E. Because these two servers can now present a unbroken chain of certificates to a trusted host, they can be considered "trusted" by the clients as well.

More about the technical background and detailed processes of the AUTOKEY technique can be found at the official NTP website (http://www.ntp.org).

# **Configuration: Local**

|                                                                                                    |                                                                                |                                | MEINBERG         |
|----------------------------------------------------------------------------------------------------|--------------------------------------------------------------------------------|--------------------------------|------------------|
| Ethernet Notification                                                                                                    | Security NTP Local                                                             | Statistic                      | Manual Main Menu |
| each configuration                                                                                                    | •                                                                              |                                |                  |
|                                                                                                    | 1                                                                              |                                |                  |
| _antime services:                                                                                                    |                                                                                |                                |                  |
|                                                                                                    | Reboot Lantime                                                                 |                                |                  |
|                                                                                                    | Manual configuration                                                           |                                |                  |
|                                                                                                    | Send test notification                                                         |                                |                  |
|                                                                                                    | Save NTP drift file                                                            |                                |                  |
|                                                                                                    | Reset to factory defaults                                                      |                                |                  |
|                                                                                                    | Download SNMP MIB files                                                        |                                |                  |
| antime Liser Management:                                                                                                    |                                                                                |                                |                  |
| and the oser management.                                                                                                    | User administration                                                            |                                |                  |
|                                                                                                    |                                                                                |                                |                  |
| Show Lantime information:                                                                                                    |                                                                                |                                |                  |
|                                                                                                    | List all messages                                                              |                                |                  |
|                                                                                                    | List detailed version information                                              |                                |                  |
|                                                                                                    | List Lantime options                                                           |                                |                  |
|                                                                                                    | List detailed GPS information                                                  |                                |                  |
|                                                                                                    |                                                                                |                                |                  |
| _antime firmware update:                                                                                                    |                                                                                |                                |                  |
|                                                                                                    | Durchsuchen                                                                    |                                |                  |
|                                                                                                    | Start firmware update                                                          |                                |                  |
|                                                                                                    |                                                                                |                                |                  |
| antime configuration:                                                                                                    |                                                                                |                                |                  |
|                                                                                                    | Check configuration                                                            |                                |                  |
|                                                                                                    | Get diagnostics information                                                    |                                |                  |
| General Information:                                                                                                    |                                                                                |                                |                  |
| Contact:                                                                                                    | Meinberg                                                                       |                                |                  |
| Location:                                                                                                    | Germany                                                                        |                                |                  |
| Web interface language:                                                                                                    | English 💌                                                                      |                                |                  |
|                                                                                                    |                                                                                |                                |                  |
| Save settings                                                                                                    | Resatchance                                                                    |                                | Back             |
| ouro ooungo                                                                                                    | [ top ]                                                                        |                                | Dack             |
|                                                                                                    | C F. J.                                                                        |                                |                  |
| einberg Funkuhren GmbH & Co. KG<br>if der Landwehr 22<br>- 31812 Bad Rymont, Germany                                                                                                    | Contact<br>Phone: +49 (0) 52 81 / 93 09 - 0<br>Earc 449 (0) 52 84 / 09 00 - 90 | Internet<br>Homepage: http://w | www.meinberg.de  |
| and a second second sec | 1 810 1 10 (0) 92 9 1 7 89 98 1 99                                             | anan. mv@nem                   |                  |

# **Administrative functions**

In the first section there are several functions which may be used by the administrator. The button "Reboot Lantime" is restarting the system, the built-in reference clock is not affected by this, only the included computer system is rebooted, which may take up to 30 seconds.

With "Manual configuration" you are able to change the main configuration by editing the configuration file by hand. After editing, press the "Save file" button to preserve your changes, afterwards you are asked if your changes should be activated by reloading the configuration (this results in reloading several subsystems like NTPD, HTTPD etc.).

|                             |                                                     | 1//2                             | טרוסכוו וו |
|-----------------------------|-----------------------------------------------------|----------------------------------|------------|
| ocal configuratio           | n                                                   |                                  |            |
| Use the manual configurati  | ion only if you are a qualifed administrator who is | nowledgeable about the system    |            |
| Content of /mnt/flash/globa | I_configuration:                                    |                                  |            |
| #                           |                                                     | A                                |            |
| J configuration rile        |                                                     |                                  |            |
| a                           |                                                     |                                  |            |
| y                           |                                                     |                                  |            |
| Configuration File Sect     | ion                                                 |                                  |            |
| Configuration File Versio   | n Hunber :4.05                                      |                                  |            |
| Configuration File last C   | hange :Fri Mar 26 00:20:30 2004                     |                                  |            |
| Watersty Deservator Secto   |                                                     |                                  |            |
| a necoork rarabeter secti   | INSCIT 501 January                                  |                                  |            |
| longippane                  | [ASCIT, 50] inv.meinberg.ce                         |                                  |            |
| Jameserver 1                | [IP]:172.16.3.1                                     |                                  |            |
| Jameserver 3                | [IP]:                                               |                                  |            |
| Svalogserver 1              | [ASCII, 50]:                                        |                                  |            |
| vslogserver 2               | [ASCII, 50];                                        |                                  |            |
| Melbet Port attive          | [BOOL]:1                                            |                                  |            |
| TP Port active              | [BOOL]:1                                            |                                  |            |
| 35H active                  | [BOOL]:1                                            |                                  |            |
| ITT? active                 | [BOOL]:1                                            |                                  |            |
| HTTPS active                | [BOOL]:1                                            |                                  |            |
| SNMP active                 | [BOOB]:1                                            |                                  |            |
| SAMBA active                | [BOOL]:0                                            |                                  |            |
| IPv5 active                 | [BOOL]:1                                            | -1                               |            |
|                             |                                                     | <b>_</b>                         |            |
| Save file                   |                                                     |                                  | Clos       |
| inberg Funkuhren            | Contast.                                            | Internet                         |            |
| FORECARD WITH 22            | P HOLE, HW (2) 02 81 / 53 09 - 0                    | Homepage, http://www.melaberg.de |            |

The function "Send test notification" is generating a test alarm message and sends it using all configured notify possibilities (e-mail, WMail, SNMP-Traps, wall mount display).

You can use the function "Save NTP drift file" to copy the file /etc/ntp.drift to the internal flash disc of your LANTIME. NTP is using this file to have the parameters for compensation of the incorrectness of the system clock available directly after a restart. This results in a faster synchronisation process of the NTPD subsystem after a system restart. You should use this function only, if the NTPD has been synchronized to the internal reference clock for more than one day. This is done here at Meinberg directly before shipping the LANTIME unit to our customers, so you do not need to use this function during normal operation. It may be applicable after a software update.

The function "Reset to factory defaults" is setting all configuration parameters back to default values. The regular file /mnt/flash/global\_configuration will be replaced with the file /mnt/flash/factory.conf, but first a copy of the configuration is saved under /mnt/flash/global\_configuration.old for backup reasons. The default password "timeserver" is replacing the actual password, too. After using this function, all certificates should be re-created because of the change of the unit's hostname.

Please be aware of the fact that the default configuration is not activated instantly. If you want to avoid setting up the IP address of your unit by locally configuring it on site with the buttons of the front panel (meaning physical presence of someone directly at the location of the LANTIME), you have to configure the network parameters of your LANTIME immediately after using the "reset to factory defaults" button. So, please proceed directly to the Ethernet page and check/change the IP address and the possible access subsystems (HTTP for example) of the LANTIME. The first usage of "Save settings" will load the configuration from flash into memory and activate it.

The point "Download SNMP MIB files" can be used to download all Meinberg specific SNMP MIB files to your workstation. They can be distributed to all SNMP management clients afterwards.

### **User Management**

For administration different users can be set up. 3 group memberships can be assigned to each user: the Super-User has all properties for administration. The group membership Administrator can change all parameters via the command line interface (CLI) configuration tool and the WEB interface. The group Administrator cannot use any Linux command in a Telnet, SSH or Terminal session. If the Administrator will login, the setup program will be started directly. After termination of the Setup program this user will be logout automatically. The group membership "Info" has the same properties like the Administrator but cannot change any parameter.

|                                                          |                 |                                       |                |                            | MEL             | nberg     |
|----------------------------------------------------------|-----------------|---------------------------------------|----------------|----------------------------|-----------------|-----------|
| Ethemet Notification                                     | n Security      | NTP                                   | Local          | Statistic                  | Manual          | Wain Kenu |
| _ocal configuratio                                       | on              |                                       |                |                            |                 |           |
| User Management:                                         |                 |                                       |                |                            |                 |           |
| Add new User:                                            |                 |                                       |                |                            |                 |           |
| Password:                                                |                 |                                       |                |                            |                 |           |
| Group mempership:                                        | C Super-User    |                                       |                |                            |                 |           |
|                                                          | C Administrator |                                       |                |                            |                 |           |
|                                                          | C nfo           |                                       |                |                            |                 |           |
|                                                          | Create Us       | er                                    |                |                            |                 |           |
| Available User:                                          |                 |                                       |                |                            |                 |           |
|                                                          | Username        |                                       | Group membersh | lp                         | Option          |           |
|                                                          | roct            |                                       | Super-User     |                            |                 |           |
|                                                          | gast            |                                       | Info User      |                            | Delete User     |           |
|                                                          | admin           |                                       | Admin-User     |                            | Delete User     |           |
|                                                          |                 |                                       |                |                            |                 | Clos      |
| rainharg Funksmen Gebill & Co. KG<br>laf der Landwehr ?? |                 | Corract<br>Phone: +49 (0) 52 81 793 0 | a.a            | Internal<br>Hemopogo: stil | Onnemvichung du |           |

The menu "User Management" allows you to set up different users with a password and the group membership. To change the properties of an user you have to delete the old user and set up a new one. The user "root" cannot be deleted and has always the membership of Super-User. The password of the user "root" can be set on the security page.

# **Administrative Information**

The button "List all messages" displays the SYSLOG of the LANTIME completely. In this log all subsystems create their entries, even the OS (upper case) kernel. The SYSLOG file /var/log/messages is only stored in the system's ram disk, therefore it is lost after a power off or restart. If you configured an external SYSLOG server, all LANTIME syslog entries will be duplicated on this remote system and can be saved permanently this way.

```
Mar 15 13:35:17 LanV4 ntpd[12948]: ntpd 4.2.0@1.1161-r Fri Mar 5 15:58:48 CET
2004 (3)
Mar 15 13:35:17 LanV4 ntpd[12948]: signal_no_reset: signal 13 had flags 4000000
Mar 15 13:35:17 LanV4 ntpd[12948]: precision = 3.000 usec
Mar 15 13:35:17 LanV4 ntpd[12948]: kernel time sync status 2040
Mar 15 13:35:17 LanV4 ntpd[12948]: frequency initialized 45.212 PPM from /
etc/ntp.drift
Mar 15 13:38:36 LanV4 lantime[417]: NTP sync to TCR
Mar 15 13:38:36 LanV4 lantime[417]: NTP restart
Mar 15 13:45:36 LanV4 proftpd[14061]: connect from 172.16.3.2 (172.16.3.2)
Mar 15 14:01:11 LanV4 login[15711]: invalid password for `root' on `ttyp1' from
`172.16.3.45'
Mar 15 14:01:17 LanV4 login[15711]: root login on `ttyp1' from `172.16.3.45'
```

With "List detailed version information" a number of version numbers (including LANTIME software, operating system and NTPD) are shown in a textbox.

|                                                                                                    |                                            | MEL                                                                                             | <b>NBERG</b> |
|----------------------------------------------------------------------------------------------------|--------------------------------------------|-------------------------------------------------------------------------------------------------|--------------|
| ocal configuration                                                                                                    |                                            |                                                                                                 |              |
| Content of /device_version:                                                                                                    |                                            |                                                                                                 |              |
| LL(* 2011 02540 X.37 2014 2015 2014 2015<br>2014 021 - 2014 021 2015<br>2014 021 - 2014 021 - 2014 021 - 2014 021<br>2014 021 - 2014 021 - 2014 021<br>2014 021 - 2014 021 - 2014 021<br>2014 021 - 2014 021 - 2014 021<br>2014 021 - 2014 021 - 2014 021<br>2014 021 - 2014 021 - 2014 021<br>2014 021 - 2014 021<br>2014 021 - | 5 13:56:56 cer 2004 (3)                    |                                                                                                 |              |
|                                                                                                    |                                            |                                                                                                 | Closa        |
| hindur Frikale on<br>af de Cancerel 22<br>20-74 Dan Dansen Samen                                                                                                    | Parisan<br>Parisan 49 (0) 02 81 791 04 - 0 | holoccus<br>Historia gui hispillionne ne nicargolic<br>Proceducia Para da concerna da concedera |              |

The function "List LANTIME Options" shows the hardware options installed in your LANTIME. This file contains hardware specific information which will be setup once only by the manufacturer.

|                                                                                                    |                                                                             |                                         | INEINB                                    | ERG      |
|----------------------------------------------------------------------------------------------------|-----------------------------------------------------------------------------|-----------------------------------------|-------------------------------------------|----------|
| Ethernet Notification                                                                                                    | Decurity NTP                                                                | Local Ctatistic                         | Manual Ma                                 | ain Menu |
| Local configuration                                                                                                    |                                                                             |                                         |                                           |          |
| Content of /mnt/flach/config/gl                                                                                                    | bal_option:                                                                 |                                         |                                           |          |
| #GLCGAL OPTIORS<br>NUMBER STERENT INTERFACES:<br>SWITTEN ALACTORIA<br>SWITTEN ALACTORIA<br>SWITTEN ALACTANATION<br>SWITTEN ALACTANATION<br>SWITTEN ALACTA |                                                                             |                                         | Ę                                         | 8        |
|                                                                                                    |                                                                             |                                         |                                           | 0.089    |
| Nei iberg Porkol i en Orabit & Co. KO<br>Aut cei Landwen 22<br>D - 31/112 Rac Pymont, Gemery                                                                                                    | Contact<br>Phone: +49 (0:62 81 / 95 09 -<br>Fre: -49 (0) 52 81 / 93 19 - 30 | 0 Konnad<br>Homepage: F<br>Froati-Into@ | Ho:Waxaw, miein bengudie<br>meinhengi die |          |

Using the button "List detailed TCR information" gives you the possibility to check detailed TCR status information. The first parameter indicates the state of the TCR510 clock and the state of the IRIG signal receiver. The next line will reflect some IRIG status flags. The AGC is the automatic gain control of the internal oscillator. The Drift will reflect the drift in micro seconds of the internal oscillator. The last parameter will reflect the state of the internal NTP

|                                             |                                                                                                    |                                                  | ME                                                          | INBERG |
|---------------------------------------------|----------------------------------------------------------------------------------------------------|--------------------------------------------------|-------------------------------------------------------------|--------|
| ocal confi                                  | guration                                                                                                    |                                                  |                                                             |        |
| ICR State<br>Last IRIG state                | <pre>: Normal Operation : : sync tate: * - * - * *               warmed v             valses Ene         Ivalses Ene         Ivalse Zarani Arvalable       Telegram Error     Lock on   TCAP Exceed Invalid UTC Parm</pre> | up<br>Bled<br>:                                  |                                                             | ×      |
| 46C<br>Drift<br>FFOM<br>3ysConf<br>WTP      | : 0x10<br>: 0us<br>: 0x00<br>: 0x00<br>: 0x00<br>: sync                                                                                                    |                                                  |                                                             |        |
| sinberg Funkuhren                           | Contact                                                                                                    |                                                  | Internet                                                    | Close  |
| uf der Landwehr 22<br>- 31812 Bad Pyrmont G | Phone: 46<br>ermany Fax: 49 (0                                                                                                    | ) (0) 52 81 / 93 09 - 0<br>)) 52 81 / 93 09 - 30 | Homepage: http://www.meinberg.de<br>Email: info@meinberg.de |        |

# **Software Update**

If you need to update the software of your LANTIME, you need a special file from Meinberg, which can be uploaded to the LANTIME by first choosing the file on your local computer with the "Browse" button and then press "Start firmware update".

The chosen file will be uploaded to the LANTIME, afterwards you are prompted to confirm the start of the update process. The scope of the update only depends on the chosen file.

| Perform lantime update - if you perform a full update you have to reboot th | ne device                                       |        |
|-----------------------------------------------------------------------------|-------------------------------------------------|--------|
| ок                                                                          |                                                 |        |
|                                                                             |                                                 | CANCEL |
| Aeinberg Funkuhren Contact                                                  | Internet<br>Homenage: http://giggin.meinberg.de |        |
| 0 - 31812 Bad Pyrmont, Germany Fax: 49 (0) 52 81 / 93 09 - 30               | Email: info@meinberg.de                         |        |

# Automatic configuration check

All parameters of the LANTIME can be checked for plausibility and all configured servers (e.g. SYSLOG servers, nameservers) are tested for reachability. All red coloured values should be reviewed by the administrator. Because all configured hostnames / IP addresses of the servers are processed during the reachabilitytests, the whole check process may take a while.

|                                          |                                             |                            | MEINBERG            |
|------------------------------------------|---------------------------------------------|----------------------------|---------------------|
| ocal configuration                       |                                             |                            |                     |
| Checking the configuration               |                                             |                            |                     |
| Ethernet:                                |                                             |                            |                     |
| Hostname:                                | lantimeGregoire                             | ok                         |                     |
| Nameserver 1:<br>IPv4 Gateway:           | 172.16.3.1<br>172.16.3.1                    | ok<br>ok                   |                     |
| Ethernet interface 0:                    |                                             |                            |                     |
| TCP/IP address:                          | 172.16.3.228                                | ok                         |                     |
| Netmask:                                 | 255.255.255.000                             | ok                         |                     |
| Notification:                            |                                             |                            |                     |
| To address:                              | gregoire. diehl@meinberg. de                | ok                         |                     |
| From address:                            | LantimeGregoire                             | ok                         |                     |
| CC:                                      | info@meinberg.de                            | ok                         |                     |
| Smarthost:                               | gateway                                     | ok                         |                     |
| NTP:                                     |                                             |                            |                     |
| External NTP server address 1:           | 172.16.3.227                                | ok                         |                     |
| Checking the reachability of             | configured ip-addresses or                  | hostnames                  |                     |
| Ethernet:                                |                                             |                            |                     |
| Nameserver 1:                            | 172.16.3.1                                  | reachable                  |                     |
| IPv4 Gateway:                            | 172.16.3.1                                  | reachable                  |                     |
| Notification:                            |                                             |                            |                     |
| EMail Smarthost:                         | gateway                                     | reachable                  |                     |
| NTP:                                     |                                             |                            |                     |
| External NTP server address 1:           | 172.16.3.227                                | reachable                  |                     |
|                                          | [ Ann 1                                     |                            | Back                |
|                                          | [ top ]                                     |                            |                     |
| feinberg Funkuhren<br>uf der Landwehr 22 | Contact<br>Phone: +49 (0) 52 81 / 93 09 - 0 | Internet<br>Homepage: http | o://www.meinbera.de |
| - 31812 Bad Pyrmont, Germany             | Fax: +49 (0) 52 81 / 93 09 - 30             | Email: info@m              | einberg.de          |

## **Get Diagnostics Information**

The diagnostics information is a set of configuration parameters and files stored in a packed text file. With the help of these informations the technical support from Meinberg can reproduce the current state of your Lantime. It takes some time to collect all information from the Lantime. Do not press the button again while this process is running - some web browsers will cancel the job if you press the button twice. After that you can download the packed file "config.zip" to your local computer. If you have any questions or problems with your Lantime please send this file "config.zip" as an attachment of an e-mail to Meinberg support and describe your problem.

# Web interface language

With the selector box "Web interface language" you can change the displayed language of the WEB interface.

# **Configuration: Statistics**

|                                                |                                                                                                    |                                                                                                    |                                                                                                    |                                                                                                    |                                                                            |                                                                                    |                                                                                                    | 112                                                                                      | 115260                                                                                                    |
|------------------------------------------------|----------------------------------------------------------------------------------------------------|----------------------------------------------------------------------------------------------------|----------------------------------------------------------------------------------------------------|----------------------------------------------------------------------------------------------------|----------------------------------------------------------------------------|------------------------------------------------------------------------------------|----------------------------------------------------------------------------------------------------|------------------------------------------------------------------------------------------|----------------------------------------------------------------------------------------------------|
| tatistic                                       |                                                                                                    |                                                                                                    |                                                                                                    |                                                                                                    |                                                                            |                                                                                    |                                                                                                    |                                                                                          |                                                                                                    |
| Statistic information                          | :                                                                                                    |                                                                                                    |                                                                                                    |                                                                                                    |                                                                            |                                                                                    |                                                                                                    |                                                                                          |                                                                                                    |
|                                                | 0.60<br>0.60<br>0.40<br>0.30<br>0.20<br>10 0.10<br>10 0.10<br>10 0.00<br>10 0.00<br>10 000<br>10 0.00<br>10 0.00<br>10 00<br>10 00<br>10 00<br>10 00<br>10 00<br>10 00<br>10 00<br>10 00<br>10 000<br>10 00000000 |                                                                                                    | ME GRAPH                                                                                                    | Million of states                                                                                              | * - 0.03                                                                   | 27.:<br>27.:<br>27.:<br>26.:<br>26.:<br>26.:<br>26.:<br>26.:<br>26.:<br>26.:<br>26 | 231<br>231<br>147<br>364<br>397 RE0UENCY (PR<br>398<br>348<br>481<br>398<br>348<br>481<br>398<br>314 |                                                                                          |                                                                                                    |
|                                                | -0.60<br>00:00:31<br>11.04.2005                                                                                                    | 03:31:22 07:1<br>TIME                                                                                                    | 02:13<br>EUTC1                                                                                                    | 10:33:03                                                                                                    |                                                                            | 26.:<br>14:03:54                                                                   | 231                                                                                                  |                                                                                          |                                                                                                    |
| Available logfiles:                            | loopstats                                                                                                    | Generate statistic                                                                                                    |                                                                                                    |                                                                                                    |                                                                            |                                                                                    | * 1.8                                                                                                | 1                                                                                        |                                                                                                    |
| TP access informat                             | Disk free: 18723 ki<br>tion:<br>remote address<br>127.0.0.1<br>172 16.3 41                                                                                                    | b<br><b>port</b><br>2225<br>123                                                                                                    | <b>local address</b><br>127.0.0.1<br>172.16.3.228                                                                                                    | <b>count</b><br>1597854<br>12624                                                                               | <b>m</b><br>7<br>3                                                         | <b>ver</b><br>2<br>4                                                               | code<br>0<br>0                                                                                       | avgler<br>0<br>64                                                                        | <b>1 first</b><br>0<br>10                                                                                                    |
|                                                | 172.16.3.13                                                                                                    | 123                                                                                                    | 172.16.3.228                                                                                                    | 2865                                                                                                    | 3                                                                          | 4<br>4                                                                             | 0<br>0                                                                                               | 64<br>1020                                                                               | 19                                                                                                    |
|                                                | 172.16.3.5<br>172.16.3.227<br>172.16.3.48                                                                                                    | 123<br>123<br>123                                                                                                    | 172.16.3.228<br>172.16.3.228<br>172.16.3.228                                                                                                    | 887<br>363                                                                                                    | 4<br>3                                                                     | 4<br>4                                                                             | 0<br>0                                                                                               | 1024<br>979                                                                              | 200<br>322<br>595                                                                                                    |
| Dutput of "ntpq -p":                           | 172.16.3.5<br>172.16.3.227<br>172.16.3.48                                                                                                    | 123<br>123<br>123                                                                                                    | 172.16.3.228<br>172.16.3.228<br>172.16.3.228                                                                                                    | 887<br>363                                                                                                    | 4<br>3                                                                     | 4                                                                                  | 0                                                                                                    | 1024<br>979                                                                              | 200<br>322<br>595                                                                                                    |
| Dutput of "ntpq -p":                           | 172.16.3.5<br>172.16.3.227<br>172.16.3.48<br>remote<br>LOCAL(0)<br>+GENERIC(0)<br>oPPS(0)<br>172.16.3.227                                                                                                    | 123<br>123<br>123<br>refid<br>LOCAL(0)<br>.GPS.<br>.PPS.<br>.INIT.                                                                                                    | 172.16.3.228<br>172.16.3.228<br>172.16.3.228<br>172.16.3.228<br>12<br>0<br>0<br>16                                                                                                    | t<br>887<br>363<br>t<br>I<br>I<br>U                                                                            | 4<br>3<br><b>wher</b><br>25<br>56<br>52<br>323                             | 4<br>4<br><b>1 poll</b><br>64<br>64<br>64<br>1024                                  | 0<br>0<br><b>react</b><br>377<br>377<br>377<br>377                                                   | 1024<br>979<br>delay<br>0.000<br>0.000<br>0.000<br>0.000                                 | 200         322         595           595         595         595           0000         0.004         0.000         0.004           0.000         0.004         0.000         0.004           0.000         4000.000         0.004         0.000         0.004 |
| Dutput of "ntpq -p":<br>Dutput of "ntpq -c 'c' | 172.16.3.5<br>172.16.3.227<br>172.16.3.48<br>remote<br>LOCAL(0)<br>+GENERIC(0)<br>oPPS(0)<br>172.16.3.227<br>v assID=22365 statu:<br>device="\v0211.1<br>poll=13852, norep\y<br>stratum=0, refid=GF<br>refclock_postime=""<br>refclock_status=""N<br>refclock_status=""N                                                                                                    | 123<br>123<br>123<br>123<br><b>refid</b><br>LOCAL(0)<br>.GPS.<br>.PPS.<br>.INIT.<br>s=0003 clk_okay, last_<br>GPS16x receiver",<br>04.05; 1; 14:04:46; +00<br>-0, badformat=0, badc<br>PS, flags=4,<br>'c605027d.fffabbd Mor<br>15027e.0000000 Mon,<br>TC DISPLAY; TIME CO<br>leinberg GPS Extended<br>JOMINAL: 10d+08:09:2 | 172.16.3.228<br>172.16.3.228<br>172.16.3.228<br>172.16.3.228<br>172.16.3.228<br>0<br>0<br>16<br>clk_fault,<br>12<br>0<br>0<br>16<br>clk_fault,<br>16<br>clk_fault,<br>16<br>clk_fault,<br>100; ; 51.9827N<br>Jata=0, fudgetir<br>1, Apr 11 2005 1<br>DE; PPS; POS<br>J",<br>14 (100.00%); F                                                                                                    | t<br>887<br>363<br>t<br>1<br>1<br>1<br>1<br>1<br>1<br>1<br>1<br>1<br>1<br>1<br>1<br>1<br>1<br>1<br>1<br>1<br>1 | 4<br>3<br>25<br>56<br>52<br>323<br>180mV<br>,<br>99",<br>0",<br>AP INE     | 4<br>4<br>4<br>64<br>64<br>64<br>1024                                              | 0<br>0<br>377<br>377<br>377<br>40                                                                    | 1024<br>979<br><b>1 delay</b><br>0.000<br>0.000<br>0.000<br>0.000<br>PS SIGN<br>ing time | 200<br>322<br>595<br>0ffset jitter<br>0.000 0.004<br>0.000 0.004<br>0.000 4000.00<br>4000.00                                                                                                    |
| Output of "ntpq -p":<br>Output of "ntpq -c 'c' | 172.16.3.5<br>172.16.3.227<br>172.16.3.48<br>remote<br>LOCAL(0)<br>+GENERIC(0)<br>oPPS(0)<br>172.16.3.227<br>v assID":<br>assID=22365 statu:<br>device="Meinberg u<br>timecode="\v0211 u<br>poll=13852, noreply<br>stratum=0, refid=6f<br>refclock_time="u<br>refclock_time="u"<br>refclock_time="u"<br>refclock_tormat="\v0                                                                                                    | 123<br>123<br>123<br>123<br>refid<br>LOCAL(0)<br>.GPS.<br>.PPS.<br>.INIT.<br>s=0003 clk_okay, last_<br>GPS16x receiver'',<br>04.05; 1; 14:04:46; +00<br>/=0, badformat=0, badc<br>PS, flags=4,<br>'c605027d.ffffabbd Mor<br>i5027e.00000000 Mon,<br>TC DISPLAY, TIME CO<br>leinberg GPS Extended<br>IOMINAL: 10d+08:09:2    | 172.16.3.228<br>172.16.3.228<br>172.17.17.17.17.17.17.17.17.17.17.17.17.17. | t<br>1933<br>887<br>363<br>t<br>1<br>1<br>1<br>1<br>1<br>1<br>1<br>1<br>1<br>1<br>1<br>1<br>1                  | wher<br>25<br>56<br>52<br>323<br>180mV<br>99",<br>0",<br>AP INE<br>00:03 ( | 4<br>4<br>4<br>64<br>64<br>1024<br>x03",                                           | 0<br>0<br>377<br>377<br>377<br>377<br>4<br>0                                                         | 1024<br>979<br>1 delay<br>0.000<br>0.000<br>0.000<br>0.000                               | 200<br>322<br>595<br>offset jitter<br>0.000 0.004<br>0.000 0.004<br>0.000 4000.00<br>4000.00<br>NAL; POSITION)'<br>: 10d+08:09:27"<br>Back                                                                                                    |

# **Statistical Information**

In the first section a graphical diagram shows the running synchronisation process. NTP is storing this statistical information in so-called "loopstats" files, which are used here to draw the curves. The red line is describing the offset between the internal reference clock (GPS) and the system clock. The blue line shows the frequency errors of the system time (in PPM, parts per million). In the upper right corner of the diagram you will find the measurement range of the red and blue curve. The last 24 hours are shown initially, but you are able to select the last 10 days (or fewer days, depending on the system uptime) or switch to a "merge loopstats" diagram, which shows all available days in one diagram (with a maximum of 10 days). All time data is using UTC.

The next sections shows version information for a number of subsystems, including the OS kernel version, NTPD version and the GPS firmware revision of the internal reference clock. Additionally, the MAC address of the first Ethernet interface can be found here. The "Mem free" value is indicating the free memory available to the system, the Disk free value is related to the ram disk of the LANTIME. Both system memory and ram disk have a total capacity of 32 MB (each). The Uptime parameter displays the time since the last boot process of the unit.

In the next section all NTP clients accessing the NTP server are listed. This list is maintained internally by NTPD, clients who did not access the NTPD for a longer period are automatically removed. This section can grow very long in large networks. There are no further information found about the parameters "code, avglen and first. The name resolution of the IP address in the first colume will take too much time; so its disabled.

| remote   | refid    | st | t | when | poll | reach | delay | offset | jitter |
|----------|----------|----|---|------|------|-------|-------|--------|--------|
| LOCAL(0) | LOCAL(0) | 3  | 1 | 36   | 64   | 3     | 0.00  | 0.000  | 7885   |
| lantime  | .GPS.    | 0  | 1 | 36   | 64   | 1     | 0.00  | 60.1   | 15875  |

After that a list of all actually refclocks of the internal NTP server will be shown.

| - remote: | list of all valid time servers (ntp.conf)                        |
|-----------|------------------------------------------------------------------|
| - refid:  | reference number                                                 |
| - st:     | actual stratum value (hierarchy level)                           |
| - when:   | last request (seconds)                                           |
| - poll:   | period of requesting the time server (seconds)                   |
| - reach:  | octal notation of the successful requests, shifted left          |
| - delay:  | delay of the network transmission (milliseconds)                 |
| - offset: | difference between system time and reference time (milliseconds) |
| - jitter: | variance of the offsets (milliseconds)                           |

The last section will show some NTP specific informations about the refclock.

# **Configuration: Manual**

| lanua     | I                                                                                     |                                             |                          |                    | C                 |                            |      |
|-----------|---------------------------------------------------------------------------------------|---------------------------------------------|--------------------------|--------------------|-------------------|----------------------------|------|
| Available | documents:                                                                            |                                             |                          |                    |                   |                            |      |
|           | Filename<br>1he_langps_etx_v4                                                         | Language<br>german                          | Type<br>pdf              | Date<br>2004-04-20 | Size<br>2215.71kb | Option<br>download         |      |
|           | 1he_langps_etx_v4_e                                                                   | english                                     | pdf                      | 2004-04-20         | 2377.50kb         | download                   |      |
|           | 2 documents available                                                                 |                                             |                          |                    |                   |                            |      |
|           |                                                                                       |                                             |                          |                    |                   |                            |      |
|           | You need Adobe`s Acrobat Re                                                           | eader to open most of th                    | ie documen               | ts                 |                   | <u>download</u>            |      |
| Custome   | You need Adobe's Acrobat Re<br>r notes:<br>Filename<br>no notes available             | eader to open most of th                    | Type                     | ts<br>Date<br>n/a  | Size              | <u>download</u><br>Options |      |
| Custome   | You need Adobe's Acrobat Re<br>r notes:<br>Filename<br>no notes available<br>Add note | eader to open most of th<br>Language<br>n/a | Type                     | ts<br>Date<br>n/a  | Size<br>n/a       | download<br>Options<br>n/a |      |
| Custome   | You need Adobe's Acrobat Re<br>r notes:<br>Filename<br>no notes available<br>Add note | eader to open most of th<br>Language<br>n/a | e documen<br>Type<br>n/a | ts<br>Date<br>n/a  | Size<br>n/a       | download<br>Options<br>n/a | Back |

This page gives you access to the documents stored on your LANTIME, especially the manuals and your own notes. The two lists include filename, language, file type, date and size of the documents/notes.

The LANTIME documents can be downloaded from here in order to read / print them on your workstation.

The customer notes are a way of storing small pieces of information on your LANTIME, for example if you want to keep track of configuration changes and want to comment them, you can create a note called "config\_changes" and show or edit it from here. If you want to get rid of one of your notes, you are able to delete it by choosing the appropriate button.

|                                                        |                                            |                                           | M <b>EINBERG</b> |
|--------------------------------------------------------|--------------------------------------------|-------------------------------------------|------------------|
| lanual                                                 |                                            |                                           |                  |
| Content of /www/manual/custome                         | r/english/test.txt:                        |                                           |                  |
| here you can add some notes<br>for this special device |                                            |                                           | <u> </u>         |
|                                                        |                                            |                                           |                  |
|                                                        |                                            |                                           |                  |
|                                                        |                                            |                                           |                  |
|                                                        |                                            |                                           |                  |
|                                                        |                                            |                                           |                  |
|                                                        |                                            |                                           |                  |
|                                                        |                                            |                                           |                  |
|                                                        |                                            |                                           |                  |
|                                                        |                                            |                                           |                  |
|                                                        |                                            |                                           |                  |
|                                                        |                                            |                                           |                  |
|                                                        |                                            |                                           | Ŧ                |
| Save file                                              |                                            |                                           | Close            |
| inberg Funkuhren<br>f der Landwehr 22                  | Contact<br>Phone: 49 (0) 52 81 / 93 09 - 0 | Internet<br>Homepage: http://www.meinberg | de               |
| - 31812 Bad Pyrmont, Germany                           | Fax: 49 (0) 52 81 / 93 09 - 30             | Email: info@meinberg.de                   |                  |

If you want to add a note (you can maintain more than one note on your LANTIME), after choosing the button "add note" you have to enter a filename (without a directory path, all notes are stored in a fixed directory on the flash disk of your LANTIME) and the language of your note first. After you confirmed these parameters with "Add document", you are able to edit the text of your new note.

| Meinberg Funkuhren<br>Add document     Back       Meinberg Funkuhren<br>Auf der Langwahr 22<br>Phone: 49 (0) 52 8 1 / 93 00 - 0<br>Homes Jage: http://www.meinberg.de       D. 31102 Bd Privond, Semany     Fac: 40 (0) 52 8 1 / 93 00 - 30                                                   | Add document     Back       Meinberg Funkuhren<br>Auf der Landwahr 22     Contact<br>Phone: 49 (0) 52 81 / 93 09 - 0     Internet<br>Homepage: http://www.meinberg.de                              |                                           | Please enter the following information:    |                                              |
|----------------------------------------------------------------------------------------------------|----------------------------------------------------------------------------------------------------|-------------------------------------------|--------------------------------------------|----------------------------------------------|
| Add document     Back       Add document     Back       Add document     Back       Vid der Landwehr 22     Phone: 49 (0) 52 81 / 93 09 - 0       Homepage: http://www.meinberg.de       - 31912 Bad Pyrmont, Germany     Fac: 49 (0) 52 81 / 93 09 - 30                                      | Add document     Back       Add document     Back       Velinberg Funkuhren<br>url der Landwehr 22     Contact<br>Phone: 49 (0) 52 81 / 93 09 - 0     Internet<br>Homepage: http://www.meinberg.de |                                           | Filename:                                  |                                              |
| Add document         Back           Aeinberg Funkuhren<br>unt der Landweih 22         Confact<br>Phone: 49 (0) 52 81 / 93 00 - 0         Infernet<br>Umerseine Funkuhren<br>Back           - 3112 Baek Fymmont, Germany         Fac-49 (0) 52 81 / 93 00 - 30         Email: Info@meinberg.de | Add document         Back           Meinberg Funkuhran<br>urf der Landwehr 22         Contact<br>Phone: 49 (0) 52 81 / 93 09 - 0         Internet<br>Homepage: http://www.meinberg.de              |                                           | Language:                                  |                                              |
| Meinberg Funkuhren         Contact         Internet           Virl der Lundweih 22         Phones 40 (0) 52 81 / 93 00 - 0         Mare page: http://www.meinberg.de           - 31112 Bad Fyrmont, Germany         Fax-40 (0) 52 81 / 93 00 - 30         Email: Info@meinberg.de             | Meinberg Funkuhren Contact Internet<br>Varl der Landwehr 22 Phone: 49 (0) 52 81 / 93 09 - 0 Homepage: http://www.meinberg.de                                                                       |                                           | Add document                               | Back                                         |
| 0 - 31812 Bad Pyrmont, Germany Fax: 49 (0) 52 81 / 93 09 - 30 Email: info@meinberg.de                                                                                                    |                                                                                                    | Meinberg Funkuhren<br>Auf der Landwehr 22 | Contact<br>Phone: 49 (0) 52 81 / 93 09 - 0 | internet<br>Homepage: http://www.meinberg.de |
|                                                                                                    | - 31812 Bad Pyrmont, Germany Fax: 49 (0) 52 81 / 93 09 - 30 Email: info@meinberg.de                                                                                                    | ) - 31812 Bad Pyrmont, Germany            | Fax: 49 (0) 52 81 / 93 09 - 30             | Email: info@meinberg.de                      |

# **The Command Line Interface**

The command line interface (CLI) can be used within a TELNET or SSH session. After login, just enter "setup" to start the CLI setup tool.

LANTIME CONFIGURATION UTILITY 1.01 Lantime: MGX/TCR 1HE V4.12 S/N: n/a Host: LanTcrV4 Uptime: 11 min Notification: DISABLED Domain: py.meinberg.de IPv4: 172.16.3.238 IPv6: fe80::2e0:4bff:fe06:fb87/10 (LL) TCR STATUS: Normal Operation Date: Wed, 28.07.2004 NTP STATUS: Offset PPS: 18µs Time: 11:14:14 Receiver information: sync; Last Messages: 28.07.04 11:10:27 UTC: lantime -> NTP sync to PPS 28.07.04 11:06:12 UTC: lantime -> NTP sync to TCR 28.07.04 11:02:53 UTC: lantime -> lantime rebooted Configuration & Management: Notification Security nTp eXit Ethernet Local

The start page gives a short overview of the most important configuration parameters and the runtime statistics of the unit. In the upper left corner you can read which LANTIME type and version of the LANTIME software you are using. This LANTIME software version is a head version number describing the base system and important subsystem. Below the version you will find the actual hostname and domain of your LANTIME unit, the IPv4 and IPv6 network address of the first network interface and on the right side the serial number, the uptime of the system (time since last boot) and the notification status is reported.

In the second section the actual status of the TCR510 IRIG-reference clock and the NTP subsystem is shown, additional information about the IRIG-receiver can also be found here. This includes the current state of the TCR510.

The third section shows the last messages of the system, each with a timestamp added. The newest messages are placed at the top of the list. This reflects the content of the file /var/log/messages, which is created after every start of the system (and is lost after a power off or reboot, see "Syslog server" to learn how to save the entries of your SYSLOG).

By using the buttons in the lower part of the screen, you can reach a number of configuration pages, that are described below.

# **CLI Ethernet**

|                                                                           | ETHE                                     | RNET CONFIGURATIO                                   | N                              |      |       |
|---------------------------------------------------------------------------|------------------------------------------|-----------------------------------------------------|--------------------------------|------|-------|
| <hostname><br/><domainname></domainname></hostname>                       | LanGpsV4<br>py.meinberg.c                | de                                                  |                                |      |       |
| <nameserver 1=""><br/><nameserver 2=""></nameserver></nameserver>         | 172.16.3.1                               |                                                     |                                |      |       |
| <syslogserver 1=""><br/><syslogserver 2=""></syslogserver></syslogserver> |                                          |                                                     |                                |      |       |
| <telnet><br/><ftp><br/><http><br/><snmp></snmp></http></ftp></telnet>     | ENABLED<br>ENABLED<br>ENABLED<br>ENABLED | <ssh><br/><https><br/><samba></samba></https></ssh> | ENABLED<br>ENABLED<br>DISABLED |      |       |
| <ipv6 protocol:=""></ipv6>                                                | ENABLED                                  |                                                     |                                |      |       |
| Ethernet O                                                                |                                          |                                                     |                                | SAVE | CLOSE |

In the network configuration all parameters related to the network interfaces can be changed. In the first section you can change the hostname and domain name. You can also specify two nameservers and two SYSLOG servers. In the nameserver and SYSLOG server fields you may enter an IPv4 or IPv6 address (the SYSLOG servers can be specified as a hostname, too).

All information which is written to the LANTIME SYSLOG (/var/log/messages) can be forwarded to one or two remote SYSLOG servers. The SYSLOG daemon of this remote SYSLOG needs to be configured to allow remote systems to create entries. A Linux SYSLOGD can be told to do so by using the command "syslogd -r" for starting the daemon.

If you enter nothing in the SYSLOG server fields or specify 0.0.0.0 as the SYSLOG server's addresses, the remote SYSLOG service is not started on your LANTIME.

Please be aware of the fact that all SYSLOG entries of the timeserver are stored in / var/log/messages and will be deleted when you power off or reboot the timeserver. A daily CRON job is checking for the size of the LANTIME SYSLOG and deletes them automatically, if their size is exceeding a limit.

By specifying one or two remote SYSLOG servers, you can preserve the SYSLOG information even when you have to reboot or switch off the LANTIME.

In the second section the possible network protocols and access methods can be configured. You can enable/disable TELNET, FTP, SSH, HTTP, HTTPS, SNMP and NETBIOS by checking/unchecking the appropriate check box. After you saved your settings with the "Save" button, all of these subsystems are stopped and restarted (if they are enabled).

The third section allows you to select the IP protocol 6. In this version the IPv4 protocol is mandatory and cannot be disabled, but a standalone IPv6 mode can be reached by entering an IPv4 address "0.0.0.0" and disabling the DHCP client option for every network interface of your LANTIME. By doing so, you ensure that the timeserver cannot be reached with IPv4. Please note that TELNET, FTP and

NETBIOS cannot be used over IPv6 in this version. IPv4 and IPv6 can be used together on one LANTIME.

To manage the interface specific parameters, you can enter the Ethernet Configuration Line page by using one of the ETHERNET buttons. If your LANTIME is equipped with only one network interface, you will find only one button (ETHERNET 0). Otherwise you see one button for each installed Ethernet port.

| 🚽 172.16.                                                                                 | 3.226 - PuTTY                |                          |      |
|-------------------------------------------------------------------------------------------|------------------------------|--------------------------|------|
|                                                                                           | ETHER                        | NET CONFIGURATION LINE 0 |      |
|                                                                                           |                              |                          |      |
| IPv4:                                                                                     | <tcp address="" ip=""></tcp> | 172.16.3.226             |      |
|                                                                                           | <netmask></netmask>          | 255.255.255.0            |      |
|                                                                                           | <gateway></gateway>          | 172.16.3.1               |      |
|                                                                                           | <dhcp client=""></dhcp>      | DISABLED                 |      |
|                                                                                           |                              |                          |      |
| IPv6:                                                                                     | <ip 1=""></ip>               |                          |      |
|                                                                                           | <ip 2=""></ip>               |                          |      |
|                                                                                           | <ip 3=""></ip>               |                          |      |
|                                                                                           | <autoconf></autoconf>        | ENABLED                  |      |
|                                                                                           |                              |                          |      |
|                                                                                           | <net link="" mode=""></net>  | Auto                     |      |
| <high< th=""><th>availability bonding&gt;</th><th>single connection</th><th></th></high<> | availability bonding>        | single connection        |      |
| TDucc                                                                                     | TR Revenue Advenue           |                          |      |
| IPV0:                                                                                     | IF ROULET Advert.:           | 0200.455.5004.0240/10    |      |
|                                                                                           | LINK IOCAI: 100              | 0::200:4011:1004:0240/10 |      |
|                                                                                           |                              |                          |      |
|                                                                                           |                              |                          | BACK |
|                                                                                           |                              |                          |      |
|                                                                                           |                              |                          |      |
|                                                                                           |                              |                          |      |

Here, the parameters for the network port can be changed. In the upper section of the page you can enter the IPv4 parameters, the lower part gives you access to the IPv6 parameters of the interface.

IPv4 addresses are built of 32 bits, which are grouped in four octets, each containing 8 bits. You can specify an IP address in this mask by entering four decimal numbers, separated by a point ".".

Example: 192.168.10.2

Additionally you can specify the IPv4 Netmask and your default gateway address.

Please contact your network administrator, who will provide you with the settings suitable for your specific network.

If you are running a DHCP (Dynamic Host Configuration Protocol) server in your network, the LANTIME system can obtain its IPv4 settings automatically from this server. If you want to use this feature (you should also ask your network administrator if this is applicable in your network), you can change the DHCP Client parameter to "ENABLED". In order to activate the DHCP client functionality, you can also enter the IP address "000.000.000.000" in the LCD menu by using the front panel buttons of the LANTIME. This is the default setting.

The MAC address of your timeserver can be read in the LCD menu by pressing the NEXT button on the front panel twice. This value is often used by the network administrator when setting up the DHCP parameters for your LANTIME at the DHCP server.

If the DHCP client has been activated, the automatically obtained parameters are shown in the appropriate fields (IPv4 address, netmask, gateway).

You can specify up to three IPv6 addresses for your LANTIME timeserver. Additionally you can switch off the IPv6 AUTOCONF feature. IPv6 addresses are 128 bits in length and written as a chain of 16 bit numbers in hexadecimal notation, separated with colons. A sequence of zeros can be substituted with "::" once.

If you enabled the IPv6 protocol, the LANTIME always gets a link local address in the format "fe80:: ...", which is based upon the MAC address of the interface. If a IPv6 router advertiser is available in your network and if you enabled the IPv6 AUTOCONF feature, your LANTIME will be set up with up to three link global addresses automatically.

The next parameter in this sub section is "Netlink mode". This controls the port speed and duplex mode of the selected Ethernet port. Under normal circumstances, you should leave the default setting ("autosensing") untouched, until your network administrator tells you to change it.

High Availability Bonding is the last parameter in this section. The standard moniker for this technology is IEEE 802.3ad, although it is known by the common names of trunking, port trunking, teaming and link aggregation. The conventional use of bonding under Linux is an implementation of this link aggregation. A separate use of the same driver allows the kernel to present a single logical interface for two physical links to two separate switches. Only one link is used at any given time. By using media independent interface signal failure to detect when a switch or link becomes unusable, the kernel can, transparently to userspace and application layer services, fail to the backup physical connection. Though not common, the failure of switches, network interfaces, and cables can cause outages. As a component of high availability planning, these bonding techniques can help reduce the number of single points of failure.

At this menu point it is possible to add each Ethernet port to a bonding group. At least two physical Ethernet ports must be linked to one bonding group to activate this feature. The first Ethernet Port in one bonding group provides the IP Address and the net mask of this new virtual device.

# **CLI Notification**

|               | NOTIFICATION CONFIGURATION          |
|---------------|-------------------------------------|
| Email:        | <to address=""></to>                |
|               | <from address=""></from>            |
|               | <smarthost></smarthost>             |
| Windows Mail: | <mail 1="" address=""></mail>       |
|               | <mail 2="" address=""></mail>       |
| SNMP:         | <snmp 1="" manager=""></snmp>       |
|               | <community></community>             |
|               | <snmp 2="" manager=""></snmp>       |
|               | <community></community>             |
| Display       | <display 1="" address=""></display> |
|               | <serial 1="" number=""></serial>    |
|               | <display 2="" address=""></display> |
|               | <serial 2="" number=""></serial>    |
|               |                                     |
|               |                                     |
| Notificatio   | n conditions SAVE CLOSE             |
|               |                                     |
|               |                                     |

# Alarm events

On this page you can set up different notification types for a number of events. This is an important feature because of the nature of a timeserver: running in the background. If an error or problem occurs, the timeserver is able to notify an administrator by using a number of different notification types.

The LANTIME timeserver offers four different ways of informing the administrator or a responsible person about nine different events: EMAIL send an e-mail message to a specified e-mail account, SNMP-TRAP sends a SNMP trap to one or two SNMP trap receivers, WINDOWS POPUP MESSAGE sends a Winpopup message to one or two different computers and DISPLAY shows the alarm message on a wall mount display model VP100/NET, that is an optional accessory you can obtain from us.

| "NTP not sync"            | NTP is not synchronised to a reference time source               |
|---------------------------|------------------------------------------------------------------|
| "NTP stopped"             | NTP has been stopped (mostly when very large time offsets occur) |
| "Server boot"             | System has been restarted                                        |
| "Receiver not responding" | No contact to the internal TCR510 IRIG-receiver                  |
| "Receiver not sync"       | Internal TCR510 clock is not synchronised to IRIG-signal         |
| "no IRIG signal detected" | TCR510 no IRIG-signal detected                                   |
| "Antenna reconnect"       | TCR510 IRIG-signal detected                                      |
| "Config changed"          | Configuration was changed by a user                              |

Here is a table of all events:

Every event can use a combination of those four notification types, of course you can disable notification for events by disabling all notification types. The configuration of the four notification types can be changed in the upper section of the page, you can control which notification is used for which event by using the button "notification conditions" in the lower part of the page.

# **E-mail messages**

You can specify the e-mail address which is used as the senders address of the notification e-mail (From: address), the e-mail address of the receiver (To: address) and a SMTP smarthost, that is a mail server who is forwarding your mail to the receiver. If your LANTIME system is connected to the internet, it can deliver those e-mails itself.

These settings cannot be altered with the LC display buttons of the front panel. Please note the following:

- The LANTIME hostname and domain name should be known to the SMTP smarthost
- A valid nameserver entry is needed
- The domain part of the From: address has to be valid

|                         | - NOT    | IFICATIO | ON CONDITI | ons     |      |      |
|-------------------------|----------|----------|------------|---------|------|------|
| Sending notification v  | under fo | llowing  | condition  | IS :    |      |      |
| Condition:              | EMail    | SNMP     | WinMail    | Display | User |      |
| NTP not sync            | [        | []       | [*]        | []      | []   |      |
| NTP stopped             | []       | []       | [*]        | []      | []   |      |
| Server boot             | []       | []       | [*]        | []      | []   |      |
| Receiver not responding | ng [ ]   | []       | []         | []      | []   |      |
| Receiver not sync       | []       | []       | [*]        | []      | []   |      |
| Antenna faulty          | []       | []       | [*]        | []      | []   |      |
| Antenna reconnect       | []       | []       | [*]        | []      | []   |      |
| Config changed          | []       | []       | []         | []      | []   |      |
|                         |          |          |            |         |      |      |
|                         |          |          |            |         |      | BACK |

# Windows Popup Messages

Most Microsoft Windows operating systems provide you with a local notification tool. You can send messages via the special Windows protocol in your local network. It is not necessary to enable the NETBIOS protocol of the LANTIME in order to use this notification. On the Windows client side it is necessary to activate the "Microsoft Client for Windows" in the network configuration.

You can enter the Windows computer name of up to two Windows PCs in the appropriate fields. Every message contains a time stamp and a plain text message:

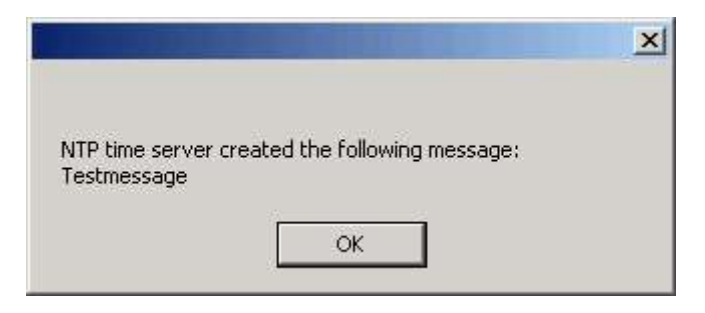

# **SNMP-TRAP** messages

Up to two SNMP trap receiver hosts can be configured in this subsection, you may use IPv4 or IPv6 addresses or specify a hostname. Additionally you have to enter a valid SNMP community string for your trap receiving community. These are mostly independent from the SNMP community strings used for status monitoring and configuration (see SNMP configuration on the "Security" page).

# **VP100/NET** wall mount display

The VP100/NET wall display is an optional accessory for the LANTIME timeserver, it has an own integrated Ethernet port (10/100 Mbit) and a SNTP client. The time of the display can be received from any NTP server using the SNTP protocol, additionally the display is able to show text messages, which are sent by using special software. The LANTIME can send an alarm message to one or two VP100/NET displays over the network, whenever an event occurs, for which you selected the display notification type. An alarm message is shown three times as a scrolling message.

Just enter the display's IP address and its serial number (this is used for authorization), which can be found by pressing the red SET button on the back of the display four times. The serial number consists of 8 characters, representing four bytes in hexadecimal notation.

If you want to use the display for other purposes, you can send text messages to it by using our command line tool *send2display*, which can be found on the LANTIME. This allows you to use the display by CRON jobs or your own shell scripts etc. If you run the tool without parameters, a short usage screen is shown, explaining all parameters it may understand. See appendix for a printout of this usage screen.
## **CLI Security**

```
CONFIG SECURITY PARAMTERS
Security management:
<Lantime password>
<Generate SSH key>
 <Show SSH key>
<Generate SSL certificate for HTTP>
                                          <Show SSL certificate for HTTP>
 <Show NTP MD5 keys>
                                          <Edit NTP MD5 keys>
 <Generate new NTP public key>
                                          <Generate groupkey>
 <NTP autokey password> timeserver
<Change SNMP user>
 <Read community>
                       public
 <Write community>
<SNMP contact>
                       Meinberg
 <SNMP location>
                       Germanv
                                                          SAVE
                                                                    CLOSE
```

## Password

On the "Security" page you can manage all security relevant parameters for your timeserver. In the first section "Login" the administration password can be changed, which is used for SSH, TELNET, FTP, HTTP and HTTPS access. The password is stored encrypted on the internal flash disk and can only be reset to the default value "timeserver" by a "factory reset", changing all settings back to the factory defaults. Please refer to the LCD configuration section in this manual.

### **SSH Secure Shell Login**

The SSH provides you with a secure shell access to your timeserver. The connection is encrypted, so no readable passwords are transmitted over your network. The actual LANTIME version supports SSH1 and SSH2 over IPv4 and IPv6. In order to use this feature, you have to enable the SSHD subsystem and a security key has to be generated on the timeserver by using the "Generate SSH key" button. Afterwards, a SSH client can connect to the timeserver and opens a secure shell:

#### ssh root @ 192.168.16.111

The first time you connect to a SSH server with an unknown certificate, you have to accept the certificate, afterwards you are prompted for your password (which is configured in the first section of this page).

If you generate a new SSH key, you can copy and paste it into your SSH client configuration afterwards in order to allow you to login without being prompted for a password. We strongly recommend to use SSH for shell access, TELNET is a very insecure protocol (transmitting passwords in plain text over your network).

If you enabled SSH, your LANTIME automatically is able to use secure file transfer with SCP or SFTP protocol. The usage of FTP as a file transfer protocol is as insecure as using TELNET for shell access.

### **Generate SSL Certificate for HTTPS**

HTTPS is the standard for encrypted transmission of data between web browser and web server. It relies on X.509 certificates and asymmetric crypto procedures. The timeserver uses these certificates to authenticate itself to the client (web browser). The first time a web browser connects to the HTTPS web server of your LANTIME, you are asked to accept the certificate of the web server. To make sure that you are talking to your known timeserver, check the certificate and accept it, if it matches the one stored on the LANTIME. All further connections are comparing the certificate with this one, which is saved in your web browser configuration. Afterwards you are prompted to verify the certificate only when it changed.

By using the button "Generate SSL certificate for HTTP" you can create a new certificate. Please enter your organisation, name, mail address and the location in the upcoming form and press "Generate SSL certificate" to finally generate it.

### NTP keys and certificates

The fourth and fifth section of the "Security" page allow you to create the needed crypto keys and certificates for secure NTP operation (please see NTP authentication below).

The function "Generate new NTP public key" is creating a new self-signed certificate for the timeserver, which is automatically marked as "trusted".

**Important note:** This certificate is depending on the hostname of your LANTIME, it is mandatory to recreate the certificate after changing the hostname. The certificates are build with the internal command "ntp-keygen -T" (ntp-keygen is part of the installed NTP suite). Your LANTIME is using the /etc/ntp/ directory for storing its private and public keys (this is called the "keysdir"). Please refer to the chapter "NTP Autokey" for further information (below).

The two options "Show NTP MD5 key" and "Edit NTP MD5 keys" allow you to manage the symmetric keys used by NTP. More about that can be found in the chapter about symmetric keys (below).

## **CLI NTP Parameter**

| CONFIG NTP PARAMETERS                                                                                                    |
|----------------------------------------------------------------------------------------------------|
| <config external="" ntp="" server=""></config>                                                                               |
| <ntp address="" broadcast=""> O<br/><ntp broadcast="" intervall=""><br/><autokey> DISABLED <key></key></autokey></ntp></ntp> |
| <stratum clock="" local="" of=""> 12<br/><local clock=""> ENABLED</local></stratum>                                          |
| <pps> ENABLED<br/><autokey> DISABLED</autokey></pps>                                                                         |
| <trusted key=""></trusted>                                                                                                   |
| <ntp time="" trust=""> 0 hour(s)</ntp>                                                                                       |
| <edit additional="" ntp="" parameter=""> <show configuration="" current="" ntp=""></show></edit>                             |
| SAVE                                                                                                    |

The NTP configuration page is used to set up the additional NTP parameters needed for a more specific configuration of the NTP subsystem.

The default configuration of the timeserver consists of a local clock, which represents the hardware clock of your LANTIME system and the GPS reference clock. The local clock is only chosen as the NTP time reference after the GPS clock lost its synchronisation. The stratum level of this local clock is set to 12, this ensures that clients recognise the switchover to the local clock and are able to eventually take further actions. The local clock can be disabled.

Because the GPS reference clock is internally connected to the LANTIME system by using a serial connection, the accuracy using this way of synchronisation is around 1 ms. The high accuracy of the LANTIME timeserver (around 10 microseconds) is available by using the ATOM driver of the NTP subsystem, which is directly interpreting the PPS (pulse per second) of the GPS reference clock. The default configuration looks like this:

## **CLI NTP Authentication**

Please see the corresponding chapter in the web interface description.

## **CLI NTP Autokey**

Please see the corresponding chapter in the web interface description.

## **CLI Local**

```
LOCAL CONFIGURATION

<Reboot Lantime>

<Manual configuration>

<Start firmware update>

<Send test notification>

<List all messages>

<List detailed version information>

<List Lantime options>

<List detailed TCR info>

<Save NTP drift file>

<Reset to factory defaults>

<Check configuration>

SAVE CLOSE
```

## **Administrative functions**

In the first section there are several functions which may be used by the administrator. The button "Reboot LANTIME" is restarting the system, the built-in reference clock is not affected by this, only the included computer system is rebooted, which may take up to 30 seconds.

With "Manual configuration" you are able to change the main configuration by editing the configuration file by hand. After editing, press the "Save file" button to preserve your changes, afterwards you are asked if your changes should be activated by reloading the configuration (this results in reloading several subsystems like NTPD, HTTPD etc.).

The function "Send test notification" is generating a test alarm message and sends it using all configured notify possibilities (e-mail, WMail, SNMP-Traps, wall mount display).

You can use the function "Save NTP drift file" to copy the file /etc/ntp.drift to the internal flash disc of your LANTIME. NTP is using this file to have the parameters for compensation of the incorrectness of the system clock available directly after a restart. This results in a faster synchronisation process of the NTPD subsystem after a system restart. You should use this function only, if the NTPD has been synchronized to the internal reference clock for more than one day. This is done here at Meinberg directly before shipping the LANTIME unit to our customers, so you do not need to use this function during normal operation. It may be applicable after a software update.

The function "Reset to factory defaults" is setting all configuration parameters back to default values. The regular file /mnt/flash/global\_configuration will be replaced with the file /mnt/flash/factory.conf, but first a copy of the configuration is saved under /mnt/flash/global\_configuration.old for backup reasons. The default password "timeserver" is replacing the actual password, too. After using this function, all certificates should be recreated because of the change of the unit's hostname.

Please be aware of the fact that the default configuration is not activated instantly. If you want to avoid setting up the IP address of your unit by locally configuring it on site with the buttons of the front panel (meaning physical presence of someone directly at the location of the LANTIME), you have to configure the network parameters of your LANTIME immediately after using the "reset to factory defaults" button. So, please proceed directly to the Ethernet page and check/change the IP address and the possible access subsystems (HTTP for example) of the LANTIME. The first usage of "Save settings" will load the configuration from flash into memory and activate it.

#### **User Management**

For administration different users can be set up. 3 group memberships can be assigned to each user: the Super-User has all properties for administration. The group membership Administrator can change all parameters via the command line interface (CLI) configuration tool and the WEB interface. The group Administrator cannot use any Linux command in a Telnet, SSH or Terminal session. If the Administrator will login, the setup program will be started directly. After termination of the Setup program this user will be logout automatically. The group membership "Info" has the same properties like the Administrator but cannot change any parameter.

The menu "User Management" allows you to set up different users with a password and the group membership. To change the properties of an user you have to delete the old user and set up a new one. The user "root" cannot be deleted and has always the membership of Super-User. The password of the user "root" can be set on the security page.

### Administrative information

The button "List all messages" displays the SYSLOG of the LANTIME completely. In this log all subsystems create their entries, even the OS kernel. The SYSLOG file /var/log/messages is only stored in the system's ram disk, therefore it is lost after a power off or restart. If you configured an external SYSLOG server, all LANTIME SYSLOG entries will be duplicated on this remote system and can be saved permanently this way.

```
Mar 15 13:35:17 LanV4 ntpd[12948]: ntpd 4.2.0@1.1161-r Fri Mar 5 15:58:48 CET
2004 (3)
Mar 15 13:35:17 LanV4 ntpd[12948]: signal_no_reset: signal 13 had flags 4000000
Mar 15 13:35:17 LanV4 ntpd[12948]: precision = 3.000 usec
Mar 15 13:35:17 LanV4 ntpd[12948]: kernel time sync status 2040
```

```
Mar 15 13:35:17 LanV4 ntpd[12948]: frequency initialized 45.212 PPM from /
etc/ntp.drift
Mar 15 13:38:36 LanV4 lantime[417]: NTP sync to TCR
Mar 15 13:38:36 LanV4 lantime[417]: NTP restart
Mar 15 13:45:36 LanV4 proftpd[14061]: connect from 172.16.3.2 (172.16.3.2)
Mar 15 14:01:11 LanV4 login[15711]: invalid password for `root' on `ttyp1' from
`172.16.3.45'
Mar 15 14:01:17 LanV4 login[15711]: root login on `ttyp1' from `172.16.3.45'
```

With "List detailed version information" a number of version numbers (including LANTIME software, operating system and NTPD) are shown in a textbox.

The function "List LANTIME Options" shows the hardware options installed in your LANTIME.

| CR State           | : Normal Operation                                                                                                    |
|--------------------|----------------------------------------------------------------------------------------------------|
| ast IRIG state     | : sync                                                                                                    |
| RIG Receiver State | <pre>: * - * - * *                 warmed up               Pulses Enabled             Invalid Sysconf         Data Available         Telegram Error     Lock on     TCAP Exeed Invalid UTC Parm</pre> |
| IGC                | : 0x10                                                                                                    |
| rift               | : lus                                                                                                    |
| FOM                | : 0x00                                                                                                    |
| SysConf            | : 0x00                                                                                                    |
| 1000               | - ampa                                                                                                    |

Using the button "List detailed TCR information" gives you the possibility to check detailed TCR status information. The first parameter indicates the state of the TCR510 clock and the state of the IRIG signal receiver. The next line will reflect some IRIG status flags. The AGC is the automatic gain control of the internal oscillator. The Drift will reflect the drift in micro seconds of the internal oscillator. The last parameter will reflect the state of the internal NTP.

#### **Software Update**

If you need to update the software of your LANTIME, you need a special file update.tgz from Meinberg, which has to be uploaded to the LANTIME by using ftp, SCP or SFTP to the root dir (/update.tgz), after the file transfer is complete, press "Start firmware update".

Afterwards you are prompted to confirm the start of the update process. The scope of the update only depends on the chosen file.

## **SNMP** Support

The Simple Network Management Protocol (SNMP) has been created to achieve a standard for the management of different networks and the components of networks. SNMP is operating on the application layer and uses different transport protocols (like TCP/IP and UDP), so it is network hardware independent. The SNMP design consists of two types of parties, the agent and the manager. SNMP is a client-server architecture, where the agent represents the server and the manager represents the client. The LANTIME has an integrated SNMP agent, who is designed especially to handle SNMP requests for LANTIME specific status information (including status variables for the internal reference clock). The LANTIME SNMP agent is also capable of handling SET requests in order to manage the LANTIME configuration via SNMP, if your SNMP management software is also supporting this feature. The elements (objects / variables) are organised in data structures called Management Information Base (MIB). The LANTIME includes the standard NET-SNMP MIB and is based on SNMPv1 (RFC 1155, 1157), SNMPv2 (RFC 1901-1908) and SNMPv3. The following SNMP version is installed on the timeserver:

| Net-SNMP Version:<br>Network transport support: | 5.0.8<br>Callback Unix TCP UDP TCPIPv6 UDPIPv6 |
|-------------------------------------------------|------------------------------------------------|
| SNMPv3 Security Modules:                        | usm                                            |
| Agent MIB code:                                 | mibII, ucd_snmp, snmpv3mibs,                   |
|                                                 | notification, target, agent_mibs, agentx       |
|                                                 | agent_mibs, utilities, meinberg, mibII/ipv6    |
| Authentication support:                         | MD5 SHA1                                       |
| Encryption support:                             | DES                                            |

By using the special Meinberg SNMP-agent all important status variables can be read with SNMP conformant client software. Where applicable, a variable is implemented as string and numeric value, for example allowing SNMP client software to use the information for drawing diagrams or monitor threshold levels.

When using the NET-SNMP suite, you can read all status information your LANTIME offers via SNMP by using the snmpwalk command:

snmpwalk -v2c -c public timeserver enterprises.5597

```
...mbgLtNtp.mbgLtNtpCurrentState.0 = I : no good refclock (->local)
...mbgLtNtp.mbgLtNtpCurrentStateVal.0 = 1
...mbgLtNtp.mbgLtNtpStratum.0 = 12
...mbgLtNtp.mbgLtNtpActiveRefclockId.0 = 1
...mbgLtNtp.mbgLtNtpActiveRefclockName.0 = LOCAL(0)
...mbgLtNtp.mbgLtNtpActiveRefclockOffset.0 = 0.000 ms
...mbgLtNtp.mbgLtNtpActiveRefclockOffsetVal.0 = 0
...mbgLtNtp.mbgLtNtpNumberOfRefclocks.0 = 3
...mbgLtNtp.mbgLtNtpAuthKeyId.0 = 0
...mbgLtNtp.mbgLtNtpVersion.0 = 4.2.0@1.1161-r Fri Mar 5 15:58:56 CET 2004 (3)
...mbgLtRefclock.mbgLtRefClockType.0 = Clock Type: GPS167 1HE
...mbgLtRefclock.mbgLtRefClockTypeVal.0 = I
...mbgLtRefclock.mbgLtRefClockMode.0 = Clock Mode: Normal Operation
...mbgLtRefclock.mbgLtRefClockModeVal.0 = 1
...mbgLtRefclock.mbgLtRefGpsState.0 = GPS State: sync
...mbgLtRefclock.mbgLtRefGpsStateVal.0 = 1
...mbgLtRefclock.mbgLtRefGpsPosition.0 = GPS Position: 51.9834° 9.2259° 181m
...mbgLtRefclock.mbgLtRefGpsSatellites.0 = GPS Satellites: 06/06
...mbgLtRefclock.mbgLtRefGpsSatellitesGood.0 = 6
...mbgLtRefclock.mbgLtRefGpsSatellitesInView.0 = 6
...mbgLtRefclock.mbgLtRefPzfState.0 = PZF State: N/A
...mbgLtRefclock.mbgLtRefPzfStateVal.0 = 0
...mbgLtRefclock.mbgLtRefPzfKorrelation.0 = 0
...mbgLtRefclock.mbgLtRefPzfField.0 = 0
```

Please note that you only see the object names (like "mbgLtRefclock.mbgLtRefPzfField") if you installed the Meinberg MIB files on your client workstation first (please see the web interface or CLI setup tool chapters to find out how to do this).

By using the standard MIB, no NTP get requests are allowed. Only the standard system and network parameters can be accessed (e.g. using the NET-SNMP command "snmpget").

Only by using the Meinberg MIB the change of configuration parameters is possible (the command "snmpset" is used to alter a variable, for example).

### **Configuration over SNMP**

The LANTIME timeserver can be configured via several user interfaces. Besides the possibility to setup its parameters with the web interface (HTTP and/or HTTPS) and the direct shell access via Telnet or SSH, a SNMP based configuration interface is available.

In order to use the SNMP configuration features of the timeserver, you need to fulfil the following requirements (the system has to be reachable over the network, of course):

- a) SNMP has to be activated in the timeservers setup by setting up a RWCOM-MUNITY
- b) In the SNMP configuration the read-write-access needs to be activated
- c) The timeserver-specific MIB files must be present on the clients, they have to be included in the SNMP setup of the client software

a) and b) can be achieved by using the web interface or the shell access, please see the appropriate chapters in this manual. The mentioned MIB files can be found directly on the timeserver located at /usr/local/share/snmp/mibs. All files with names starting with "MBG-SNMP-" have to be copied onto the SNMP clients by using the timeservers ftp access (for example). You may also use the web interface, on the page "Local" you will find a button "Download MIB files". You will get a tar-archive if you are using the download button, which you have to unpack first. Afterwards, copy all MIB files to the MIB directory on your client(s) and configure your SNMP client software to use them.

#### **Examples for the usage of the SNMP configuration features**

The following examples are using the software net-snmp, a SNMP open source project. You will find detailed information at <u>www.net-snmp.org</u>!

To browse the configuration branch of the timeserver-MIB, you could use the following command on a UNIX system with net-snmp SNMP tools installed:

root@testhost:/# snmpwalk -v2c -c public timeserver.meinberg.de mbgLtCfg
MBG-SNMP-LANTIME-CFG-MIB::mbgLtCfghostname.0 = STRING: LantimeSNMPTest
MBG-SNMP-LANTIME-CFG-MIB::mbgLtCfgDameserver1.0 = STRING: 172.16.3.1
MBG-SNMP-LANTIME-CFG-MIB::mbgLtCfgNameserver2.0 = STRING:
MBG-SNMP-LANTIME-CFG-MIB::mbgLtCfgSyslogserver1.0 = STRING:
MBG-SNMP-LANTIME-CFG-MIB::mbgLtCfgSyslogserver2.0 = STRING:
[...]

To alter a parameter, with net-snmp you would use the snmpset command:

root@testhost:/# snmpset -v2c -r 0 -t 10 -c rwsecret timeserver.meinberg.de
mbgLtCfghostname.0 string "helloworld"
MBG-SNMP-LANTIME-CFG-MIB::mbgLtCfghostname.0 = STRING: helloworld
root@testhost:/#

Please note that your SNMP request has to be sent with a sufficient timeout (in the above snmpset example this was achieved by using the "-t 10" option, choosing a timeout of 10 seconds), because after each parameter change, the timeserver reloads its configuration, which takes a few seconds. The request is acknowledged by the SNMP agent afterwards.

To change a group of parameters without reloading the configuration after each parameter, you have to send all parameter changes in one single request. You can do this with the net-snmp snmpset command by specifiying multiple parameters in one command line:

root@testhost:/# snmpset -v2c -r 0 -t 10 -c rwsecret timeserver.meinberg.de
mbgLtCfghostname.0 string "helloworld" mbgLtCfgDomainname.0 string
"internal.meinberg.de"
MBG-SNMP-LANTIME-CFG-MIB::mbgLtCfghostname.0 = STRING: helloworld
MBG-SNMP-LANTIME-CFG-MIB::mbgLtCfgDomainname.0 = STRING: internal.meinberg.de
root@testhost:/#

The available SNMP variables are described in detail in the "SNMP configuration reference" part of this manual. Additionally, it is recommended to also read the mentioned MIB files.

#### **Further configuration possibilities**

Because the timeserver uses a standard version of the net-snmp SNMP daemon (with extended features covering the timeserver-specific functions), all configuration parameters of the SNMPD can be used. The configuration file of the SNMP daemon is located at /usr/local/share/snmp after boot time, the filename is snmpd.conf.

During the boot sequence, this file is created dynamically by using a template file and appending the SNMP parameters stored in the timeserver setup.

If you need to customize the configuration of the timeservers SNMPD (for setting up detailed access control rights for example), you may edit

/mnt/flash/packages/snmp/etc/snmpd\_conf.default (which is the mentioned template file). Please note that some lines are appended to this file (as described above), before it is used as /usr/local/share/snmp/snmpd.conf by the snmpd process.

### Send special timeserver commands with SNMP

The timeserver is capable of receiving special commands by SNMP in order to reboot the unit or reload its configuration after you manually changed it. A special SNMP variable is reserved for this (mbgLtCmdExecute) and has to be set to a special integer value for each command. The following commands are available:

#### Reboot(1)

Setting the mbgLtCmdExecute variable to value 1 will reboot the timeserver after a short waiting period of approximately 3-5 seconds.

#### FirmwareUpdate(2)

This command installs a previously uploaded (with FTP for example) firmware version.

#### ReloadConfig(3)

The parameters of the timeserver configuration (stored in

/mnt/flash/global\_configuration) are re-read and afterwards a number of subsystems (e.g. NTPD, HTTPD/HTTPSD, SMBD) will be restarted in order to use those eventually changed settings. Please note that the SNMPD will not be restarted by this command (you have to use reboot instead or restart it manually by killing the process and starting it again in the shell).

#### **GenerateSSHKey(4)**

A new SSH key will be generated.

#### GenerateHTTPSKey(5)

A new HTTPS key will be generated.

#### **ResetFactoryDefaults(6)**

The configuration of the timeserver is reset to factory defaults, afterwards an automatic ReloadConfig is executed in order to use these default settings.

#### GenerateNewNTPAutokeyCert(7)

A new key is generated, it can be used with the NTP AUTOKEY feature.

#### SendTestNotification(8)

A test message is sent by using all notification methods the timeserver has a configuration for (e.g. mail, winpopup, SYSLOG etc.).

A few examples:

(we are again using the snmpset command which comes with the net-snmp tools).

root@testhost:/# snmpset -v2c -r 0 -t 10 -c rwsecret timeserver.meinberg.de
mbgLtCmdExecute.0 int 1
MEG-SNMP-LANTIME-CMD-MIB::mbgLtCmdExecute.0 = INTEGER: Reboot(1)
root@testhost:/#

The command shown above is forcing the timeserver to reboot. Instead of using the integer value, you may also enter the command name, as it is defined in the MIB file MBG-SNMP-LANTIME-CMD.txt (and in the command list above).

If you want the timeserver to reload it's configuration file (which you previously uploaded via FTP probably), you would enter this command:

root@testhost:/# snmpset -v2c -r 0 -t 10 -c rwsecret timeserver.meinberg.de
mbgLtCmdExecute.0 int ReloadConfig
MBG-SNMP-LANTIME-CMD-MIB::mbgLtCmdExecute.0 = INTEGER: ReloadConfig(3)
root@testhost:/#

Please pay attention to the options "-r 0" (meaning "no retries") and "-t 10" (meaning "timeout of 10 secs") in the above examples. These options avoid multiple executions of the desired command, additionally they give your snmpset command enough time to wait for an acknowledgement from the timeservers snmp agent.

## Configuration of the timeserver with SNMP: Reference

| SNMP Object      | Name          | Description                          |
|------------------|---------------|--------------------------------------|
| enterprises.5597 | mbgSNMP       | Root node of the Meinberg-MIB        |
| mbgSNMP.3        | mbgLantime    | Root node of the LANTIME MIB         |
| mbgLantime.1     | mbgLtNtp      | LANTIME NTP status variables         |
| mbgLantime.2     | mbgLtRefclock | LANTIME reference time source status |
|                  |               | variables                            |
| mbgLantime.3     | mbgLtTraps    | LANTIME SNMP traps                   |
| mbgLantime.4     | mbgLtCfg      | LANTIME configuration variables      |
| mbgLantime.5     | mbgLtCmd      | LANTIME control commands             |

The MIB of the timeserver includes the following parts:

Further detailed information can be found in the Meinberg MIB files.

Reference of LANTIME SNMP configuration variables:

| SNMP branch     | Variable              | Data type             | Description                             |
|-----------------|-----------------------|-----------------------|-----------------------------------------|
| mbgLtCfgNetwork | mbgLtCfghostname      | string                | The hostname of the timeserver          |
|                 | mbgLtCfgDomainname    | string                | The Domainname of the timeserver        |
|                 | mbgLtCfgNameserver1   | string (IPv4 or IPv6- | IP-address of first nameserver          |
|                 |                       | address)              |                                         |
|                 | mbgLtCfgNameserver2   | string (IPv4 or IPv6- | IP-address of second nameserver         |
|                 |                       | address)              |                                         |
|                 | mbgLtCfgSyslogserver1 | string (IPv4 or IPv6- | IP-address or hostname of first syslog- |
|                 |                       | address or            | server                                  |
|                 |                       | hostname)             |                                         |
|                 | mbgLtCfgSyslogserver2 | string (IPv4 or IPv6- | IP-address or hostname of second        |
|                 |                       | address or            | syslog-server                           |
|                 |                       | hostname)             |                                         |
|                 | mbgLtCfgTelnetAccess  | integer $(0 =$        | Telnet access activated?                |
|                 |                       | disabled, 1 =         |                                         |
|                 |                       | enabled)              |                                         |
|                 | mbgLtCfgFTPAccess     | integer $(0 =$        | FTP-access activated?                   |
|                 |                       | disabled, 1 =         |                                         |
|                 |                       | enabled)              |                                         |
|                 | mbgLtCfgHTTPAccess    | integer $(0 =$        | Webinterface activated?                 |
|                 |                       | disabled, I =         |                                         |
|                 |                       | enabled)              |                                         |
|                 | mbgLtCfgHTTPSAccess   | integer $(0 =$        | Encrypted webinterface activated?       |
|                 |                       | disabled, 1 =         |                                         |
|                 |                       | enabled)              | CND (C) 1 and a state 19                |
|                 | mbgLtCtgSNMPAccess    | integer $(0 =$        | SNMP-daemon activated?                  |
|                 |                       | disabled, $I =$       |                                         |
|                 |                       | enabled)              |                                         |
|                 | mbgLtCtgSambaAccess   | integer $(0 =$        | LANManager-access activated?            |
|                 |                       | alsabled, 1 =         |                                         |
|                 | mhal tCfalDy6 A acces | integer (0 =          | IDrif protocol anablad?                 |
|                 | IIIUgLICIGIF VOACCESS | disabled 1 -          | ir vo-protocor enabled?                 |
|                 |                       | enabled)              |                                         |
|                 | mbgI tCfgSSHA ccess   | integer (0 =          | SSH access activated?                   |
|                 | moglicigositAccess    | disabled $1 =$        | SSIT-access activated:                  |
|                 |                       | enabled)              |                                         |
| mhøLtCføNTP     | mbgLtCfgNtnServer11P  | string (IPv4 or IPv6- | First external NTP-server               |
| mogeneigivii    | mogetergrupperverm    | address or            |                                         |
|                 |                       | hostname)             |                                         |
|                 | mbgLtCfgNtpServer1KEY | integer               | Link to the key which should be used    |
|                 |                       | 8                     | for the first NTP-server                |
|                 | mbgLtCfgNtpServer2IP  | string (IPv4 or IPv6- | Second external NTP-server              |
|                 |                       | address or            |                                         |
|                 |                       | hostname)             |                                         |
|                 | mbgLtCfgNtpServer2KEY | integer               | Link to the key which should be used    |
|                 |                       | e                     | for the second NTP-server               |
|                 | mbgLtCfgNtpServer3IP  | string (IPv4 or IPv6- | Third external NTP-server               |
|                 |                       | address or            |                                         |
|                 |                       | hostname)             |                                         |

| SNMP branch         | Variable                                           | Data type                                        | Description                                                                                                    |
|---------------------|----------------------------------------------------|--------------------------------------------------|----------------------------------------------------------------------------------------------------|
|                     | mbgLtCfgNtpServer3KEY                              | integer                                          | Link to the key which should be used for the third NTP-server                                                                                                    |
|                     | mbgLtCfgStratumLocalClock                          | integer(015)                                     | Stratum-value of the internal system clock of the timeserver                                                                                                    |
|                     | mbgLtCfgNTPTrustedKey                              | integer                                          | Link to the key which should be used<br>for the internal reference time source                                                                                                    |
|                     | mbgLtCfgNTPBroadcastIP                             | string (IPv4 or IPv6-<br>address)                | IP-address, which has to be used for NTP-broadcasts (or multicasts)                                                                                                    |
|                     | mbgLtCfgNTPBroadcastKey                            | integer                                          | Link to the key which should be used<br>for outgoing NTP-broadcasts                                                                                                    |
|                     | mbgLtCfgNTPBroadcastAutokey                        | integer (0 =<br>disabled, 1 =                    | Use autokey for NTP broadcasts?                                                                                                    |
|                     | mbgLtCfgAutokeyFeature                             | integer $(0 = disabled, 1 = enabled)$            | Use autokey feature of the NTP server?                                                                                                    |
|                     | mbgLtCfgAtomPPS                                    | integer $(0 = disabled, 1 = enabled)$            | Atom PPS (pulse per second) activated?                                                                                                    |
| mbgLtCfgEMail       | mbgLtCfgEMailTo                                    | string (Liste von<br>EMail-addressn)             | One or more (semicolon separated)<br>email address(es). which should receive<br>warnings and alarm notifications from<br>the timeserver                                                                                                    |
|                     | mbgLtCfgEMailFrom                                  | string (EMail-<br>address)                       | The EMail-address which is used as the senders address for email notifications                                                                                                    |
|                     | mbgLtCfgEMailSmarthost                             | string (IPv4 or IPv6-<br>address or<br>hostname) | The SMTP-host, which is used for sending mails                                                                                                    |
| mbgLtCfgSNMP        | mbgLtCfgSNMPTrapReceiver1                          | string (IPv4 or IPv6-<br>address or<br>hostname) | First host, which receives notifications sent as SMTP-traps                                                                                                    |
|                     | mbgLtCfgSNMPTrapReceiver1Commu<br>nity             | string                                           | The SNMP community used when<br>sending SNMP-Traps to the first host                                                                                                    |
|                     | mbgLtCfgSNMPTrapReceiver2                          | string (IPv4 or IPv6-<br>address or<br>hostname) | Second host, which receives<br>notifications sent as SMTP-traps                                                                                                    |
|                     | mbgLtCfgSNMPTrapReceiver2Commu                     | Istring                                          | The SNMP community used when<br>sending SNMP-Traps to the second host                                                                                                    |
|                     | mbgLtCfgSNMPROCommunity<br>mbgLtCfgSNMPRWCommunity | string<br>string                                 | The SNMP community, which has read-<br>only access and therefore can be used to<br>only monitor status variables or<br>configuration values (SNMP V2c)<br>The SNMP community, which has read-<br>write access and there for can be used to<br>monitor status variables and get/set<br>configuration values (SNMP V2c) |
|                     | mbgLtCfgSNMPContact                                | string                                           | Contact information (e.g. name of a contact person) of the timeserver                                                                                                    |
|                     | mbgLtCfgSNMPLocation                               | string                                           | Location (e.g. building/room number) of<br>the timeserver                                                                                                    |
| mbgLtCfgWinpopup    | mbgLtCfgWMailAddress1                              | string                                           | First receiver of notifications sent as windows popup messages                                                                                                    |
|                     | mbgLtCfgWMailAddress2                              | string                                           | Second receiver of notifications sent as windows popup messages                                                                                                    |
| mbgLtCfgWalldisplay | mbgLtCfgVP100Display1IP                            | string (IPv4 or IPv6-<br>address or<br>hostname) | hostname or IP-address of the first<br>wallmount display used for showing<br>notifications                                                                                                    |
|                     | mbgLtCfgVP100Display1SN                            | string (Hexstring)                               | The serial number of the first wall<br>mount display used for showing<br>notifications (can be found in the setup<br>menu of the display)                                                                                                    |
|                     | mbgLtCfgVP100Display2IP                            | string (IPv4 or IPv6-<br>address or<br>hostname) | hostname or IP-address of the second<br>wall mount display used for showing<br>notifications                                                                                                    |
|                     | mbgLtCfgVP100Display2SN                            | string (Hexstring)                               | The serial number of the first wall<br>mount display used for showing<br>notifications (can be found in the setup<br>menu of the display)                                                                                                    |

| SNMP branch      | Variable                                | Data type                                 | Description                                                                                             |
|------------------|-----------------------------------------|-------------------------------------------|----------------------------------------------------------------------------------------------------|
| mbgLtCfgNotify   | mbgLtCfgNotifyNTPNotSync                | string(combination)                       | Exactly one, none or a combination of the following notification types:                                 |
|                  |                                         |                                           | email=sending an email<br>wmail=sending a winpopup-message                                              |
|                  |                                         |                                           | disp=showing on wall mount display,<br>syslog=sending a syslog-entry                                    |
|                  |                                         |                                           | for the eventNTP not synchronized"                                                                      |
|                  | mbgLtCfgNotifyNTPStopped                | string (combination)                      | (see mbgLtCfgNotifyNTPNotSync) for<br>the event "NTP Daemon stopped"                                    |
|                  | mbgLtCfgNotifyServerBoot                | string (combination)                      | (see mbgLtCfgNotifyNTPNotSync) for<br>the event "Timeserver reboot"                                     |
|                  | mbgLtCfgNotifyRefclockNotR<br>esponding | string (combination)                      | (see mbgLtCfgNotifyNTPNotSync) for the event "Refclock not ready"                                       |
|                  | mbgLtCfgNotifyRefclockNotSy<br>nc       | string (combination)                      | (see mbgLtCfgNotifyNTPNotSync) for<br>the event "Refclock not synchron"                                 |
|                  | mbgLtCfgNotifyAntennaFaulty             | string (combination)                      | (see mbgLtCfgNotifyNTPNotSync) for<br>the event ,,GPS antenna not connected or<br>dammaged"             |
|                  | mbgLtCfgNotifyAntennaRecon<br>nect      | string (combination)                      | (see mbgLtCfgNotifyNTPNotSync) for<br>the event "GPS antenna reconnected"                               |
|                  | mbgLtCfgNotifyConfigChange<br>d         | string (combination)                      | (see mbgLtCfgNotifyNTPNotSync) for the event "Configuration changed"                                    |
|                  | mbgLtCfgNotifyLeapSecondAn<br>nounced   | string (combination)                      | (see mbgLtCfgNotifyNTPNotSync) for the event "Leap second announced"                                    |
| mbgLtCfgEthernet | mbgLtCfgEthernetIf0IPv4IP               | string (IPv4 IP-<br>address)              | IPv4-address of first network interface of the timeserver                                               |
|                  | mbgLtCfgEthernetIf0IPv4Netm<br>ask      | string (IPv4<br>Netzmaske)                | IPv4-netmask of first network interface of the timeserver                                               |
|                  | mbgLtCfgEthernetIf0IPv4Gate<br>way      | string (IPv4 IP-<br>address)              | IPv4-address of the default gateway of the timeservers first network interface                          |
|                  | mbgLtCfgEthernetIf0DHCPCli<br>ent       | integer (0 =<br>disabled, 1 =<br>enabled) | Configure the first network interface of the timeserver with DHCP?                                      |
|                  | mbgLtCfgEthernetIf0IPv6IP1              | string (IPv6 IP-<br>address)              | First IPv6-IP-address of the timeservers first network interface                                        |
|                  | mbgLtCfgEthernetIf0IPv6IP2              | string (IPv6 IP-<br>address)              | Second IPv6-IP-address of the timeservers first network interface                                       |
|                  | mbgLtCfgEthernetIf0IPv6IP3              | string (IPv6 IP-<br>address)              | Third IPv6-IP-address of the timeservers first network interface                                        |
|                  | mbgLtCfgEthernetIf0IPv6Auto             | integer (0 =                              | Activate autoconf for the IPv6 -                                                                        |
|                  | conf                                    | disabled $1 =$                            | configuration of the timeservers first                                                                  |
|                  |                                         | enabled)                                  | network interface?                                                                                      |
|                  | ode                                     | integer (04)                              | Configuration of the network-speed and<br>duplex settings of the timeservers first<br>network interface |
|                  |                                         |                                           | 0 = autosensing,<br>1 = 10Mbit/s half duplex,                                                           |
|                  |                                         |                                           | 2=10Mbit/s full duplex,                                                                                 |
|                  |                                         |                                           | 3=100Mbit/s half duplex,<br>4=100Mbit/s full duplex                                                     |

For all additional Ethernet interfaces of the timeserver, "If0" only has to be replaced with "Ifx", where "x" is substituted by the number of the desired Ethernet interface. Example: The IPv4-address of the timeservers third Ethernet interface can be set with mbgLtCfgEthernetIf2IPv4IP!

### **SNMP** Traps

If configured, the LANTIME is sending SNMP traps, which can be received by up to 2 SNMP management systems. These traps can be received by using the NET-SNMP suite tool "snmptrapd", you can start it on a UNIX system with "snmptrapd – p" (-p is for output to stdout, -s would use the syslog for output). The corresponding MIB files can be found on the LANTIME at /usr/local/share/snmp/mibs/ , all Meinberg specific MIB files are named "MBG-SNMP...". These MIB files can be downloaded by using the web interface (see "Local" page, "Download MIB files" button), after unpacking the archive file you can import the MIB files into your management system.

The following SNMP-traps are available:

| "NTP not sync"            | NTP not synchronised to refclock |
|---------------------------|----------------------------------|
| "NTP stopped"             | NTP stopped                      |
| "Server boot"             | System has rebooted              |
| "Receiver not responding" | no answer from GPS               |
| "Receiver not sync"       | GPS receiver not synchronised    |
| "Antenna faulty"          | GPS antenna not connected        |
| "Antenna reconnect"       | GPS antenna reconnected          |
| "Config changed"          | System parameter changed by user |
| "Leap second announced"   | Leap second announced            |

See the "Notification" page at the web interface and Command Line Interface description to learn how to configure the SNMP trap receivers.

## **SNMP Trap Reference**

All traps can be found under the mbgLtTraps section in the Meinberg MIB. A special trap exists for every notification event the timeserver knows. Please note that the traps are only sent if you configured the notification type "SNMP trap" for the event, otherwise no trap is generated. All traps have a string parameter included, which contains the plain text event message for the appropriate event (you are able to change the default text messages, see web interface and/or CLI setup section to find out how to do this).

Here is a list of all traps the timeserver knows:

- mbgLtTrapNTPNotSync (mbgLtTraps.1): Whenever the NTP daemon (ntpd) looses sync, it will generate this trap and send it to the configured SNMP trap receivers.
- mbgLtTrapNTPStopped (mbgLtTraps.2): This trap is sent when the NTP daemon stopped, manually or because of an error condition.
- mbgLtTrapServerBoot (mbgLtTraps.3): After finishing the boot process, this trap is generated.
- mbgLtTrapReceiverNotResponding (mbgLtTraps.4): Trap to be sent when the internal receiver of the timeserver is not responding.
- mbgLtTrapReceiverNotSync (mbgLtTraps.5): If the internal receiver looses sync, the SNMP trap receivers will receive this trap.
- mbgLtTrapAntennaFaulty (mbgLtTraps.6): This trap will be sent whenever the timeserver recognises a broken connection to the antenna of the receiver.
- mbgLtTrapAntennaReconnect (mbgLtTraps.7): After the connection to the antenna has been re-established, this trap is sent.
- mbgLtTrapConfigChanged (mbgLtTraps 8): After reloading its configuration, the timeserver generates this trap.
- mbgLtTrapLeapSecondAnnounced (mbgLtTraps 9): If a leap second has been announced by the internal GPS receiver, this trap will be sent.
- mbgLtTrapTestNotification (mbgLtTraps 99): This trap is sent whenever you are requesting a test notification; it is only used for testing the connection between the timeserver and your SNMP trap receivers.

## **Attachment:** Technical Information

## **Skilled/Service-Personnel only: Replacing the Lithium Battery**

The life time of the lithium battery on the board is at least 10 years. If the need arises to replace the battery, the following should be noted:

## **ATTENTION!**

## There is a Danger of explosion if the lithium battery is replaced incorrectly. Only identical batteries or batteries recommended by the manufacturer must be used for replacement. The waste battery has to be disposed as proposed by the manufacturer of the battery.

## **Technical Specifications M600/300 Multipac**

| HOUSING:                | Metal desktop case, Schroff 282T<br>Front panel: 1U/84HP (43 mm high / 442 mm wide) |
|-------------------------|-------------------------------------------------------------------------------------|
| PROTECTION<br>RATING:   | IP20                                                                                |
| PHYSICAL<br>DIMENSIONS: | 442 mm wide x 43 mm high x 288 mm deep (498 mm wide with mounting bracket)          |

### Safety instructions for building-in equipment

This building-in equipment has been designed and tested in accordance with the requirements of Standard IEC 950 "Safety of Information Technology Equipment, including Electrical Business Equipment".

During installation of the building-in equipment in an end application (i.e. rack) additional requirements in accordance with Standard IEC 950 have to be taken into account.

- o The building-in equipment is a class 1 equipment and must be connected to an earthed outlet (TN Power System).
- o The building-in equipment has been evaluated for use in office environment (pollution degree 2) and may be only used in this environment. For use in rooms with a higher pollution degree more stringent requirements are applicable.
- o The building-in equipment may not be opened.
- o Protection against fire must be assured in the end application.
- o The ventilation opening may not be covered.
- o The equipment/building-in equipment was evaluated for use in a maximum ambient temperature of 40 °C.
- o For safe operation the building-in equipment must be protected by max 16 A fuse in the power installation system.
- o Disconnection of the equipment from mains is done by pulling the mains plug.

### **CE-Label**

## CE

EN 60950

Safety of Information Technology Equipment, including Electrical Business Equipment

Electromagnetic compatibility

EN50081-1

Electromagnetic compatibility (EMC). Generic emission standard. Part 1: Residential, commercial and light industry

EN50082-2

Electromagnetic compatibility (EMC). Generic immunity standard. Part 2: Industrial environment

## **Rear Panel Connectors**

| Name                              | Туре                  | Signal                        | Cabel                                          |
|-----------------------------------|-----------------------|-------------------------------|------------------------------------------------|
| 2x Network<br>Time Sync Error     | RJ-45<br>DFK          | Ethernet<br>relais            | shielded data line<br>screw terminal           |
| PPS<br>10 MHz,                    | BNC<br>BNC            | TTL<br>TTL                    | shielded koaxial line<br>shielded koaxial line |
| Time Code In<br>modulated<br>DCLS | BNC<br>BNC            | 600 Ohm<br>Optokopler         | shielded koaxial line<br>shielded koaxial line |
| power supply                      | power cord receptable |                               | power supply cord                              |
| <u>options</u><br>2x Netzwork     | RJ-45                 | Ethernet                      | shielded data line                             |
| 10 MHz,<br>10 MHz sine,           | BNC<br>BNC            | 2.5Vss 50 Ohm<br>1Vssp 50 Ohm | shielded koaxial line<br>shielded koaxial line |

## **Connector Assignments**

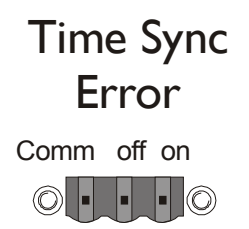

# **Technical Specifications TCR510**

| RECEIVER INPUT:                            | <u>AM INPUT (SMB-Connector):</u><br>Insulated by transformer                                     |                                                                                                    |  |
|--------------------------------------------|--------------------------------------------------------------------------------------------------|----------------------------------------------------------------------------------------------------|--|
|                                            | Impedance:                                                                                       | 50 $\Omega$ , 600 $\Omega$ , 5 k $\Omega$ selectable by                                                                 |  |
|                                            | Input signal:                                                                                    | jumper<br>abt.600 mVpp to 8 V (Mark)<br>other ranges on request                                                         |  |
|                                            | DC-Level Shift<br>Insulated by opto<br>Internal series re<br>Max. input curre<br>Diode forward v | Input (VG-Connector):<br>o-coupler device<br>esistor: $330 \Omega$<br>ent: 25 mA<br>oltage:1.0 V1.3 V                   |  |
| DECODING:                                  | Decoding of the<br>IRIG-A13<br>IRIG-B12<br>AFNOR N                                               | following codes possible :<br>3/A132/A003/A002<br>3/B122/B003/B002<br>IFS 87-500                                        |  |
| ACCURACY OF TIME BASE :                    | +/- 10us compar                                                                                  | ed to IRIG reference marker                                                                                             |  |
| REQUIRED ACCURACY OF<br>TIME CODE SOURCE : | +/- 100ppm                                                                                       |                                                                                                    |  |
| HOLDOVER MODE:                             | Automatic switc<br>accuracy : see. a                                                             | hing to crystal time base,<br>ccuracy of Oscillator                                                                     |  |
| BACKUP BATTERY :                           | Onboard realtim<br>in case of power<br>parameters are su<br>Lifetime of Lithi                    | e clock keeps time and date<br>supply failure. System<br>tored in battery buffered ram<br>ium battery at least 10 years |  |
| RELIABILITY OF                             |                                                                                                  |                                                                                                    |  |
| OPERATION:                                 | Microprocessor<br>reset in case of b<br>generates reset in<br>execution                          | supervisory circuit generates<br>prown-out, software watchdog<br>n case of improper program                             |  |
| INITIALIZATION:                            | Initial time and of Meinberg telegrate                                                           | date can be set by standard                                                                                             |  |
| PULSE OUTPUTS:                             | Pulse per second<br>high, 200 ms pul<br>Pulse per minute<br>high, 200 ms pul                     | PPS, TTL-Level pulse, active<br>lse width<br>PPM, TTL-Level pulse, active<br>lse width                                  |  |
| FREQUENCY OUTPUTS:                         | 10 MHz TTL-Lev<br>1 MHz TTL-Lev<br>100 kHz TTL-Lev                                               | evel<br>vel<br>evel                                                                                                    |  |

| RELATIVE ACCURACY OF |                                                                                             |
|----------------------|---------------------------------------------------------------------------------------------|
| TO IRIG SOURCE:      | +/- 1e-8 with TCXO-HQ option<br>+/- 5e-9 with OCXO-LQ option                                |
| STATUS OUTPUT:       | TIME_SYN, TTL LEVEL, active high when clock is synchronuos                                  |
| SERIAL PORTS:        | Two independent RS232 ports                                                                 |
| BAUDRATES:           | 9600Bd, 19200Bd                                                                             |
| FRAMINGS:            | 7E2, 8N1                                                                                    |
| OUTPUT CYCLE:        | Per second or per minute                                                                    |
| SERIAL TELEGRAM:     | Meinberg Standard Telegram                                                                  |
| REAR EDGE CONNECTOR: | According to DIN41612, type C 64, rows a+c ( male )                                         |
| POWER CONSUMPTION:   | VCC +5 V, abt. 300 mA<br>VDD +5 V, abt. 50 mA with TCXO-HQ option<br>Max. 500 mA OCXO-LQ/MQ |
| PHYSICAL DIMENSIONS: | Eurocard 100 mm x 160 mm, 1,5 mm Epoxy                                                      |
| AMBIENT TEMPERATURE: | 050 °C                                                                                      |
| HUMIDITY:            | Max. 85 %                                                                                   |

| Signal        | Pin       | Description                                                           |
|---------------|-----------|-----------------------------------------------------------------------|
| VCC in (+5 V) | 1a+c      | +5 V Voltage Supply                                                   |
| VDD in        | 3a+c      | Supply Voltage Oscillator                                             |
| GND           | 32a+c     | Ground                                                                |
|               | 31a+c     |                                                                       |
|               | 19a, 20a, | 21a, 22a,                                                             |
|               | 23a, 24a, | 25a, 26a,                                                             |
|               | 27a, 28a, | 29a, 30a                                                              |
| P SEC         | 6c        | Pulse per second, TTL                                                 |
| P MIN         | 8c        | Pulse per minute, TTL                                                 |
| RESERVE       | 10c       | Reserved                                                              |
| DCF MARK      | 17c       | DCF-Simulation, TTL                                                   |
| TIMĒ_SYN      | 19c       | Status Output, TTL                                                    |
| 10 Mhz        | 12a       | Freq. Output10 MHz,TTL                                                |
| 1 Mhz         | 11a       | Freq. Output1 MHz, TTL                                                |
| 100 kHz       | 10a       | Freq. Output100 kHz,TTL                                               |
| UNMOD IN+     | 21c       | +Input unmodulated IRIG                                               |
| UNMOD_IN-     | 22c       | -Input unmodulated IRIG                                               |
| COM0 RxD      | 26c       | COM0 RS-232 Input                                                     |
| COM0 TxD      | 30c       | COM0 RS-232 Output                                                    |
| COM1 RxD      | 29c       | COM1 RS-232 Input                                                     |
| COM1 TxD      | 24c       | COM1 RS-232 Output                                                    |
| /BOOT         | 4a        | Boot-Input, starts bootstrap loader if hold low during power up reset |

# Signal description TCR510

|    | а            | с              |
|----|--------------|----------------|
| 1  | VCC in (+5V) | VCC in (+5V)   |
| 2  |              |                |
| 3  | VDD in (OSC) | VDD in ( OSC ) |
| 4  | /BOOT        |                |
| 5  |              |                |
| 6  |              | P_SEC          |
| 7  |              |                |
| 8  |              | P_MIN          |
| 9  |              |                |
| 10 | 100kHz       | RESERVE        |
| 11 | 1MHz         |                |
| 12 | 10MHz        |                |
| 13 |              |                |
| 14 |              |                |
| 15 |              |                |
| 16 |              |                |
| 17 |              | DCF_MARK       |
| 18 |              |                |
| 19 | GND          | TIME_SYN       |
| 20 | GND          |                |
| 21 | GND          | UNMOD_IN+      |
| 22 | GND          | UNMOD_IN-      |
| 23 | GND          |                |
| 24 | GND          | COM1 TxD       |
| 25 | GND          |                |
| 26 | GND          | COM0 TxD       |
| 27 | GND          |                |
| 28 | GND          |                |
| 29 | GND          | COM1 RxD       |
| 30 | GND          | COM0 RxD       |
| 31 | GND          | GND            |
| 32 | GND          | GND            |

## **Rear Connector Pin Assignments TCR510**

DIN 41612 connector, Typ C 64, row a + c

# **Technical Specifications LAN CPU**

| PROCESSOR:              | Geode <sup>TM</sup> LX800 with 500 MHz                                                                                                    |  |
|-------------------------|----------------------------------------------------------------------------------------------------|--|
| MAIN MEMORY:            | 256 MB                                                                                                    |  |
| CACHE-MEMORY:           | 16 KB 2nd Level Cache                                                                                                    |  |
| FLASHDISK:              | 64 MB (128 MB)                                                                                                    |  |
| NETWORK<br>CONNECTOR:   | 10/100 MBIT with RJ45-Jack<br>DAVICOM DM9102AEthernet NIC Controller                                                                                                    |  |
| SERIAL -<br>INTERFACE:  | Four serial RS232-Ports<br>16550 compatible to FIFO<br>- RS232 9-pol. DSUB-male connector<br>- three RS232 male connector according to DIN 41612,<br>type C 96 ( only TxD, RxD, DCD) |  |
| PARALLEL<br>INTERFACE : | One LPT-Port male connector type C 96                                                                                                    |  |
| VGA-CONNECTION          | : 10-pol pin contact strip                                                                                                    |  |
| KEYBOARD<br>CONNECTION: | 10-pol pin contact strip                                                                                                    |  |
| STATE LEDs:             | <ul> <li>power supply</li> <li>'Connect', 'Activity' and 'Speed' of the network connection</li> </ul>                                                                                |  |
| POWER<br>REQUIREMENTS:  | 5 V ± 5 %, @ 1 A                                                                                                    |  |
| FRONTPANEL:             | 3 HE / 4 TE (128 mm high x 20,3 mm wide)                                                                                                    |  |
| CONNECTOR:              | According to DIN 41612, type C 96, rows a+b+c (male)<br>DSUB-plug (9-pol)<br>RJ45-iack                                                                                               |  |
| AMBIENT<br>TEMPERATURE: | 0 50 °C                                                                                                    |  |
| HUMIDITY:               | 85 % max.                                                                                                    |  |

|    | с             | b                  | a                |             |
|----|---------------|--------------------|------------------|-------------|
| 1  | VCC in (+5V)  | VCC in (+5V)       | VCC in (+5V)     | 1           |
| 2  | VCC in (+5V)  | VCC in (+5V)       | VCC in (+5V)     | 1           |
| 3  | GND           | GND                | GND              | 1           |
| 4  | PPS in        | /AFD out           | /STB out         | 1           |
| 5  | /ERR in       | /SLIN out          | /INIT out        | 1           |
| 6  | D5 in/out     | D6 in/out          | D7 in/out        | LPT1        |
| 7  | D2 in/out     | D3 in/out          | D4 in/out        |             |
| 8  | /ACK in       | D0 in/out          | D1 in/out        |             |
| 9  | /SLCT in      | PE in              | /BUSY in         | 1           |
| 10 | GND           | GND                | GND              | 1           |
| 11 | GND           | GND                | GND              | 1           |
| 12 | DIAG_S in/out | /CS1 out           | /CS3 out         |             |
| 13 | A0 out        | A1 out             | A2 out           | 1           |
| 14 | RDY in        | /AK out            | INTRQ in         | 1           |
| 15 | DRQ in        | /IOW out           | /IOR out         |             |
| 16 | D15 in/out    | D0 in/out          | D14 in/out       | Primary IDE |
| 17 | D1 in/out     | D13 in/out         | D2 in/out        |             |
| 18 | D12 in/out    | D3 in/out          | D11 in/out       |             |
| 19 | D4 in/out     | D10 in/out         | D5 in/out        | 1           |
| 20 |               | D9 in/out          | D7 in/out        |             |
| 21 | D6 in/out     | D8 in/out          | /HDRST out       |             |
| 22 | GND           | GND                | GND              | 1           |
| 23 | Rx+ in        | Tx- out            | Tx+ out          | 1           |
| 24 | Rx- in        | LED LINK out       | LED ACTIVITY out | Ethernet    |
| 25 |               | LED SPEED 100M out | LED SPEED10M out |             |
| 26 | GND           | GND                | GND              | 1           |
| 27 | RxD4 in       | TxD4 out           | DCD4 in          | 1           |
| 28 | RxD3 in       | TxD3 out           | DCD3 in          | RS232       |
| 29 | RxD2 in       | TxD2 out           |                  |             |
| 30 | RxD1 in       | TxD1 out           | DCD1 in          | ]           |
| 31 | GND           | GND                | GND              | 1           |
| 32 | GND           | GND                | GND              | ]           |

## Rear Connector Pin Assignments LAN CPU

## VGA, Keyboard Connector Pin Assignments

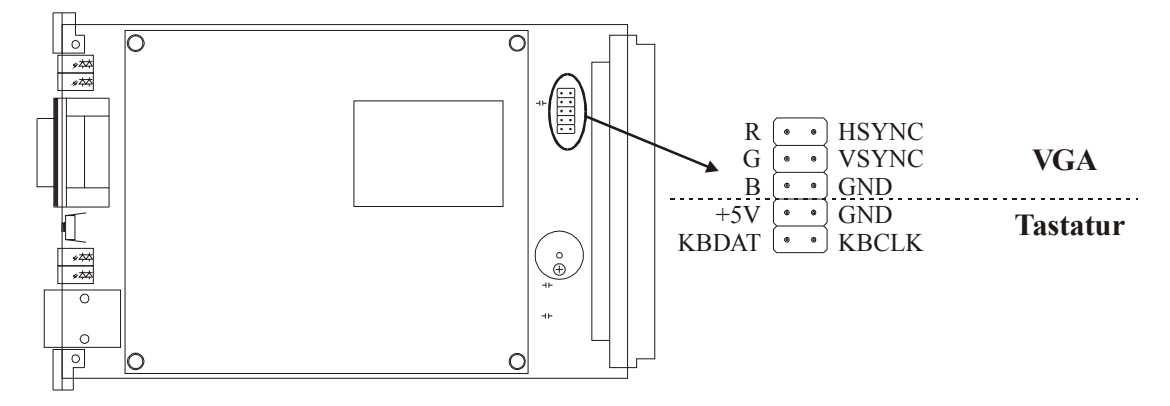

# **Technical Specifications Power Supply NLP65**

| INPUT       |                                                                  |                            |  |
|-------------|------------------------------------------------------------------|----------------------------|--|
| VOLTAGE:    | 85 264V A                                                        | C, 47 63Hz                 |  |
| INPUT       |                                                                  |                            |  |
| CURRENT:    | 0.51A <sub>rms</sub> / 230V AC<br>1.05A <sub>rms</sub> / 120V AC |                            |  |
| INPUT FUSE: | UL/IEC127, 250V AC S 3.15A                                       |                            |  |
| OUTPUT      |                                                                  |                            |  |
| VOLTAGES:   | V <sub>out</sub> 1:                                              | 5.0V / 7.5A                |  |
|             | V <sub>out</sub> 2:                                              | +12V / 2.5A                |  |
|             | V <sub>out</sub> 3:                                              | -12V / 0.65A               |  |
| OUTPUT      |                                                                  |                            |  |
| POWER:      | 65W max.                                                         |                            |  |
| CONDUCTORS  | •                                                                |                            |  |
| CONNECTORS: | input                                                            | IEC320 AC inlet            |  |
|             | output                                                           | Molex 90331-0003           |  |
| CASE:       | Metal enclosure 157.5mm x 81.3mm x 39.4mm (l x w x h)            |                            |  |
| TEMPERATURE |                                                                  |                            |  |
| RANGE:      | 0°C +70°C                                                        |                            |  |
| HUMIDITY:   | 95% max.                                                         |                            |  |
| EMC:        | EN55022, FC                                                      | C part 15 Level B          |  |
|             | EN55022, FCC part 15 Level A                                     |                            |  |
|             | EN61000-4-2                                                      | , level 3 Perf. criteria 1 |  |
|             | EN61000-4-2, level 4 Perf. criteria 1                            |                            |  |
|             | EN61000-4-5                                                      | , level 3 Perf. criteria 1 |  |
|             | EN61000-4-4                                                      | , level 3 Perf. criteria 1 |  |
|             | EN61000-4-3                                                      | level 3 Perf. criteria 2   |  |
|             | LIN01000-4-0                                                     |                            |  |
| SAFETY:     | EN60950                                                          |                            |  |
|             | VDE0805                                                          |                            |  |
|             | IEC950                                                           |                            |  |
|             |                                                                  |                            |  |
|             | UL1950                                                           |                            |  |
|             | UL1950<br>CCC60950<br>CSA C22 2 N                                | a 950                      |  |

## **Declaration of Conformity**

| Hersteller<br>Manufacturer                                         | Meinberg Funkuhren GmbH & Co. KG<br>Auf der Landwehr 22<br>D-31812 Bad Pyrmont                                                                                                    |
|--------------------------------------------------------------------|----------------------------------------------------------------------------------------------------|
| erklärt in alleiniger Verar<br>declares under its sole responsibil | ntwortung, dass das Produkt,<br>ity, that the product                                                                                                    |
| Produktbezeichnung<br>Product Name                                 | NTP Timeserver                                                                                                    |
| Modell / Typ<br>Model Designation                                  | LANTIME/TCR                                                                                                    |
| auf das sich diese Erkläru<br>to which this declaration relates is | ing bezieht, mit den folgenden Normen übereinstimmt.                                                                                                    |
| EN55022, 5/99, Class B                                             | Grenzwerte und Messverfahren für Funkstörungen von<br>informationstechnischen Einrichtungen<br>Limits and methods of measurement of radio interference characteristics of                               |
| EN55024, 5/99                                                      | Grenzwerte und Messverfahren für Störfestigkeit von<br>informationstechnischen Einrichtungen<br>Limits and methods of measurement of Immunity characteristics of                                        |
| EN 61000-3-2, 3/96                                                 | Elektromagnetische Verträglichkeit (EMV)<br>Grenzwerte für Oberschwingungsströme<br>EMC limits for harmonic current emissions                                                                           |
| EN 61000-3-3, 3/96                                                 | Elektromagnetische Verträglichkeit (EMV)<br>Grenzwerte für Spannungsschwankungen und Flicker in<br>Niederspannungsnetzen<br>Limitation of voltage fluctuation and flicker in low-voltage supply systems |

gemäß den Bestimmungen der Richtlinie 89/336/EWG zur Angleichung der Rechtsvorschriften der Mitgliedstaaten über die elektromagnetische Verträglichkeit. following the provisions of Directive 89/336/EEC on the approximation of the laws of the Member States relating to electromagnetic compatibility.

Safety of information technology equipment

Sicherheit von Einrichtungen der Informationstechnik

allahur Authorized Signature

Bad Pyrmont, den 08.05.2002

EN 60950/96

## Manual VP100/NET Display configuration

send2display Version 0.1

usage:

```
send2display -h hostname -s serialnumber [options]
```

Valid options are:

| -h,host H         | Uses H as the hostname of the display unit               |
|-------------------|----------------------------------------------------------|
| -s,serialnumber S | Uses S as the serialnumber of the display (e.g.          |
|                   | 03A00C7F)                                                |
| -c,clear M        | Clear message M (0-31)                                   |
| -b,beep           | Beeper sound while showing the message                   |
| -a,clearall       | Clear all messages of the display                        |
| -m,message M      | Create/change message M $(0-31, default = 0)$            |
| -e,executions E   | Sets number of consecutive executions to E (1-9, default |
|                   | = 1)                                                     |
| -q,quiet          | Quiet mode (no program output to stdout/stderr)          |
| -v,verbose        | Verbose mode (output of debugging info on stdout)        |
| -?,help           | Show help message                                        |
|                   |                                                          |

Defining messages

a) Static or flashing text:

You can define a maximum of 9 lines for a message. Start with -(x) "text", where (x) represents the line number.

| -1,line1 "text" | Set text for line 1 |
|-----------------|---------------------|
| -2,line2 "text" | Set text for line 2 |
|                 |                     |

You can set the duration and mode for each line separately. Specify the following options directly after the text-definition of a line:

-f, --noflash Change line mode to static (default is flashing)-d, --duration X Set the duration of the line to x seconds (default is 3 seconds)

b) Scrolling text:

You can define a maximum of 241 characters per scrolling message. If you want the message to "softly" end, simply add some spaces to the end of your text (attention: text and spaces must be no more than 241 chars in length).

-t, --scrolltext "text" Set scrolltext

If you want the message (any type) to appear periodically, you can set the time interval with:

|   | -D,periodday D                 | Display message every D days                |
|---|--------------------------------|---------------------------------------------|
|   | -H,periodhour H                | Display message every H hours               |
|   | -M,periodminute M              | Display message every M minutes             |
| ( | You can combine these options. | Default is: message is displayed only once) |

Possible error codes: 1=parameter error, 2=no ACK from display, 3=network error

Examples:

send2display -h 172.16.3.251 -s 0a03007f -m1 -e2 -1"Hello World" -d5 -2"what a nice day" -d3

(shows two lines of text (2 times), 1st line is shown for 5 seconds and 2nd line for 3 seconds)

send2display -h 172.16.3.251 -s 0a03007f -m1 -e1 -1"Oops" -H2 -M30

(shows one line of text every 2 hours and 30 minutes, a sound (beep) can be heared while

the message is displayed)

send2display -h 172.16.3.251 -s 0a03007f -c1

(deletes the message 1, so no more beeps every 2:30 hrs ...)

send2display -h 172.16.3.251 -s 0a03007f -t"Hello world..." -e3

(shows a scrolling message with soft end, repeating it 3 times

### **Global Configuration File**

This file contains all global parameters of the LANTIME. You can find this file on the write protected flash disk at /mnt/flash/global configuration:

#------# Configuration File # #-----# Configuration File Section Configuration File Version Number :4.05 :Mon Mar 15 07:44:21 2004 Configuration File Last Change # Network Parameter Section [ASCII, 50]:LanGpsV4 Hostname Domainname [ASCII, 50]:py.meinberg.de IPv4 GATEWAY [IP]:0 . . . . . IPv6 GATEWAY [IP]:0 . . . . . [IP]: Nameserver 1 Nameserver 2 [IP]: Syslogserver 1 [ASCII,50]: [ASCII,50]: Syslogserver 2 Telnet Port active [BOOL]:1 FTP Port active [BOOL]:1 SSH active [BOOL]:1 HTTP active [BOOL]:1 HTTPS active [BOOL]:1 SNMP active [BOOL]:1 SAMBA active [BOOL]:0 IPv6 active [BOOL]:1 # NTP Section External NTP Server 1 IP [ASCII,50]: External NTP Server 1 KEY [NUM]: External NTP Server 1 AUTOKEY [BOOL]: External NTP Server 2 IP [ASCII,50]: External NTP Server 2 KEY [NUM]: External NTP Server 2 AUTOKEY [BOOL]: [ASCII,50]: External NTP Server 3 IP External NTP Server 3 KEY [NUM]: External NTP Server 3 AUTOKEY [BOOL]: NTP Stratum Local Clock [NUM,0..15]:12 NTP Trusted Key [NUM]: [BOOL]:0 NTP AUTOKEY feature active NTP ATOM PPS active [BOOL]:1 NTP Broadcast TCPIP [IP]:0 NTP Broadcast KEY [NUM]:0 NTP Broadcast AUTOKEY [BOOL]: NTP Trust Time..... [BOOL]:0 # EMail Section EMail To Address [ASCII,50]: EMail From Address [ASCII,50]: EMail Smarthost [ASCII,50]: # SNMP Section SNMP Trap Receiver Address 1 [ASCII,50]: SNMP Trap Receiver Community 1 [ASCII, 50]: SNMP Trap Receiver Address 2 [ASCII,50]: SNMP Trap Receiver Community 2 [ASCII, 50]: SNMP V3 User Name SNMP Read Community String [ASCII, 50]:root [ASCII,50]:public SNMP Write Community String [ASCII, 50]: SNMP Contact String [ASCII, 50]:Meinberg

[ASCII, 50]:Germany SNMP Location String # Windows Messages Section WMail Address 1 [ASCII,50]: WMail Address 2 [ASCII,50]: # VP100 Display Section [ASCII,50]: VP100 Display Address 1 VP100 Display Address 1 VP100 Display Address 2 VP100 Display Sernum 2 [ASCII,50]: [ASCII,50]: [ASCII,50]: # Notification Section Notification on NTP\_not\_sync Notification on NTP\_stopped Notification on Server\_boot [CASE]: [CASE]: [CASE]: Notification on Refclock\_not\_respon.[CASE]: Notification on Refclock\_not\_sync [CASE]: Notification on Antenna\_faulty [CASE]: Notification on Antenna\_reconnect [CASE]: [CASE]: Notification on Leap second announ. [CASE]: # Ethernet Parameter Section ETH0 IPv4 TCPIP address [IP]:0 ETH0 IPv4 NETMASK [IP]:0 ETH0 DHCP CLIENT [BOOL]:1 ETH0 IPv6 TCPIP address 1 [IP]: ETHO IPV6 TCPIP address 2 ETHO IPv6 TCPIP address 3 [IP]: [1P]: [BOOL]: [NUM,0:4]: [BOOL]:1 [IP]: ETH0 IPv6 Autoconf ETH0 Net Link Mode ETH0 Bonding Group [NUM,0:4]:

#### **Global Option File**

This file contains all global options for special hardware configuration of the LANTIME. Do not modify this file. You can find this file on the write protected flash disk at /mnt/flash/global\_options:

#### **#GLOBAL OPTIONS**

NUMBER ETHERNET INTERFACES: 1 SYSTEM LAYOUT: 0 SYSTEM ADV LAYOUT: 0 SYSTEM LANGUAGE: 0 SYSTEM PARAMETER: server SYSTEM DESIGN: 0

## Third party software

The LANTIME network timeserver is running a number of software products created and/or maintained by open source projects. A lot of people contributed to this and we explicitly want to thank everyone involved for her/his great work.

The used open source software comes with its own license which we want to mention below. If one of the licenses for a third party software product is violated, we will as soon as possible apply any changes needed in order to conform with the corresponding license after we acknowledged about that violation.

If a license for one of the software products states that we have to provide you with a copy of the source code or other material, we will gladly send it to you on data media via normal post or by e-mail upon request. Alternatively we can provide you with a link to a download location in the internet, allowing you to download the most actual version. Please note that we have to charge you for any incurred expenses if you choose to receive the source code on data media.

## **Operating System GNU/Linux**

The distribution of the GNU/Linux operating system is covered by the GNU General Public License (GPL), which we included below.

More information about GNU/Linux can be found on the GNU website (<u>www.gnu.org</u>) and on the website of GNU/Linux (<u>www.linux.org</u>).

Our version of the Linux kernel has been optimized for the time server application by applying the so-called PPSkit-patch from Ulrich Windl.

### Samba

The Samba software suite is a collection of programs, which implement the Server Message Block (SMB) protocol for UNIX systems. By using Samba your Lantime is capable of sending Windows popup messages and serves request for network time by clients using the NET TIME command.

The distribution of Samba is covered – like GNU/Linux – by the GNU General Public License, see below.

The website of the Samba project (or a mirror) can be reached at www.samba.org!

#### **Network Time Protocol Version 4 (NTP)**

The NTP project, lead by David L. Mills, can be reached in the internet at <u>www.ntp.org</u>. There you will find a wealthy collection of documentation and information covering all aspects of the application of NTP for time synchronization purposes. The distribution and usage of the NTP software is allowed, as long as the following notice is included in our documentation:

### mini\_httpd

For our web based configuration tool (HTTP and HTTPS) we use mini\_httpd from ACME Labs. The distribution and usage of this program is free provided as long as the following notice appears in the documentation:

Copyright © 2000 by Jef Poskanzer <jef@acme.com>. All rights reserved. Redistribution and use in source and binary forms, with or without modification, are permitted provided that the following conditions are met: 1. Redistributions of source code must retain the above copyright

notice, this list of conditions and the following disclaimer.

 Redistributions in binary form must reproduce the above copyright notice, this list of conditions and the following disclaimer in the documentation and/or other materials provided with the distribution.

THIS SOFTWARE IS PROVIDED BY THE AUTHOR AND CONTRIBUTORS ``AS IS'' AND ANY EXPRESS OR IMPLIED WARRANTIES, INCLUDING, BUT NOT LIMITED TO, THE IMPLIED WARRANTIES OF MERCHANTABILITY AND FITNESS FOR A PARTICULAR PURPOSE ARE DISCLAIMED. IN NO EVENT SHALL THE AUTHOR OR CONTRIBUTORS BE LIABLE FOR ANY DIRECT, INDIRECT, INCIDENTAL, SPECIAL, EXEMPLARY, OR CONSEQUENTIAL DAMAGES (INCLUDING, BUT NOT LIMITED TO, PROCUREMENT OF SUBSTITUTE GOODS OR SERVICES; LOSS OF USE, DATA, OR PROFITS; OR BUSINESS INTERRUPTION) HOWEVER CAUSED AND ON ANY THEORY OF LIABILITY, WHETHER IN CONTRACT, STRICT LIABILITY, OR TORT (INCLUDING NEGLIGENCE OR OTHERWISE) ARISING IN ANY WAY OUT OF THE USE OF THIS SOFTWARE, EVEN IF ADVISED OF THE POSSIBILITY OF SUCH DAMAGE.

Find out more regarding mini\_httpd at the ACME Labs homepage (www.acme.com).

## **GNU General Public License (GPL)**

GNU GENERAL PUBLIC LICENSE Version 2, June 1991

Copyright (C) 1989, 1991 Free Software Foundation, Inc. 675 Mass Ave, Cambridge, MA 02139, USA Everyone is permitted to copy and distribute verbatim copies of this license document, but changing it is not allowed.

#### Preamble

The licenses for most software are designed to take away your freedom to share and change it. By contrast, the GNU General Public License is intended to guarantee your freedom to share and change free software--to make sure the software is free for all its users. This General Public License applies to most of the Free Software Foundation's software and to any other program whose authors commit to using it. (Some other Free Software Foundation software is covered by the GNU Library General Public License instead.) You can apply it to your programs, too.

When we speak of free software, we are referring to freedom, not price. Our General Public Licenses are designed to make sure that you have the freedom to distribute copies of free software (and charge for this service if you wish), that you receive source code or can get it if you want it, that you can change the software or use pieces of it in new free programs; and that you know you can do these things.

To protect your rights, we need to make restrictions that forbid anyone to deny you these rights or to ask you to surrender the rights. These restrictions translate to certain responsibilities for you if you distribute copies of the software, or if you modify it.

For example, if you distribute copies of such a program, whether gratis or for a fee, you must give the recipients all the rights that you have. You must make sure that they, too, receive or can get the source code. And you must show them these terms so they know their rights.

We protect your rights with two steps: (1) copyright the software, and (2) offer you this license which gives you legal permission to copy, distribute and/or modify the software.

Also, for each author's protection and ours, we want to make certain that everyone understands that there is no warranty for this free software. If the software is modified by someone else and passed on, we want its recipients to know that what they have is not the original, so that any problems introduced by others will not reflect on the original authors' reputations.

Finally, any free program is threatened constantly by software patents. We wish to avoid the danger that redistributors of a free program will individually obtain patent licenses, in effect making the program proprietary. To prevent this, we have made it clear that any patent must be licensed for everyone's free use or not licensed at all.

The precise terms and conditions for copying, distribution and modification follow.

## GNU GENERAL PUBLIC LICENSE TERMS AND CONDITIONS FOR COPYING, DISTRIBUTION AND MODIFICATION

0. This License applies to any program or other work which contains a notice placed by the copyright holder saying it may be distributed under the terms of this General Public License. The "Program", below, refers to any such program or work, and a "work based on the Program" means either the Program or any derivative work under copyright law: that is to say, a work containing the Program or a portion of it, either verbatim or with modifications and/or translated into another language. (Hereinafter, translation is included without limitation in the term "modification".) Each licensee is addressed as "you".

Activities other than copying, distribution and modification are not covered by this License; they are outside its scope. The act of running the Program is not restricted, and the output from the Program is covered only if its contents constitute a work based on the
Program (independent of having been made by running the Program). Whether that is true depends on what the Program does.

1. You may copy and distribute verbatim copies of the Program's source code as you receive it, in any medium, provided that you conspicuously and appropriately publish on each copy an appropriate copyright notice and disclaimer of warranty; keep intact all the notices that refer to this License and to the absence of any warranty; and give any other recipients of the Program a copy of this License along with the Program.

You may charge a fee for the physical act of transferring a copy, and you may at your option offer warranty protection in exchange for a fee.

2. You may modify your copy or copies of the Program or any portion of it, thus forming a work based on the Program, and copy and distribute such modifications or work under the terms of Section 1 above, provided that you also meet all of these conditions:

a) You must cause the modified files to carry prominent notices stating that you changed the files and the date of any change.

b) You must cause any work that you distribute or publish, that in whole or in part contains or is derived from the Program or any part thereof, to be licensed as a whole at no charge to all third parties under the terms of this License.

c) If the modified program normally reads commands interactively when run, you must cause it, when started running for such interactive use in the most ordinary way, to print or display an announcement including an appropriate copyright notice and a notice that there is no warranty (or else, saying that you provide a warranty) and that users may redistribute the program under these conditions, and telling the user how to view a copy of this License. (Exception: if the Program itself is interactive but does not normally print such an announcement, your work based on the Program is not required to print an announcement.)

These requirements apply to the modified work as a whole. If identifiable sections of that work are not derived from the Program, and can be reasonably considered independent and separate works in themselves, then this License, and its terms, do not apply to those sections when you distribute them as separate works. But when you distribute the same sections as part of a whole which is a work based on the Program, the distribution of the whole must be on the terms of this License, whose permissions for other licensees extend to the entire whole, and thus to each and every part regardless of who wrote it.

Thus, it is not the intent of this section to claim rights or contest your rights to work written entirely by you; rather, the intent is to exercise the right to control the distribution of derivative or collective works based on the Program.

In addition, mere aggregation of another work not based on the Program with the Program (or with a work based on the Program) on a volume of a storage or distribution medium does not bring the other work under the scope of this License.

3. You may copy and distribute the Program (or a work based on it, under Section 2) in object code or executable form under the terms of Sections 1 and 2 above provided that you also do one of the following:

 a) Accompany it with the complete corresponding machine-readable source code, which must be distributed under the terms of Sections
 1 and 2 above on a medium customarily used for software interchange; or,

b) Accompany it with a written offer, valid for at least three years, to give any third party, for a charge no more than your cost of physically performing source distribution, a complete machine-readable copy of the corresponding source code, to be distributed under the terms of Sections 1 and 2 above on a medium customarily used for software interchange; or,

c) Accompany it with the information you received as to the offer to distribute corresponding source code. (This alternative is allowed only for noncommercial distribution and only if you received the program in object code or executable form with such an offer, in accord with Subsection b above.)

The source code for a work means the preferred form of the work for

making modifications to it. For an executable work, complete source code means all the source code for all modules it contains, plus any associated interface definition files, plus the scripts used to control compilation and installation of the executable. However, as a special exception, the source code distributed need not include anything that is normally distributed (in either source or binary form) with the major components (compiler, kernel, and so on) of the operating system on which the executable runs, unless that component itself accompanies the executable.

If distribution of executable or object code is made by offering access to copy from a designated place, then offering equivalent access to copy the source code from the same place counts as distribution of the source code, even though third parties are not compelled to copy the source along with the object code.

4. You may not copy, modify, sublicense, or distribute the Program except as expressly provided under this License. Any attempt otherwise to copy, modify, sublicense or distribute the Program is void, and will automatically terminate your rights under this License. However, parties who have received copies, or rights, from you under this License will not have their licenses terminated so long as such parties remain in full compliance.

5. You are not required to accept this License, since you have not signed it. However, nothing else grants you permission to modify or distribute the Program or its derivative works. These actions are prohibited by law if you do not accept this License. Therefore, by modifying or distributing the Program (or any work based on the Program), you indicate your acceptance of this License to do so, and all its terms and conditions for copying, distributing or modifying the Program or works based on it.

6. Each time you redistribute the Program (or any work based on the Program), the recipient automatically receives a license from the original licensor to copy, distribute or modify the Program subject to these terms and conditions. You may not impose any further restrictions on the recipients' exercise of the rights granted herein. You are not responsible for enforcing compliance by third parties to this License.

7. If, as a consequence of a court judgment or allegation of patent infringement or for any other reason (not limited to patent issues), conditions are imposed on you (whether by court order, agreement or otherwise) that contradict the conditions of this License, they do not excuse you from the conditions of this License. If you cannot distribute so as to satisfy simultaneously your obligations under this License and any other pertinent obligations, then as a consequence you may not distribute the Program at all. For example, if a patent license who receive copies directly or indirectly through you, then the only way you could satisfy both it and this License would be to refrain entirely from distribution of the Program.

If any portion of this section is held invalid or unenforceable under any particular circumstance, the balance of the section is intended to apply and the section as a whole is intended to apply in other circumstances.

It is not the purpose of this section to induce you to infringe any patents or other property right claims or to contest validity of any such claims; this section has the sole purpose of protecting the integrity of the free software distribution system, which is implemented by public license practices. Many people have made generous contributions to the wide range of software distributed through that system in reliance on consistent application of that system; it is up to the author/donor to decide if he or she is willing to distribute software through any other system and a licensee cannot impose that choice.

This section is intended to make thoroughly clear what is believed to be a consequence of the rest of this License.

8. If the distribution and/or use of the Program is restricted in certain countries either by patents or by copyrighted interfaces, the original copyright holder who places the Program under this License may add an explicit geographical distribution limitation excluding those countries, so that distribution is permitted only in or among countries not thus excluded. In such case, this License incorporates

the limitation as if written in the body of this License.

9. The Free Software Foundation may publish revised and/or new versions of the General Public License from time to time. Such new versions will be similar in spirit to the present version, but may differ in detail to address new problems or concerns.

Each version is given a distinguishing version number. If the Program specifies a version number of this License which applies to it and "any later version", you have the option of following the terms and conditions either of that version or of any later version published by the Free Software Foundation. If the Program does not specify a version number of this License, you may choose any version ever published by the Free Software Foundation.

10. If you wish to incorporate parts of the Program into other free programs whose distribution conditions are different, write to the author to ask for permission. For software which is copyrighted by the Free Software Foundation, write to the Free Software Foundation; we sometimes make exceptions for this. Our decision will be guided by the two goals of preserving the free status of all derivatives of our free software and of promoting the sharing and reuse of software generally.

#### NO WARRANTY

11. BECAUSE THE PROGRAM IS LICENSED FREE OF CHARGE, THERE IS NO WARRANTY FOR THE PROGRAM, TO THE EXTENT PERMITTED BY APPLICABLE LAW. EXCEPT WHEN OTHERWISE STATED IN WRITING THE COPYRIGHT HOLDERS AND/OR OTHER PARTIES PROVIDE THE PROGRAM "AS IS" WITHOUT WARRANTY OF ANY KIND, EITHER EXPRESSED OR IMPLIED, INCLUDING, BUT NOT LIMITED TO, THE IMPLIED WARRANTIES OF MERCHANTABILITY AND FITNESS FOR A PARTICULAR PURPOSE. THE ENTIRE RISK AS TO THE QUALITY AND PERFORMANCE OF THE PROGRAM IS WITH YOU. SHOULD THE PROGRAM PROVE DEFECTIVE, YOU ASSUME THE COST OF ALL NECESSARY SERVICING, REPAIR OR CORRECTION.

12. IN NO EVENT UNLESS REQUIRED BY APPLICABLE LAW OR AGREED TO IN WRITING WILL ANY COPYRIGHT HOLDER, OR ANY OTHER PARTY WHO MAY MODIFY AND/OR REDISTRIBUTE THE PROGRAM AS PERMITTED ABOVE, BE LIABLE TO YOU FOR DAMAGES, INCLUDING ANY GENERAL, SPECIAL, INCIDENTAL OR CONSEQUENTIAL DAMAGES ARISING OUT OF THE USE OR INABILITY TO USE THE PROGRAM (INCLUDING BUT NOT LIMITED TO LOSS OF DATA OR DATA BEING RENDERED INACCURATE OR LOSSES SUSTAINED BY YOU OR THIRD PARTIES OR A FAILURE OF THE PROGRAM TO OPERATE WITH ANY OTHER PROGRAMS), EVEN IF SUCH HOLDER OR OTHER PARTY HAS BEEN ADVISED OF THE POSSIBILITY OF SUCH DAMAGES.

#### END OF TERMS AND CONDITIONS

#### **USB Stick**

Via front panel Lantime supports a USB connector to plug in a USB Memory Stick. This USB stick can be used for different tasks in combination with the Lantime:

- Transfer configuration parameters between different Lantimes
- Keypad locking for secure using the keypad of the LCD
- Transfer of log files
- Transfer for full or incremental Software Updates
- Upload and download of secure certificates (SSL, SSH) and password

When connecting the USB stick to the Lantime the LC Display will change automatically to the SETUP menu with the submenu "USB MEMORYSTICK" and the type of stick will be displayed:

```
SETUP: USB MEMORYSTICK
USB: 0 USB DRIVE
```

If the Lantime found a special menu and file structure on the USB stick you will get the new submenus by pressing the NEXT button. All these submenus will be defined on the stick:

> SETUP: USB MEMORYSTICK copy configuration to memory stick

# Menu Structure

Menu/

The submenus with the corresponding commands are declared in special files on the USB stick. These files will be loaded and interpreted by the Lantime. So it is possible to build up your own configuration. The following directory and file structure have to be placed on the USB stick:

/Lantime/

menu\_1 script\_for\_menu\_1 menu\_2 script\_for\_menu\_2

## **Menu Configuration Files**

Every submenu will be defined by a spezial formated text file. The name of this file has to be started with "menu\_". This file is an ASCII file which can be created by a standard text editor with the following format:

#### # Comment

```
Menu-Name: get configuration from USB Stick
Menu-Type: default
Menu-Script: get_config_from_usb_stick
Menu-Pre-Cmd:
Menu-Post-Cmd:
```

With the key name "Menu-Name:" the text in the LC display will be defined. The "Menu-Type:" will be always "default" (not supported yet). The "Menu-Script" will define the real name of the script file which will be started if the submenu will be activated with the CLR/ACK button. The following message will be displayed on the LCD:

copy configuration to memory stick INC -> YES MENU -> NO

With the key names "Menu-Pre-Cmd:" and "Menu-Post-Cmd:" some special internal commands can be activated before or after starting the script file. The following commands are possible:

RELOAD\_CONFIG: reload configuration file of the Lantime

REBOOT: reboot the operating system on Lantime

When connecting the USB stick to Lantime the filesystem of the USB stick will be mounted to "/mnt/usb\_storage". This interface can be used to configure the menu and script files.

## **Menu Script Files**

The name of the script file which will be activated when pressing the CLR/ACK button on a submenu will be defined in the Menu configuration file. The script files consists of commands using in a Telnet session (like "cp" or "rm"). The following example will copy the Lantime configuration file from the USB stick to the internal flash of the Lantime.

mount -o remount, rw /mnt/flash
cp /mnt/flash/global\_configuration /mnt/flash/global\_configuration.old
cp /mnt/usb\_storage/my\_config /mnt/flash/global\_configuration
mount -o remount, ro /mnt/flash

Be aware that the internal flash of the Lantime is read only mounted. If you want to copy files to the internal flash of the Lantime the internal flash have to be remounted for writing (use the command: "mount -o remount, rw /mnt/flash").

#### **Keypad locking**

The USB stick can be used for locking the buttons of the Lantime LC display. Activating this feature the user cannot use the buttons without connecting the USB stick to Lantime. The access authorisation has been realized with a password file on the USB stick "/mnt/usb\_storage/Lantime/keypad\_lock". This password file will be compared with "/mnt/flash/keypad\_lock". So it is possible to manage different Lantime with one USB stick.

The keypad locking will be activated with a submenu from the USB stick:

```
SETUP: USB MEMORYSTICK
prepare front panel keypad locking
```

When activating this submenu the file "/mnt/usb\_storage/Lantime/keypad\_lock" will be copied to the internal flash. When de-activating the keypad locking this file will be removed from the internal flash.

| SETUP: | U     | SB MEN | ORYSTIC | CK      |
|--------|-------|--------|---------|---------|
| remove | front | panel  | keypad  | locking |

## Reference

- [Mills88] Mills, D. L., "Network Time Protocol (Version 1) specification and implementation", DARPA Networking Group Report RFC-1059, University of Delaware, July 1988
- [Mills89] Mills, D. L., "Network Time Protocol (Version 2) specification and implementation", DARPA Networking Group Report RFC-1119, University of Delaware, September 1989
- [Mills90] Mills, D. L., "Network Time Protocol (Version 3) specification, implementation and analysis", Electrical Engineering Department Report 90-6-1, University of Delaware, June 1989

Kardel, Frank, "Gesetzliche Zeit in Rechnernetzen", Funkuhren, Zeitsignale und Normalfrequenzen, Hrsg. W. Hilberg, Verlag Sprache und Technik, Groß-Bieberau 1993

Kardel, Frank, "Verteilte Zeiten", ix Multiuser-Multitasking-Magazin, Heft 2/93, Verlag Heinz Heise, Hannover 1993